# KÄYTTÖOHJE OUMAN A203

# Kolmipiirinen lämmönsäädin

- 2 lämmityksen säätöpiiriä
- 1 käyttöveden säätöpiiri

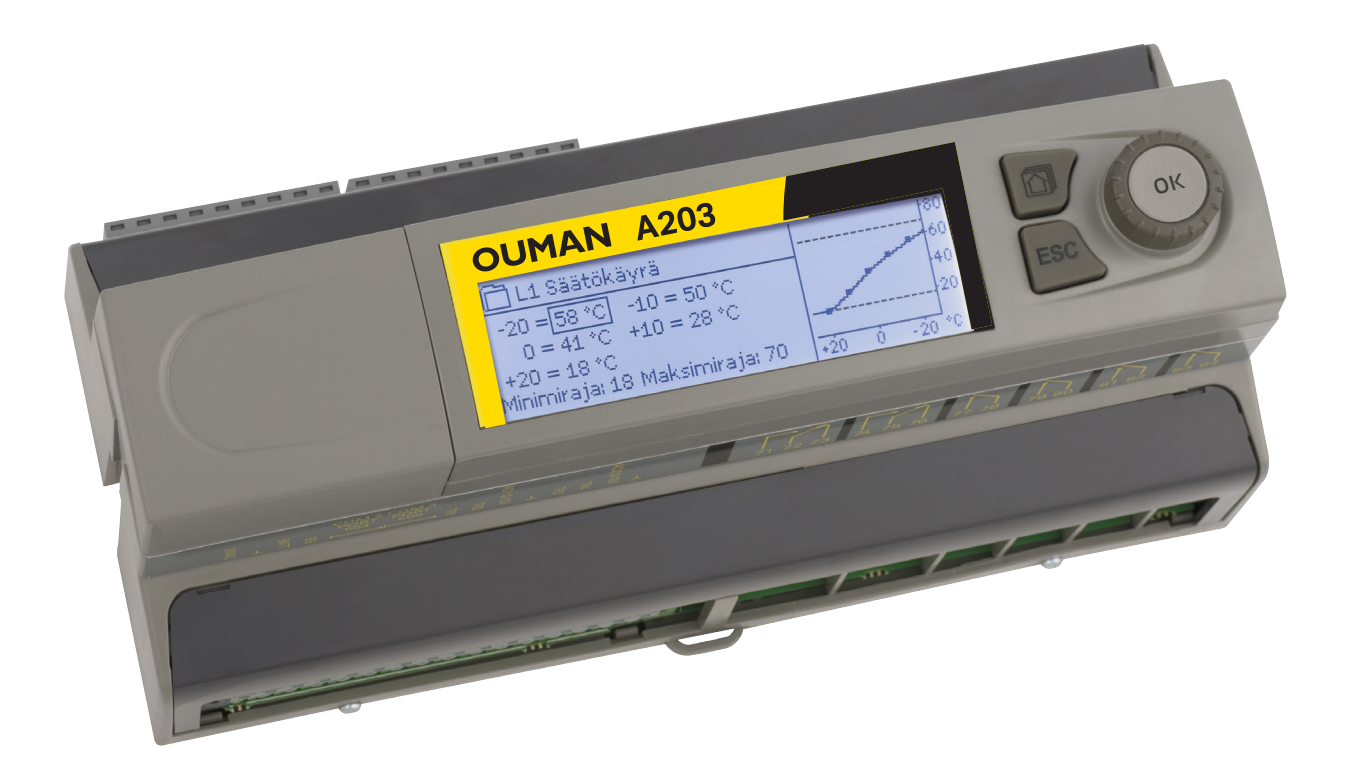

XM1576B Versio 1.0 ->

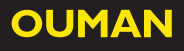

Tässä käyttöohjeessa on kaksi osaa. Kaikille käyttäjille tarkoitetut asiat esitellään alkuosassa. Huoltotilan asiat ovat lopussa ja siellä on sellaisia asioita, jotka on tarkoitetu vain huoltomiehille tai henkilöille joilla on syvällisempi säätöprosessin tuntemus. Käyttöohjeen voi myös ladata osoitteesta www.ouman.fi kohdasta tuotteet/dokumentit.

A203 on 3-piirinen lämmönsäädin, jolla voidaan ohjata kahta lämmityksen säätöpiiriä ja yhtä käyttöveden säätöpiiriä. Kytkennöistä ja käyttöönottovalinnoista riippuu, mitä säätimen näytössä näkyy eri käyttötilanteissa.

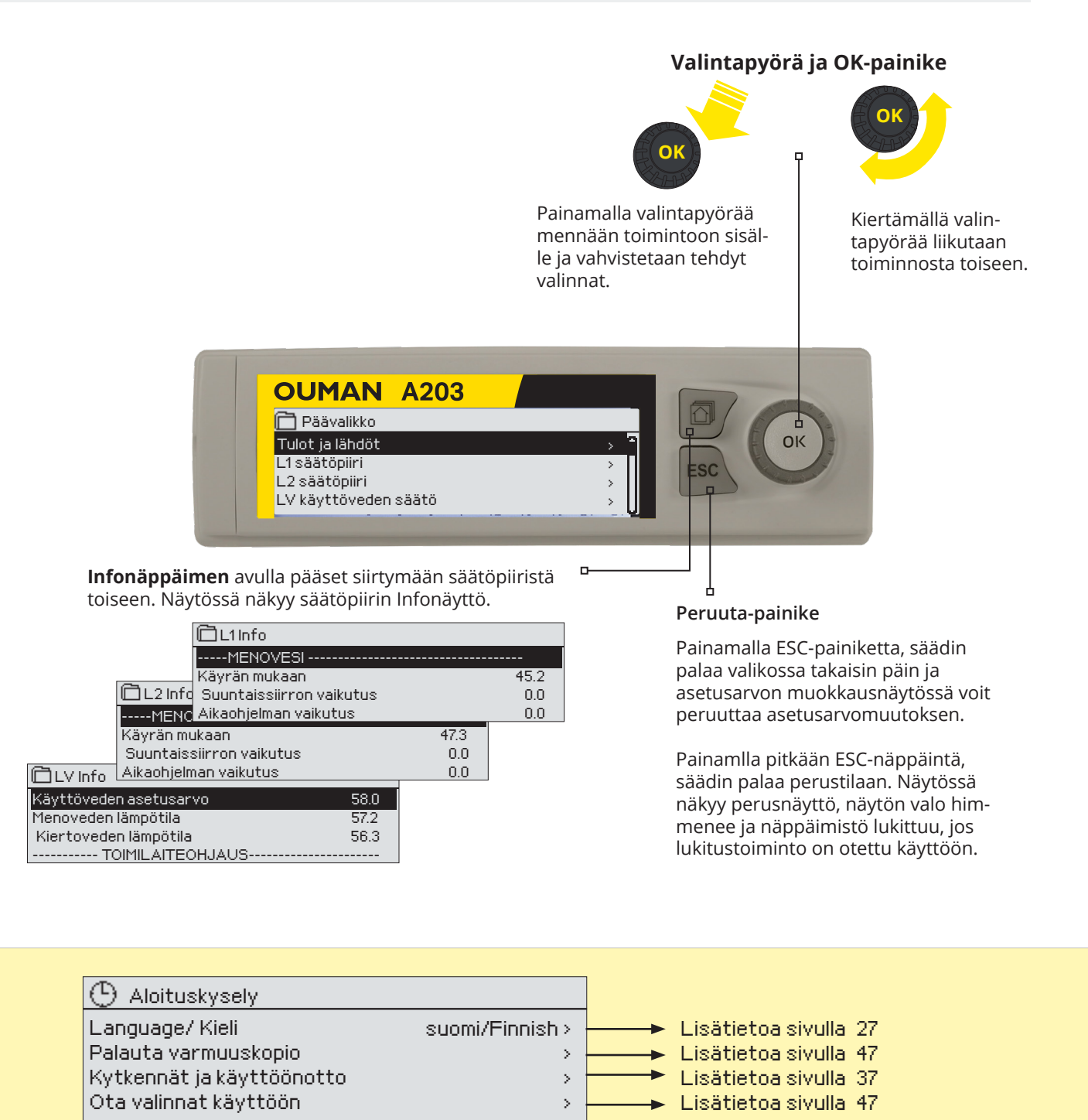

| 🕒 Startup wizard                                                                                                    |                                                  |                      |
|----------------------------------------------------------------------------------------------------|--------------------------------------------------|----------------------|
|                                                                                                    |                                                  |                      |
| Language English/English > Lisätietoa<br>Restore backup > Lisätietoa<br>Connections and configuration > Lisätietoa<br>Take selections into use > Lisätietoa | sivulla 2<br>sivulla 4<br>sivulla 3<br>sivulla 4 | 27<br>47<br>37<br>47 |

# Sisällysluettelo

| 1 Nă  | yttövalikot                                           | . 4 |
|-------|-------------------------------------------------------|-----|
| 1.1   | Perusnäyttö                                           | 4   |
| 1.2   | Ilmoitus hälytyksestä                                 | 5   |
| 1.3   | Valikkorakenne                                        | 6   |
| 2 Τι  | lot ja lähdöt                                         | . 7 |
| 3 M   | enoveden säätö lämmityspiireissä                      | . 9 |
| 3.1   | Info                                                  | 9   |
| 3.2   | Säätökäyrä                                            | 11  |
| 3.3   | Asetusarvot                                           | .13 |
| 3.4   | Ohjaustapa                                            | 14  |
| 3.5   | Aikaohjelmat                                          | 15  |
| 3.5.1 | viikko-ohielmien tarkasteleminen ja muokkaaminen      | 15  |
| 3.5.2 | Poikkeuskalenterin tarkastelu ja muokkaaminen         | 16  |
| 3.5.3 | Erikoispäiväohielmien tarkasteleminen ja muokkaaminen |     |
| 3.5.4 | Lämpötaso aikaohjelman mukaan                         | 16  |
|       |                                                       |     |
| 4 Lä  | mmin käyttövesi                                       | 17  |
| 4.1 A | ikaohielmat                                           | .19 |
|       |                                                       |     |
| 5 Re  | le 5 ja rele 6 ohjaus                                 | 21  |
| 6 Tı  | endit                                                 | 23  |
| 7 H   | ilvtvkset                                             | 24  |
| ,     |                                                       |     |
| 8 Jä  | rjestelmäasetukset                                    | 27  |
| 8.1   | Ajan ja päivämäärän asettaminen sekä kielen vaihto    | 27  |
| 8.2   | SMS-asetukset                                         | 28  |
| 8.3   | Verkkoasetukset                                       | .29 |
| 8.4   | Näytönasetukset                                       | .32 |
| 8.5   | Tyyppitiedot                                          | .32 |
| 8.6   | Lukituskoodi                                          | .32 |
| 9 K   | /tkentäohjeet                                         | .33 |
| 9.1 ł | ýytkennät ja käyttöönotto                             | 37  |
| 10 H  | luoltotilan asetusarvot                               | 41  |
| 11 A  | setusten palautukset ja päivitykset                   | 47  |
| 11.1  | Ohjelmistopäivitys                                    | 47  |
| 12 E  | täkäyttömahdollisuudet                                | 48  |
| 12.1  | -<br>Tekstiviestikäyttö                               | 48  |
| 12.2  | WEB käyttöliittymä                                    | 49  |
| Lisä  | varusteet                                             | 50  |
| Hak   | usanat                                                | .51 |
| Tek   | niset tiedot                                          | 52  |
|       |                                                       |     |

# 1 Näyttövalikot

A203:ssa on pyritty helppokäyttöisyyteen ja selkeyteen luomalla eritasoisia näyttövalikoita. Perusnäytössä on tärkeimmät asiat laitteen toiminnan seuraamiseen. Monipuolisesta valikkorakenteesta löytyy käyttäjän tarvitsemat asetusarvot helposti.

### 1.1 Perusnäyttö

Lämmityksen ohjaukseen liittyvät keskeiset tekijät on koottu säätimen perusnäyttöön. Kun laite on lepotilassa (näppäimiin ei ole koskettu), näytössä näkyy perusnäyttö.

|   | 13:51 28.02.2024                                                                                     |                                     | Valinta > 🕴 🥊 🤱 🤱                                                          |                                                            |
|---|----------------------------------------------------------------------------------------------------|-------------------------------------|----------------------------------------------------------------------------|------------------------------------------------------------|
|   | Ulkolämpötila                                                                                        | -12.4°C                             |                                                                            |                                                            |
|   | L1 Menovesi                                                                                          | 45.2°C                              | Automaatti                                                                 |                                                            |
|   | L2 Menovesi                                                                                          | 32.8°C                              | Automaatti                                                                 |                                                            |
|   | LV Menovesi                                                                                          | 58.0°C                              | Automaatti                                                                 |                                                            |
|   |                                                                                                    |                                     |                                                                            |                                                            |
| - | Lämpötilamittauksia,<br>joista nopeasti voi pää-<br>tellä säätöpiirien asian-<br>mukaisen toiminnan. | Säätö<br>dä, jo<br>tettu j<br>on kä | piirien ohjaustapa<br>s säätöpiirin läm<br>atkuvasti jollekin<br>siajolla. | a. Tästä voi näh-<br>pötaso on pako-<br>tasolle tai säädin |

| () 09:00 28.02.2 | 024     | Valinta >     |
|------------------|---------|---------------|
| Ulkolämpötila    | -12.4°C |               |
| L1 Menovesi      | 45.2°C  | Kalbrointiajo |
| L2 Menovesi      | 32.8°C  | Kalbrointiajo |
| LV Menovesi      | 58.0°C  | Kalbrointiajo |

Kalibrointiajo suoritetaan aina säätimen käynnistyksen yhteydessä ja joka maanantai klo 9.00. Kalibrointiajon kesto on 1.1 kertaa toimilaitteen ajoaika. Kalibrointiajo voidaan haluttaessa ottaa pois käytöstä (ks. s. 41).

### 1.2 Ilmoitus hälytyksestä

| 13:51 28.02.2024 |         | Valinta > 🔵 🖣 2 |
|------------------|---------|-----------------|
| Ulkolämpötila    | -12.4°C | $\bigcirc$      |
| L1 Menovesi      | 45.2°C  | Automaatti      |
| L2 Menovesi      | 32.8°C  | Automaatti      |
| LV Menovesi      | 58.0°C  | Automaatti      |
|                  |         |                 |

L1 Menoveden poikkeamahälytys PR2 RYHMÄ 1. A203.G101.0,TE41.DA1 Menovesi= 10.2 °C Tuloaika: 08.02.2024 klo 02:27 Kuittaa hälytys painamalla säätöpyörää

- Vilkkuva huutomerkki osoittaa, että laitteella on aktiivisia hälytyksiä.
- Luku osoittaa aktiivisten hälytysten lukumäärän.
- Y Symboli ilmaisee, että kaikki hälytykset on estetty

Ouman A203 voi hälyttää useista eri syistä. Hälytystilanteessa näyttöön tulee tiedot hälytyksestä, samalla kuuluu piippaava hälytysääni, jos hälytysääntä ei ole otettu pois käytöstä (ks. sivu 27).

Jos säätimellä on useampia kuittaamattomia hälytyksiä, uusin hälytys on näytöllä. Kun kaikki aktiiviset hälytykset on kuitattu, hälytysikkuna poistuu näytöstä ja hälytysääni vaimenee.

Kaikki aktiiviset hälytykset voidaan vaimentaa painamalla ESC-näppäintä. Samalla viimeisin hälytysikkuna poistuu näytöstä.

Hälytyksiä voi myöhemmin tarkastella menemällä laitteella kohtaan "Hälytykset" -> "Aktiiviset hälytykset". Jos hälytystä ei ole kuitattu, rivin alussa on huutomerkki.

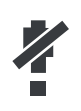

Säätimen käyttöönottotilanteessa voidaan estää kaikki hälytykset. Jos kaikki hälytykset on estetty, näkyy päänäytössä **4**-symboli. Esto otetaan pois säätimen huoltotilassa -> Hälytyksien asetusarvot - > Hälytykset: Estetty/Sallittu.

Hälytyksen kuittaus: Paina OK, jolloin hälytysääni vaikenee. Jos hälytyksen syy ei ole poistunut, oikeassa yläkulmassa oleva huutomerkki jää vilkkumaan.

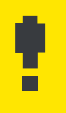

### 1.3 Valikkorakenne

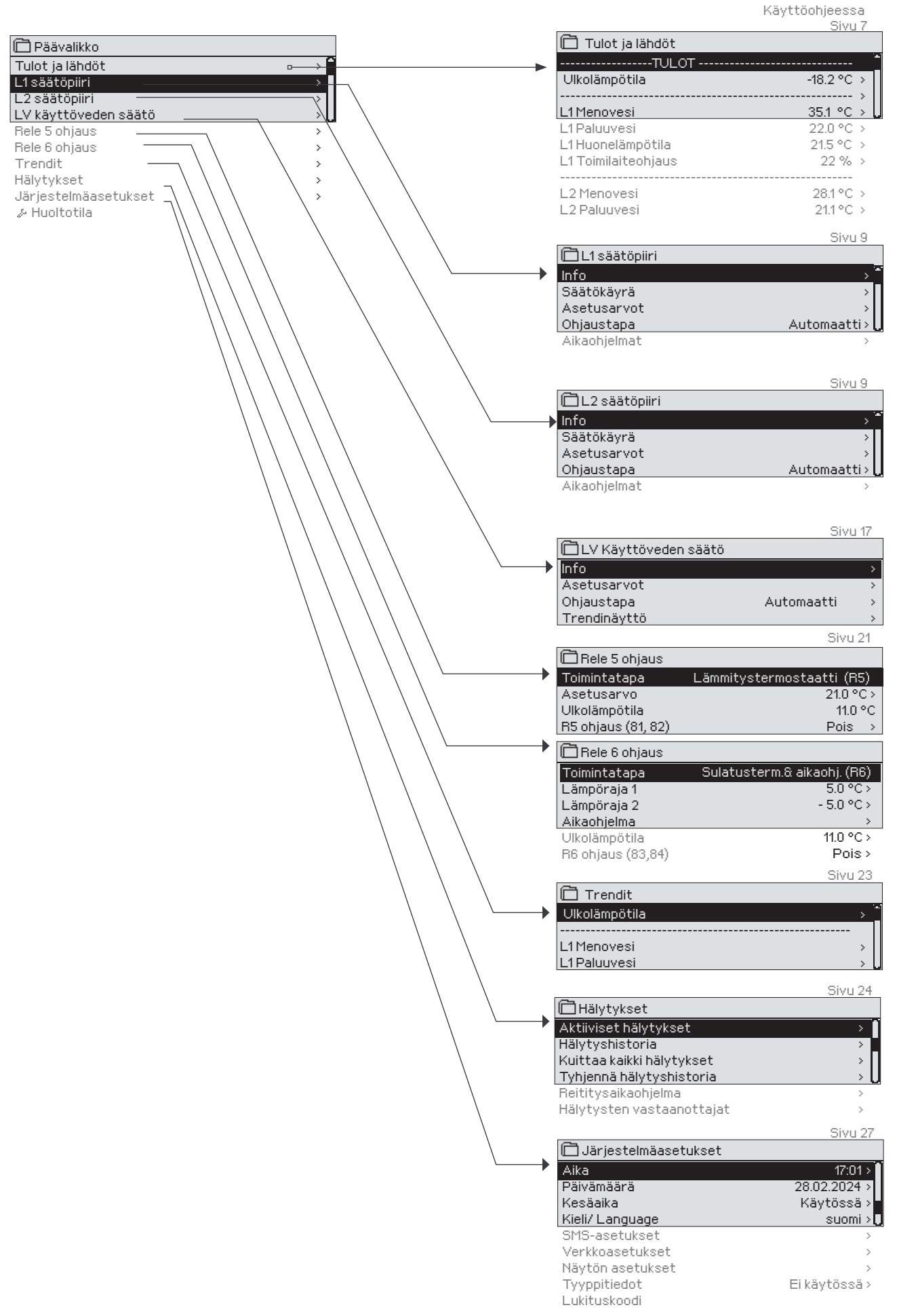

Huoltotila on tarkoitettu säätölaitehuollon ammattilaisille. Vaatii huoltokoodin!

# 2 Tulot ja lähdöt

| > <b>*</b> |
|------------|
| >          |
| >          |
| → U        |
|            |

| 🗋 Tulot ja lähdöt     |            |
|-----------------------|------------|
| Kotona-Poissa -ohjaus | Kotona > 📩 |
| TULOT                 |            |
| Ulkolämpötila         | -18.2 °C > |
| L1 Menovesi           | 35.1 °C >  |
| L1 Paluuvesi          | 22.0 °C    |
| L1 Huonelämpötila     | 21.5 °C    |
| L1 Moottoriohjaus     | 22 %       |
|                       |            |
| L2 Menovesi           | 28.1 °C    |
| L2 Paluuvesi          | 21.1 °C    |
|                       |            |

Voit lukea A203:een kytketyt tulot ja lähdöt. Tulojen ja lähtöjen käyttöönotto tapahtuu huoltotilassa (ks. s. 37-40).

Yleismittaukset ovat informatiivisia lämpötilamittauksia, jotka on valmiiksi tehtaalla nimetty tiettyyn käyttötarkoitukseen. Voit käyttää yleismittausta myös muuhun käyttötarkoitukseen ja nimetä mittauksen uudelleen.

Jos anturia ei ole kytketty tai anturi vikaantuu, näkyy mittausarvon paikalla lukuarvo -50 °C (anturi poikki) tai 130 °C (anturipiiri oikosulussa). Jos joku mittaus on käsiajolla, ilmestyy kämmenen kuva rivin alkuun.

- 1 Tulot ja lähdöt esitellään säätimellä säätöpiirikohtaisesti ryhmiteltynä. Ensin L1, sitten L2 ja lopuksi LV.
- 2 Informatiivisia yleismittauksia, jotka voidaan ottaa myös muuhun käyttötarkoitukseen, kuin mitkä ovat niiden oletuskäyttötarkoitukset. Mittaukset voidaan nimetä huoltotilassa (Huoltotila -> Kytkennät ja käyttöönotto).

|   | Mittaus                        | Mittaus-<br>alue  | Tietoa mittauksesta                                                                                                    |
|---|--------------------------------|-------------------|----------------------------------------------------------------------------------------------------|
|   | Kotona-Poissa -tila            | Kotona/<br>Poissa | Kotona-Poissa ohjauksen tila. Painamalla OK, pääset muuttamaan<br>säätimeltä Kotona/Poissa -ohjauksen tilaa. Tila voidaan myös vaihtaa<br>kotona/poissa-kytkimeltä tai tekstiviestillä "Kotona" tai "Poissa", jos<br>laitteeseen on kytketty modeemi (lisävaruste). |
|   | TULOT<br>Ulkolämpötila         | -50+130 °C        | Ulkoilman lämpötila                                                                                                    |
| 1 | L1 (L2) Menovesi               | -50+130 °C        | Lämmitysverkostoon menevän veden lämpötila.                                                                                                    |
|   | L1 (L2) Paluuveden lämpötila   | -50+130 °C        | Lämmitysverkosta palaavan veden lämpötila.                                                                                                    |
|   | L1 (L2) Huonelämpötila         | -50+130 °C        | Huonelämpötila. Mittausta ei välttämättä ole otettu kaikissa säätöpro-<br>sesseissa käyttöön.                                                                                                    |
|   | LV Menovesi                    | -50+130 °C        | Käyttöveden menoveden lämpötila.                                                                                                    |
|   | LV Kiertoveden lämpötila       | -50+130 °C        | Kun kulutusta ei ole, mittaustieto näyttää LV paluuveden lämpötilan.<br>Kulutuksen aikana mittaus näyttää kylmän veden ja paluuveden sekoit-<br>tunutta lämpötilaa, jolloin mittausta käytetään ns. ennakointitoimin-<br>nossa säätötuloksen parantamiseksi.        |
| 2 | L1(L2) vaihdin KL paluu        | -50+130 °C        | Kaukolämmön paluuveden lämpötila lämmönvaihtimen jälkeen tai<br>muu nimettävissä oleva lämpötilamittaus.                                                                                                    |
| 2 | KL Tulolämpötila               | -50+130 °C        | Kaukolämpölaitokselta tulevan veden lämpötila tai muu nimettävissä<br>oleva lämpötilamittaus.                                                                                                    |
| 2 | KL Paluulämpötila              | -50+130 °C        | Kaukolämpölaitokseen palaavan veden lämpötila tai muu nimettävissä oleva lämpötilamittaus.                                                                                                    |
|   | M10 (M11) Kosketinhäl. tila    | pois/päällä       | Tilatieto hälytyskoskettimelta.                                                                                                    |
|   | Yleiskompensointi              | 0100%             | Yleiskompensointi tulon mittausarvo.                                                                                                    |
|   | Mittaus M11 (M12, M13)         | -50+130 °C        | Yleismittaus, joka voidaan nimetä.                                                                                                    |
|   | Painekytkimen 1(2) tila        | Off/ On           | Kun verkoston paine laskee alle painehälytysrajan, kytkin menee ON-<br>tilaan ja hälyttää.                                                                                                    |
|   | Painemittaus                   | 0 16 bar          | Lämmitysverkoston paine.                                                                                                    |
|   | P2.1 (P2.2, P3.1, P3.2) Pumppu | Seis/Käy          | Pumpun käyntitila. (Käyntitieto näytetään, jos mittauksen M15, M16,<br>DI1 tai DI2 valinta on "Pumpun indikointi")                                                                                                    |
|   | DI 1(2) Vesimäärämittaus       |                   | Mitattu veden kulutuksen määrä (kumulatiivinen arvo).                                                                                                    |
|   | DI 1(2) Energiamittaus         |                   | Mitattu energiakulutus (kumulatiivinen arvo).                                                                                                    |
|   | Kosteusanturi                  | Kuiva/<br>Märkä   | Näyttää kosteusanturin tilan (kuiva/märkä)                                                                                                    |

| Mittaus                                  | Mittausalue | Tietoa mittauksesta                                                                                                    |
|------------------------------------------|-------------|----------------------------------------------------------------------------------------------------|
| LÄHDÖT                                   |             |                                                                                                    |
| Toimilaiteohjaus 1                       | 0100 %      | Säätimen näytössä näytetään venttiilimoottorin ohjaus tällä hetkellä.                                                                                                    |
| Toimilaiteohjaus 2                       | 0100 %      | Toimilaitteen 2 ohjaus sarja-ajossa. Jos käytössä on sarja-ajo, näyte-<br>tään kummankin toimilaitteen ohjaus ja mikä on toimilaitteiden ohja-<br>us yhteensä. 50 % tarkoittaa, että venttiili 1 on täysin auki ja venttiili 2<br>on kiinni. 100% tarkoittaa, että molemmat venttiilit ovat auki. |
| P2.1 (P2.2, P3.1, P3.2)<br>Pumpun ohjaus | Seis/Käy    | Pumpun ohjauksen tila. Tieto näytetään, jos pumpun ohjaus on valittu<br>ja mittauksen M15, M16, Dl1 tai Dl2 valinta on "Pumpun hälytys" tai "Ei<br>käytössä". Tietoa ei näytetä, jos valinta on "Pumpun indikointi" (käynti-<br>tieto).                                                           |
| R5 ohjaus (81,82)<br>(nimettävissä)      | Pois/Päällä | Releohjauksen tila tällä hetkellä. Painamalla OK-näppäintä, releohja-<br>uksentila voidaan vaihtaa: automaatti / käsiajo. Jos valitset käsiajon,<br>rivin alkuun tulee kämmenen kuva.                                                                                                    |
| R6 ohjaus (83,84)<br>(nimettävissä)      | Pois/Päällä | Releohjauksen tila tällä hetkellä. Painamalla OK-näppäintä, ohjaustila<br>voidaan vaihtaa automaattiseksi / manuaaliseksi. Jos ohjaus on ma-<br>nuaalinen, rivin alkuun tulee kämmenen kuva.                                                                                                    |
| Magneettiventtiilin ohjaus               | On/Off      | Kun kosteusanturi tunnistaa kosteuden, venttiili ajetaan kiinni (On). Jos<br>tiedät huoltokoodin voit halutessasi ohjata magneettiventtiiliiä käsiajol-<br>la. Paina OK, anna huoltokoodi, valitse käsiajo ja ohjauksen tila: On tai<br>Off.                                                      |

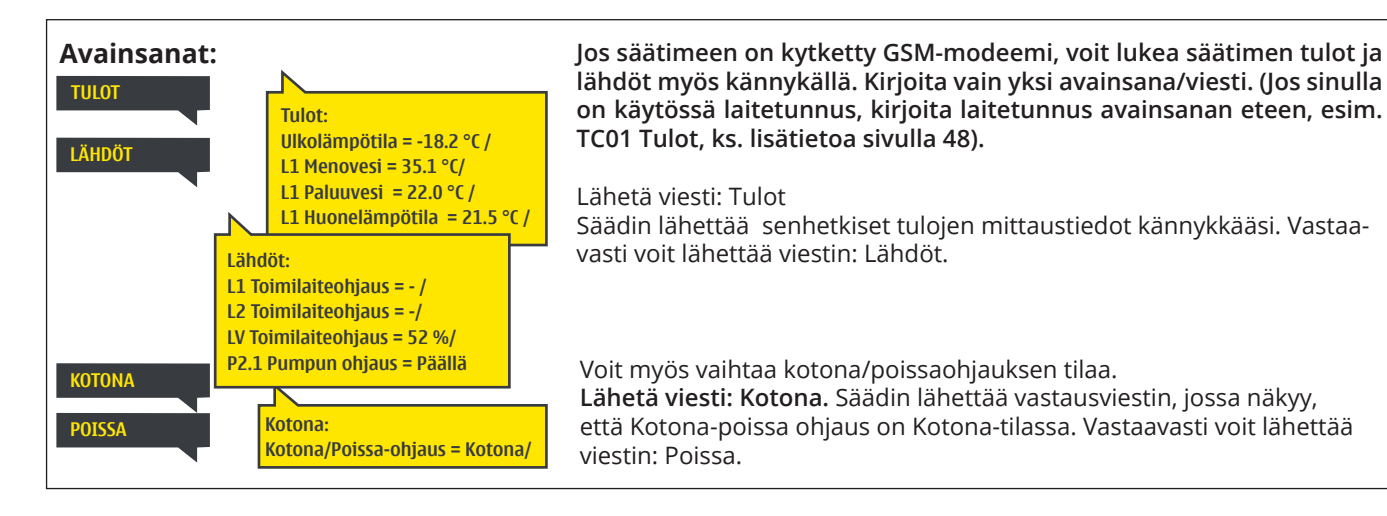

# 3 Menoveden säätö lämmityspiireissä

| 🖻 Päävalikko         |            |
|----------------------|------------|
| Tulot ja lähdöt      | > <b>^</b> |
| L1 säätöpiiri        | >          |
| L2 säätöpiiri        | >          |
| LV käyttöveden säätö | >          |

A203:n avulla voidaan ohjata kahta erillistä menoveden lämmönsäätöpiiriä toisistaan riippumattomasti (L1 ja L2).

Menoveden lämpötilasäätö tapahtuu ulkolämpötilaohjatusti. Käyttämällä huonelämpötilamittausta saadaan huonelämpötila pysymään tasaisempana.

#### 3.1 Info

#### L1 (L2) säätöpiiri-> Info

| 🛱 L1 säätöpiiri |                  |
|-----------------|------------------|
| Info            | > <mark>-</mark> |
| Säätökäyrä      | >                |
| Asetusarvot     | >                |
| Ohjaustapa      | Automatti >      |
| Aikaohjelmat    | ,u               |

Infosta näet, mitkä tekijät vaikuttavat menoveden lämpötilan säätöön tarkasteluhetkellä. Lähtökohtana on ulkolämpötilan mukaan määräytyvä menoveden lämpötila (säätökäyrän mukaan). Jos huonelämpötilamittaus on käytössä, näet mitkä tekijät vaikuttavat huonelämpötilan asetusarvoon.

Lisäksi infoon on koottu menovesisäätöön vaikuttavien mittausten lämpötilatiedot ja tieto toimilaitteiden ohjauksesta.

| Menoveden lämpötilaan vaikuttavat    |                                                                                                    |
|--------------------------------------|----------------------------------------------------------------------------------------------------|
| tekijät                              | Selitys                                                                                                    |
| MENOVESI                             |                                                                                                    |
| Käyrän mukaan                        | Menoveden lämpötilan asetusarvo säätökäyrän mukaan tämänhetkisellä<br>ulkolämpötilalla.                                                                                              |
| Suuntaissiirron vaikutus             | Säätökäyrän suuntaissiirron vaikutus menoveden asetusarvoon.                                                                                                    |
| Aikaohjelman vaikutus                | Viikkokello- tai poikkeuskalenteriohjauksen vaikutus menoveden lämpötilaan.<br>Lämmönpudotuksen päättymisajankohdan lähellä esikorotustoiminto voi<br>korottaa menoveden lämpötilaa. |
| Pakko-ohjauksen vaikutus             | Ohjausvalinta -asetusarvolla menoveden asetusarvo on pakotettu pysyvästi<br>haluttuun lämmönpudotustasoon.                                                                           |
| Poissa-ohjauksen vaikutus            | Poissa-ohjauksen määräämä menoveden lämpötilan pudotus. Ohjauskäsky<br>voi tulla kotona/poissa -kytkimeltä, säätimeltä tai tekstiviestinä (ks. 42).                                  |
| Ulkolämpötilahidastuksen vaikutus    | Arvo, kuinka paljon ulkolämpötilamittauksen hidastettu arvo vaikuttaa käyrältä tulevaan menoveden asetusarvoon.                                                                      |
| Lattilalämmityksen ennakoinnin vaik. | Arvo, kuinka paljon lattialämmityksen ennakkotoiminto vaikuttaa käyrältä<br>tulevaan menoveden asetusarvoon.                                                                         |
| Syyskuivauksen vaikutus              | Automaattisen syyskuivaustoiminnon nostava vaikutus menoveden lämpöti-<br>laan.                                                                                                    |
| Paluuveden kompensoinnin vaikutus    | Paluuveden kompensoinnista johtuva menoveden lämpötilan korotus.                                                                                                    |
| Vaihdin KL Paluu komp.vaik.          | Kaukolämmmön paluuveden kompensoinnin nostava vaikutus menoveden<br>lämpötilaan.                                                                                                    |
| Huonekompensoinnin vaikutus          | Huonekompensoinnin vaikutus menoveden lämpötilaan.                                                                                                    |
| Huonekompensoinnin aikakorjaus       | Huonekompensointia tarkentava lisäkorjaus toteutuneen säädön perusteella<br>(I-säädön vaikutus).                                                                                     |
| Yleiskompensoinnin vaikutus          | Yleiskompensointi voi olla esim. tuuli-, aurinko tai painemittausperusteinen.                                                                                                    |
| Väyläkompensoinnin vaikutus          | Kompensointitarve määritellään säätimen ulkopuolisella laitteella, josta tieto<br>välitetään A203:lle. Esim. väyläkompensoinnista sääkompensointi.                                   |
| Minimirajan vaikutus                 | Minimirajasta johtuva menoveden lämmönkorotus.                                                                                                    |
| Maksimirajan vaikutus                | Maksimirajasta johtuva menoveden lämmönpudotus.                                                                                                    |
| Laskennallinen menoveden asetusarvo  | Säätimen määräämä menoveden lämpötila. Tässä on huomioitu kaikki tekijät, jotka vaikuttavat menoveden lämpötilaan.                                                                   |
| Säädin on kesäpysäytetty             | Kun säädin on kesätoiminto tilassa, infossa lukee "Säädin on kesäpysäytetty".                                                                                                    |
| Säädin on käsiajolla                 | Säätöpiirin ohjaustavaksi on valittu "Käsiajo". Käyttäjä on antanut venttiilin<br>asentotiedon (%), johon venttiili on ajettu.                                                       |
| Säädin on mekaanisella käsiajolla    | Venttiili on käsin käännetty haluttuun asentoon.                                                                                                    |

| Menoveden lämpötilaan vaikuttavat<br>tekijät | Selitys                                                                                                    |
|----------------------------------------------|----------------------------------------------------------------------------------------------------|
| HUONELÄMPÖTILA                               |                                                                                                    |
| Huonelämpötilan asetusarvo                   | Huonelämpötilan asetusarvo.                                                                                                    |
| Aikaohjelman vaikutus huonel.                | Viikko/vrk -ohjelman tai poikkeuskalenterin kautta tehty lämmönpudotus<br>huonelämpötilaan.                                                                                                    |
| Poissa-ohjauksen vaikutus                    | Kotona/Poissa-ohjauksen määräämä huonelämpötilan pudotus. Ohjauskäs-<br>ky voi tulla säätimeltä (ks. Tulot ja lähdöt ->Kotona/poissa-ohjaus), kotona/<br>poissa -kytkimeltä tai tekstiviestinä ("Kotona"/ "Poissa").                                                                                   |
| Pakko-ohjauksen vaikutus                     | Huonelämpötila on pakotettu Ohjausvalinta -asetusarvolla pysyvästi halut-<br>tuun huonelämpötilan pudotustilaan.                                                                                                    |
| Syyskuivauksen vaikutus                      | Automaattisen syyskuivaustoiminnon nostava vaikutus huonelämpötilaan<br>(ks. s. 13).                                                                                                    |
| Laskennall. huoneasetusarvo                  | Säätimen määräämä huonelämpötilan asetusarvo tällä hetkellä.                                                                                                    |
| MITTAUKSET                                   |                                                                                                    |
| Menoveden lämpötila                          | Mitattu menoveden lämpötila.                                                                                                    |
| Ulkolämpötila                                | Mitattu ulkoilman lämpötila. Ulkolämpötilatieto näytetään, jos menovesisää-<br>dössä ei käytetä hidastettua ulkolämpötilatietoa.                                                                                                    |
| Hidastettu ulkolämpötilamittaus              | Jos lämmitystavaksi on valittu patterilämmitys, menovesisäädössä voidaan<br>käyttää hidastettua lämpötilamittausta. Tyypillisesti käytetään 2 tunnin<br>hidastusaikaa (aika on aseteltavissa huoltotilassa). Säädin käyttää menovesi-<br>säädössä ulkolämpötilan mittaustietona hidastettua mittausta. |
| Ennakoitu ulkolämpötilamittaus               | Jos lämmitystavaksi on valittu lattialämmitys, menovesisäädössä voidaan<br>käyttää ennakoitua lämpötilamittausta. Tyypillisesti käytetään 2 tunnin enna-<br>kointiaikaa (aika on aseteltavissa huoltotilassa). Säädin huomioi menovesi-<br>säädössä ulkolämpötilan muutosnopeuden.                     |
| Huonelämpötila                               | Mitattu huonelämpötila tai väylältä luettu huonelämpötila. Mittausta ei vält-<br>tämättä ole otettu kaikissa säätöprosesseissa käyttöön.                                                                                                    |
| Hidastettu huonelämpötilamittaus             | Huonelämpötilan liukuva keskiarvo, jota säädin käyttää laskettaessa huone-<br>kompensointitarvetta (huonelämpötilamittauksen hidastusaika on asetelta-<br>vissa, oletus 0.5 tuntia).                                                                                                    |
| Paluuveden lämpötila                         | Mitattu paluuveden lämpötila.                                                                                                    |
| TOIMILAITEOHJAUS                             |                                                                                                    |
| Toimilaitteen ohjaus                         | Säätimen asettama asento toimilaitteelle.                                                                                                    |
| Toimilaiteohjaus 1 (2)                       | Jos käytössä on sarja-ajo, näytetään kummankin toimilaitteen ohjaus ja mikä<br>on toimilaitteiden ohjaus yhteensä.                                                                                                    |
| Toimilaitteiden ohjaus yhteensä              | 50 % tarkoittaa, että venttiili 1 on täysin auki ja venttiili 2 on kiinni. 100%<br>tarkoittaa, että molemmat venttiilit ovat auki.                                                                                                    |
| PUMPUT                                       |                                                                                                    |
| P2.1 (P3.1) Pumppu                           | Pumpun käyntitiedon tila                                                                                                    |
| P2.2 (P3.2) Pumppu                           | Vara-/vuorottelupumpun käyntitiedon tila.                                                                                                    |
| P2.1 (P3.1) Pumpun ohjaus                    | Pumpun ohjaus                                                                                                    |
| P2.2 (P3.2) Pumpun ohjaus                    | Vara-/vuorottelupumpun ohjaus.                                                                                                    |
| P2.1 (P3.1) pumpun käyntiaika                | Pumpun käyntiaikalaskurilta saatu käyntitieto                                                                                                    |
| P2.2 (P3.2) pumpun käyntiaika                | Vara-/vuorottelupumpun käyntiaikalaskurilta saatu käyntitieto                                                                                                    |
| Vuorossa oleva pumppu                        | Kertoo, kumpi pumpuista on käyttövuorossa P2.1 vai P2.2 (L1 piiri)/ P3.1 vai<br>P3.2 (L2 piiri).                                                                                                    |

#### Avainsanat:

| LI INFU | L1 info:                        |
|---------|---------------------------------|
|         | MENOVESI                        |
| L2 INFO | Käyrän mukaan = 35.1 °C         |
|         | Poissa-ohjauksen vaiktus -6.0 ° |
|         | Laskennall. menoveden           |
|         | asetusarvo = 29.1 °C            |
|         | MITTAUKSET                      |
|         | Menovesi = 35.2 °C              |
|         | Ulkolämpötila = -10.7 °C        |
|         | TOIMILAITEOHJAUS                |
|         | Toimilaitteen ohjaus = 20 %     |

#### Lähetä viesti: L1 info

Säädin vastaa tekstiviestillä, josta näet, mikä on säätimen määräämä menoveden lämpötila tällä hetkellä ja mitkä tekijät vaikuttavat menoveden säätöön . Viestissä näkyy myös menovesisäätöön vaikuttavat mittaustiedot sekä toimilaitteen ohjaustieto. Viestiä ei voi muokata, eikä lähettää takaisin säätimelle.

### 3.2 Säätökäyrä

L1 (L2) säätöpiiri -> Säätökäyrä

| 🛱 L1 säätöpiiri |      |
|-----------------|------|
| Menovesi-info   | → [] |
| Mittaukset      | >    |
| Säätökäyrä      | >    |
| Asetusarvot     | >    |

Säätökäyrän asettelussa asetetaan menoveden lämpötila eri ulkolämpötiloilla. Säätökäyrää voidaan muokata tarkalleen kiinteistön tarpeita vastaavaksi viidestä pisteestä.

| Asetusarvo                                                                                                    | Tehdasasetus                      | Selitys                                                                                                    |
|----------------------------------------------------------------------------------------------------|-----------------------------------|----------------------------------------------------------------------------------------------------|
| 5-pistesäätökäyrä<br>☐ Säätökäyrä<br>-20 = <u>38 °C</u> -10 = 34 °C<br>0 = 28 °C +10 = 24 °C<br>+20 = 18 °C<br>Minimiraja: 18 Maksimiraja: 45 |                                   | 5-pistekäyrässä voit muokata säätökäyrää ulkolämpötilan arvoilla<br>-20°C ja +20°C sekä kolmessa muussa ulkolämpötilassa välillä -20°C -<br>+20°C. Ulkolämpötilapisteitä pääsee muuttamaan painamalla pitkään<br>OK.                                                                                                    |
| Minimiraja                                                                                                    | 18 °C                             | Menoveden alin sallittu lämpötila. Kosteissa tiloissa käytetään muka-<br>vuussyistä korkeampaa minimilämpötilaa kuin esim. parkettilattioissa.<br>Näin varmistat myös kosteuden poistumisen kesällä. Kesätoiminto voi<br>pysäyttää pumpun ja sulkea venttiilin, jolloin menoveden lämpötila voi<br>laskea alle tässä asetetun minimirajan. Aseta tarvittaessa "Kesätoimin-<br>non ulkol. raja" -asetusarvo korkeammaksi (oletus 19 °C, ks. s. 13). |
| Maksimiraja                                                                                                    | 45 °C                             | Menoveden korkein sallittu lämpötila. Jos esim. säätökäyrän asettelu<br>on virheellinen, maksimiraja estää liian kuuman veden pääsyn kier-<br>toon. Jos rakennuksessa on lämpötilalle herkät rakenteet, suosittelem-<br>me käyttämään lisäksi menovesiputkeen asennettavaa mekaanista<br>termostaattia C01A (ks. lisätietoja s. 50)                                                                                                    |
| Säätökäyrä<br>-20 = <u>38 °C</u> → 41 -10= 34 °C→ 37<br>0 = 28 °C → 30 +10=24 °C<br>+20 = 18 °C<br>Minimiraja: 18 Maksimiraja: 45             | 2C                                | <b>Jos huonelämpö laskee, jyrkennä säätökäyrää</b><br>(aseta suuremmat asetusarvot menoveden lämpötilalle ulkolämpö-<br>tiloissa -20, -10 ja 0 °C).                                                                                                    |
| Säätökäyrä<br>-20 = <u>38 °C</u> → 34 -10= 34 °C → 31<br>0 = 28 °C → 26 +10=24 °C<br>+20 = 18 °C<br>Minimiraja: 18 Maksimiraja: 45            | 2G → ↓ ↓ 60<br>40<br>+20 0 -20 ∝C | <b>Jos huonelämpö nousee, loivenna säätökäyrää</b><br>(aseta pienemmät asetusarvot menoveden lämpötilalle ulkolämpö-<br>tiloissa -20 -10 ja 0 °C).                                                                                                    |

Huom! Muutokset vaikuttavat hitaasti huonelämpötilaan. Odota vähintään vuorokausi, ennen kuin teet uusia korjauksia asetuksiin. Etenkin lattialämmitystaloissa viiveet huonelämpötilan muutoksille ovat hyvin pitkiä.

Voit muokata säätökäyrän ääripäitä minimi- ja maksimirajan avulla.

#### Tyypillisiä säätökäyrän asetuksia:

#### 5-pistesäätökäyrät

1. Patterilämmitys, normaali

| 🛅 Säätökäyrä   |                   |          |   |     | r <sup>80</sup> |
|----------------|-------------------|----------|---|-----|-----------------|
| -20 = 50 °C    | -10 = 44 °C       |          |   | ~   | -60             |
| 0 = 37 °C      | +10 = 28 °C       | <u> </u> | ~ |     | -40             |
| +20 = 18 °C    |                   | ×        |   |     | -20             |
| Minimiraja: 18 | Maksimiraja: 75 👘 | +20      | Ó | -20 | °C              |

#### 2. Patterilämmitys, jyrkkä säätökäyrä

| 📋 Säätökäyrä   | I               |               | · 1 <sup>80</sup> |
|----------------|-----------------|---------------|-------------------|
| -20 = 58 °C    | -10 = 50 °C     |               |                   |
| 0 = 41 °C      | +10 = 26 °C     |               | -40               |
| +20 = 18 °C    |                 | · / · · · · · | ·                 |
| Minimiraja: 18 | Maksimiraja: 75 | +20 0         | -20 °C            |

#### 3. Lattialämmitys, normaali säätökäyrä

| 🗇 Säätökäyrä      |                |     |   |     | <sup>80</sup> |
|-------------------|----------------|-----|---|-----|---------------|
| -20 = 33 °C       | -10 = 30 °C    | 1   |   |     | -60           |
| 0 = 27 °C         | +10 = 23 °C    |     | _ |     | -40           |
| +20 = 20 °C       |                |     |   |     | -20           |
| Minimiraja: 18 Ma | aksimiraja: 45 | +20 | Ó | -20 | °C            |

#### 4. Lattialämmitys, kosteat tilat

| 🗇 Säätökäyrä     |                |     |   |     | <sup>80</sup> |
|------------------|----------------|-----|---|-----|---------------|
| -20 = 31 °C      | -10 = 29 °C    | 1   |   |     | -60           |
| 0 = 27 °C        | +10 = 25 °C 🚽  |     | _ |     | -40           |
| +20 = 24 °C      |                |     |   |     | -20           |
| Minimiraja: 18 M | aksimiraja: 45 | +20 | Ó | -20 | °C            |

#### Eri lämmitystapojen säätökäyriä:

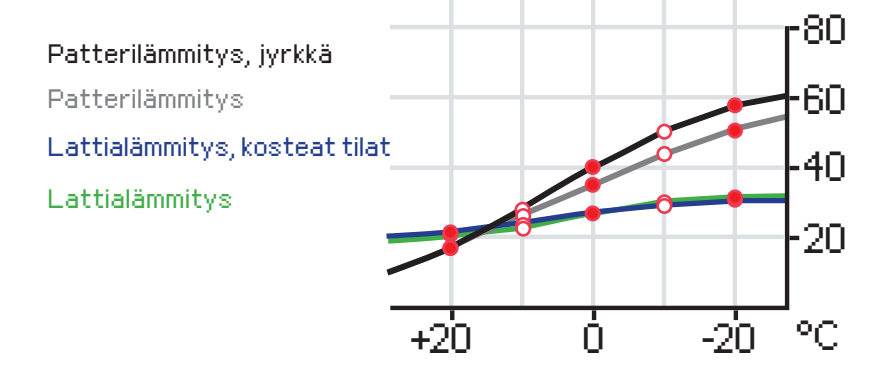

Tässä esiteltyt säätökäyrät ovat ko. lämmitystyypille ominaisia keskimääräisiä käyriä. Käyrää saattaa joutua muuttamaan omalle kiinteistölle sopivaksi. Asettelu kannattaa tehdä pakkasaikana ja jos huonekompensointi on käytössä, se tulisi kytkeä pois käytöstä asettelun ajaksi. Ulkolämpötilan laskiessa seurataan huonelämpötilan muuttumista.

| L1 Säätökäyrä<br>L1 Säätökäyrä:<br>Menoy (-20) = Sta                                                                                                    | L1 Säätökäyrä:<br>Menov. (-20) = (50°C/<br>Ulkol.2 = -10°C/<br>Menov. 2 = (44°C/<br>Ulkol.3 = 0°C/<br>Menov. 3 = (37°C/<br>Ulkol.4 = 10°C/<br>Menov. 4 = 28°C/<br>Menov. (+20) = 18°C/<br>minimiraja = 18°C/ | Lähetä viesti: L1 Säätökäyrä<br>Säädin lähettää vastausviestin<br>Voit muokata menoveden läm<br>2, 3 ja 4 asetuksia kirjoittamall<br>lähettämällä viestin takaisin sä<br>A203 tekee pyydetyt muutokset |
|----------------------------------------------------------------------------------------------------|----------------------------------------------------------------------------------------------------|----------------------------------------------------------------------------------------------------|
| Menov. 2 = (7)<br>Ulkol.3 = 0 °C/<br>Menov. 3 = (39)<br>Ulkol.4 = 10°C/<br>Menov. 4 = 23°C/<br>Menov. (+20) = 20 °C<br>Menov. minimiraja<br>Menov. maksimiraja | = 18°C/<br>a = 45°C/                                                                                                    |                                                                                                    |

, jossa näkyy käyräasetukset.

pötilan asetuksia ja ulkolämpötilojen a asetusarvon paikalle uuden arvon ja ätimelle.

et ja lähettää takaisin vahvistusviestin,

### 3.3 Asetusarvot

| 🗋 L1 säätöpiiri |            |     |
|-----------------|------------|-----|
| Mittaukset      |            | > N |
| Säätökäyrä      |            | >   |
| Asetusarvot     |            | > I |
| Ohjaustapa      | Automaatti | > U |

Säätimellä on kahden tyyppisiä asetusarvoja: aina esillä olevat asetusarvot ja asetusarvot, joiden muuttaminen edellyttää huoltokoodia. (ks. s. 41).

#### Asetusarvon muutos:

.

- Valitse haluttu asetusarvo pyörittämällä valintapyörää.
- Paina OK, jolloin avautuu uusi ikkuna, jossa muutokset tehdään.
- Hyväksy muutos painamalla OK.
- L1 (L2) säätöpiiri -> Asetusarvot
- Jos haluat poistua muutostilasta tekemättä muutoksia, paina ESC.

Kummallakin säätöpiirillä on samanlaiset säätöpiirikohtaiset asetusarvot.

| Asetusarvon nimi                                                  | Tehdas-<br>asetus | Asettelu-<br>alue     | Selitys                                                                                                    |
|-------------------------------------------------------------------|-------------------|-----------------------|----------------------------------------------------------------------------------------------------|
| Huonelämpötilan asetusarvo                                        | 21.5              | 5 50 °C               | Käyttäjän asettama huonelämpötilan perusasetusarvo läm-<br>mönsäätimelle. Tämä asetusarvo ei ole näkyvissä jos huone-<br>kompensointia ei ole otettu käyttöön. Käyttöönotto tehdään<br>Huoneasetusarvot -valikossa.                                                                                                    |
| Kesätoiminnon ulkol. raja                                         | 19.0              | 10 35 ℃               | Kesätoiminnon ulkolämpötilaraja. Kun mitattu ulkolämpötila<br>tai ennusteen mukainen ulkolämpötila ylittää kesätoiminnon<br>ulkolämpötilarajan, valinnan mukaan säätöventtiili sulkeutuu<br>ja kiertovesipumppu pysähtyy. Kesätoiminto menee pois<br>päältä, kun lämpötila laskee 0.5 °C alle kesätoiminnon ulkol.<br>rajan. Tällöin Pumppu käynnistyy ja venttiili palaa säätöön. |
| Pumpun kesäpysäytys                                               | Käytössä          | Käyt./<br>Ei käyt.    | Jos säädin on kytketty ohjaaman Pumppua, voidaan Pumppu<br>pysäyttää kesätoiminnon ajaksi.                                                                                                    |
| Venttiilin kesäsulku                                              | Käytössä          | Käyt./<br>Ei käyt.    | Asetusarvolla valitaan, suljetaanko lämmityksen säätöventtiili kesätoiminnon mennessä päälle                                                                                                    |
| Syyskuivauksen vaik. menov.<br>Syyskuivauksen vaikutus<br>huonel. | 4.0<br>1.0        | 0 25 °C<br>0.0 1.5 °C | Asetusarvo kertoo, kuinka paljon syysajan kuivaustoiminto<br>nostaa menoveden lämpötilaa. Jos huonesäätö on käytössä,<br>käyttäjä asettaa, paljonko huonelämpötilaa korotetaan                                                                                                    |
| Huonekompensoinnin                                                | asetusa           | arvot                 |                                                                                                    |
| Huonekompensointi                                                 | Käytössä          | Käyt./<br>Ei käyt.    | Valitaan, vaikuttaako huonelämpötila menoveden säätöön.<br>Jos mitattu huonelämpötila poikkeaa sille asetetusta ase-<br>tusarvosta, huonekompensointitoiminta korjaa menoveden<br>lämpötilaa.                                                                                                    |
| Huonekompensointisuhde<br>Patterilämmitys<br>Lattialämmitys       | 4.0<br>1.5        | 07                    | Kerroin, jolla huonemittauksen ja -asetusarvon välinen ero<br>siirretään menoveden asetusarvoon. Esim. jos patterilämmi-<br>tyksellä huonelämpötila on yhden asteen alle asetusarvon,<br>menovettä korotetaan neljä astetta.                                                                                                    |
| Lämmönpudotukset                                                  |                   |                       |                                                                                                    |
| Lämmönpudotus<br>Patterilämmitys<br>Lattialämmitys                | 3.0<br>1.5        | 0 40 °C               | Menoveden lämmönpudotus, joka voi mennä päälle aikaoh-<br>jelman tai kotona/poissa -kytkimen käskemänä tai valittaessa<br>säätöpiirin ohjaustavaksi jatkuva lämmönpudotus. Jos käytös-<br>sä on huonelämpötilamittaus, lämmönpudotus annetaan<br>huonelämpötilan pudotuksena.                                                                                                    |
| Kotona/ Poissa ohjaus                                             | Ei käy-<br>tössä  | Käyt./<br>Ei käyt.    | Kotona/poissa-ohjauksessa siirrytään lämpötasolta toiseen.<br>Jos säätimeen on kytketty yleiskompensointia varten lähe-<br>tinmittaus, et voi kytkeä Kotona/poissa -kytkintä mutta voit<br>käyttää kotona/poissa -ohjausta sms:n kautta tai säätimen<br>"Tulot ja lähdöt" -valikosta.                                                                                              |

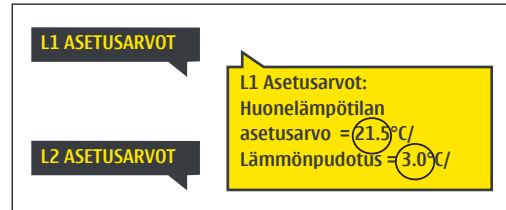

Lähetä viesti: L1 Asetusarvot. Säädin lähettää viestin, jossa näkyvät L1 Säätöpiirin pääasetusarvot. Asetusarvojen muokkaus: kirjoita asetusarvon paikalle uusi arvo ja lähetä viesti takaisin säätimelle.

A203 tekee pyydetyt muutokset ja lähettää takaisin vahvistusviestin, jossa näkyvät tehdyt muutokset.

### 3.4 Ohjaustapa

L1 (L2) säätöpiiri -> Ohjaustapa

| 🛱 L1 säätöpiiri                           |            |       |
|-------------------------------------------|------------|-------|
| Säätökäyrä                                |            | → N   |
| Asetusarvot                               |            | >     |
| Ohjaustapa                                | Automaatti | _ > ■ |
| Aikaohjelmat                              |            | > 🗖   |
|                                           |            |       |
| 🗋 Ohjaustapa                              |            |       |
| 🛛 Automaatti                              |            | -     |
| O Jatkuva normaalilämpö                   |            |       |
| <ul> <li>Jatkuva lämmönpudotus</li> </ul> |            |       |
| ○ Käsiajo                                 |            | U     |

Normaalisti lämmityksen säädössä käytetään automaattiohjausta. Voit vaihtaa automaattiohjauksen käsiajolle ja ajaa venttiilin haluamaasi asentoon. Voit myös pakottaa ohjauksen haluamallesi lämpötasolle. Jatkuva ohjaus -käsky ohittaa mahdolliset aikaohjaukset.

| Ohjaustapa                                                                                                    | Selitys                                                                                                    |
|----------------------------------------------------------------------------------------------------|----------------------------------------------------------------------------------------------------|
| Automaatti                                                                                                    | A203 säätää menoveden lämpötilaa automaattisesti lämmitystarpeen<br>ja mahdollisen aikaohjelman mukaisesti.                                                                                                    |
| Jatkuva normaalilämpö<br>Jatkuva lämmönpudotus                                                                                 | Aikaohjelmista riippumaton normaalilämpö on päällä.<br>Aikaohjelmista riippumaton lämmönpudotus on päällä.                                                                                                    |
| Käsiajo<br>☐ Ohjaustapa<br>◇ Automaatti<br>◇ Jatkuva normaali lämpö<br>◇ Jatkuva lämmönpudotus<br>◎ Käsiajo                    | Säädin ajaa venttiilin käsiajoasentoon. Säätimellä on muistissa viimei-<br>sin käsiajoasento. Voit muuttaa toimilaitteenkäsiajoasentoa muutta-<br>malla asetusarvoa                                                                                                    |
| L1 säätöpiiri     Menovesi-info      Huonelämpötilainfo      Ohjaustapa      Käsiajo      Toimilaitteen käsiajoasento      19% | Venttiilin asentoa käsiajo-ohjauksessa muutetaan asetusarvolla "L1(L2)<br>Toimilaitteen käsiajoasento".                                                                                                    |
| Käsiajo mekaaninen                                                                                                    | Mekaaninen käsiajomahdollisuus on otettava käyttöön säätimeltä,<br>Kytkennät ja käyttöönotto -> L1 (L2) Toimilaiteohjaus -> Mekaaninen<br>käsiajo "Käytettävissä".                                                                                                    |
|                                                                                                    | Jos haluat, että jänniteohjattuja toimilaitteita voi ohjata mekaanisella<br>käsiajolla, tulee L1 toimilaitteen jännitesyöttö ottaa riviliittimeltä 42 ja<br>L2 toimilaitteen riviliittimeltä 44. Säädin katkaisee jännitesyötön, kun<br>ohjaustavaksi on valittu mekaaninen käsiajo. |
|                                                                                                    | Mekaanisella käsiajolla venttiilin asento asetetaan venttiilimoottorista.                                                                                                    |

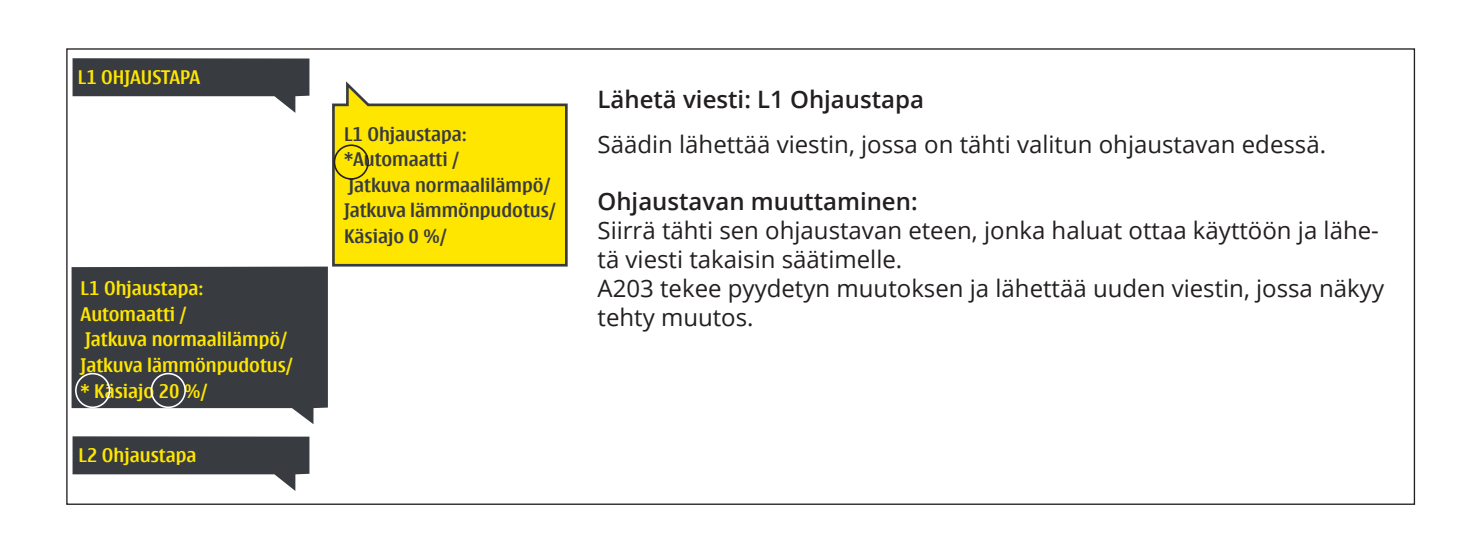

### 3.5 Aikaohjelmat

L1 (L2) säätöpiiri-> Aikaohjelmat

| 🛱 L1 säätöpiiri |            |   |
|-----------------|------------|---|
| Säätökäyrä      |            | > |
| Asetusarvot     |            | > |
| Ohjaustapa      | Automaatti | > |
| Aikaohjelmat    |            |   |

A203:ssa lämmityksen säätöön voidaan liittää viikko-ohjelmia, erikoispäiväohjelmia ja poikkeuskalenteriohjelmia. Voit tehdä aikaohjelmilla lämmönpudotuksia.

#### 3.5.1 Viikko-ohjelmien tarkasteleminen ja muokkaaminen

L1 (L2) säätöpiiri -> Aikaohjelmat ->Viikko-/vrk-ohjelma

#### Graafinen näkymä

| 🗋 Viikko-/vr         | k-of | njelm | а |       |         |       |    |       |                  |
|----------------------|------|-------|---|-------|---------|-------|----|-------|------------------|
| Maanantai<br>Tiistai |      |       |   |       |         |       |    |       |                  |
| Keskiviikko          |      | · · · |   | · ¦ · | · · · · | · · · |    | · · · | . <mark> </mark> |
|                      | U    | 3     | 0 | э     | 12      | ıэ    | 10 | 21    | 24               |
| Torstai              |      |       |   |       |         |       |    |       |                  |
| Perjantai            |      |       |   |       |         |       |    |       |                  |
| Lauantai             |      |       |   |       |         |       |    |       |                  |
| Sunnuntai            |      |       |   |       |         |       |    |       |                  |

Viikko-ohjelmissa on yleinen graafinen näkymä ja viikko-ohjelman muokkausnäkymä, josta näet tarkan ajankohdan, jolloin tulee uusi ohjauskäsky. Graafisessa näkymässä normaalilämpötilasta poikkeavat lämmönpudotukset näkyvät palkkina.

#### Viikko-ohjelman selaaminen:

Selaa viikko-ohjelmaa graafisessa näkymässä pyörittämällä valintapyörää. Jos haluat nähdä tarkat kytkentäajat tai haluat muokata, poistaa tai lisätä kytkentäaikoja, paina jonkin viikonpäivän kohdalla OK.

#### Uuden kytkentäajan lisääminen:

- Pyöritä valintapyörää ja paina OK "Lisää uusi"-rivin kohdalla. 1.
- Valintapyörällä voit valita, mitä arvoa haluat muuttaa. Painamalla OK 2. pääset muuttamaan kursorin kohdalla olevaa arvoa. Painamalla ESC palaat edelliseen tilaan muuttamatta arvoa.
- Aseta kytkentäaika ohjaukselle (tunnit ja minuutit asetetaan erik-3. seen) ja hyväksy aika painamalla OK.
- Paina OK, jolloin pääset asettamaan lämpötason. Hyväksy OK:lla. 4.
- 5. Aseta viikonpäivät, joita ohjauskäsky koskee painamalla OK kyseisen viikonpäivän kohdalla.
- 6. Hyväksy uusi aikaohjelma painamalla rivin lopussa olevaa OK:ta.

Huom! Muista tehdä ohjauksille myös lopetusjakso ts. aseta ajankohta, jolloin ohjaus palaa automaatille (normaalitilaan). Poistu ohjelmointitilasta painamalla ESC.

#### Viikko-ohjelman muokkaaminen:

- Vie kursori muutettavaan kohtaan valintapyörää pyörittämällä ja 1. paina OK.
- Tee aika- ja lämpötasomuutokset valintapyörää pyörittämällä ja 2. hyväksy painamalla OK.
- 3. Valitse tai poista valinta haluamiltasi viikonpäiviltä painamalla OK.
- 4. Poistu ohjelmointitilasta ESC:llä.

#### Kytkentähetken poistaminen:

- Siirry valintapyörän avulla sen kytkentäajan kohdalle, jonka haluat 1. poistaa ja paina OK.
- 2. Paina lämpötason kohdalla OK ja valitse lämpötasoksi "Poista kytkentähetki".
- 3. Paina rivin lopussa OK.

Vinkki: Esikorotustoiminnossa säädin tekee automaattisesti menoveden lämpötilan korotuksen pudotusjakson lopussa. Normaalilämpö on saavutettu jo silloin, kun lämmityksen ohjaus siirtyy normaalilämmölle.

#### Muokkausnäkymä

| Aika Tila           | MTKTPLS |
|---------------------|---------|
| 21:00 Lämmönpudotus |         |
| U5:UU Normaali      |         |
| 00:00 Lisää uusi    |         |
|                     |         |

Kuvan esimerkissä lämmönpudotus on öisin klo 22.00-06.00. Lämmönpudotusta ei käytetä perjantai- ja lauantaiyönä.

#### Muokkausnäkymä

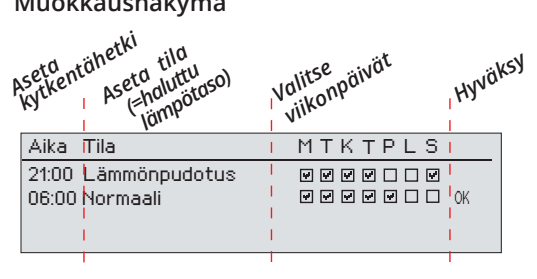

| Aika Tila                  | MTKTPLS          |
|----------------------------|------------------|
| 21:00 Lämmönpudotus        |                  |
| 06:00 Poista kytkentähetki | j 🖉 🖉 🖉 🖉 🗆 🗆 OK |
| 00:00 Lisää uusi           |                  |
|                            |                  |

#### 3.5.2 Poikkeuskalenterin tarkasteleminen ja muokkaaminen

L1 (L2) säätöpiiri -> Aikaohjelmat -> Poikkeuskalenteri

| Päivä      | Aika               |                                                    |
|------------|--------------------|----------------------------------------------------|
| Lisää uusi |                    | >                                                  |
|            |                    |                                                    |
|            |                    |                                                    |
|            |                    |                                                    |
| Daiua      | 2402 2022          | 1                                                  |
| Paiva.     | [3][03.2022        |                                                    |
| Alka:      | 11:30              |                                                    |
| Tila:      | Lämmönpudotus      | 2                                                  |
| Toista:    | Ei <mark>3</mark>  |                                                    |
| Hyväksy:   | Valmis 4           |                                                    |
|            |                    |                                                    |
| Päivä      | Aika               |                                                    |
| 31.03.2022 | 11:30 Lämmönpudotu | IS >                                               |
| 14.04.2022 | 16:00 Automaatti   | × >                                                |
| Lisää uusi |                    | <mark>∠                                    </mark> |

Kuvan esimerkissä on tehty poikkeuskalenteriohjaus. Lämmönpudotus on päällä 31.03.2022 klo 11:30 - 14.04.2022 klo 16:00 välisenä aikana.

HUOM! Muista asettaa myös lopetusaika poikkeuskalenterin mukaiselle ohjaukselle. Aseta lopetusaikana ohjaukseksi "Automaatti". Aseta päättymisajankohta lämmönpudotuksen ohjaukselle! Aseta päivämäärä ja kellonaika, jolloin ohjaus menee tilaan "Automaatti". Tällöin siirrytään viikko-ohjelman mukaiseen tilaan. Valitse kohdassa "Toista" samalla tavalla kuin mitä valitsit aloitusajankohdassa. Poikkeuskalenterilla on helppo tehdä normaalista rutiinikäytöstä poikkeavat ohjaukset. Poikkeuskalenterissa annetaan päivämäärä, kellonaika ja tila, mihin lämmitys ohjataan kyseisenä ajankohtana. Poikkeuskalenterista siirrytään viikko-ohjelman mukaiseen ohjaukseen valitsemalla tilaksi automaatti.

#### Uuden kytkentähetken lisääminen:

Siirry kohtaan poikkeuskalenteri ja paina OK. Näytössä lukee "Lisää uusi". Paina OK.

- 1. Paina OK ja aseta aloitusajankohta (päivämäärä) ohjaukselle, sitten kellonaika ja ohjauksen tila.
- 2. Ohjauksen tilaksi voidaan valita:
  - viikko-ohjelmassa oleva jonkin viikonpäivän aikaohjelma (maanantai ... sunnuntai)
  - erikoispäiväohjelmassa oleva erikoispäivän (EP1 ... EP7) aikaohjelma tai
  - jokin seuraavista lämpötasoista: "Lämmönpudotus", "Normaali" tai "Automaatti".
- 3. Valitse, toistetaanko lomakalenteriohjaus vai ei. Ohjaus voidaan toistaa kuukausittain tai vuosittain.
- 4. Hyväksy tehty poikkeuskalenteriohjaus painamalla "Valmis".

#### Kytkentähetken poistaminen poikkeuskalenterista:

- 1. Siirry sille riville, jonka kytkentähetken haluat poistaa
- 2. Valitse tilaksi "Poista kytkentähetki".
- 3. Hyväksy poisto valitsemalla "Valmis".

#### 3.5.3 Erikoispäiväohjelmien tarkasteleminen ja muokkaaminen

L1 (L2) säätöpiiri -> Aikaohjelmat -> Erikoispäivät

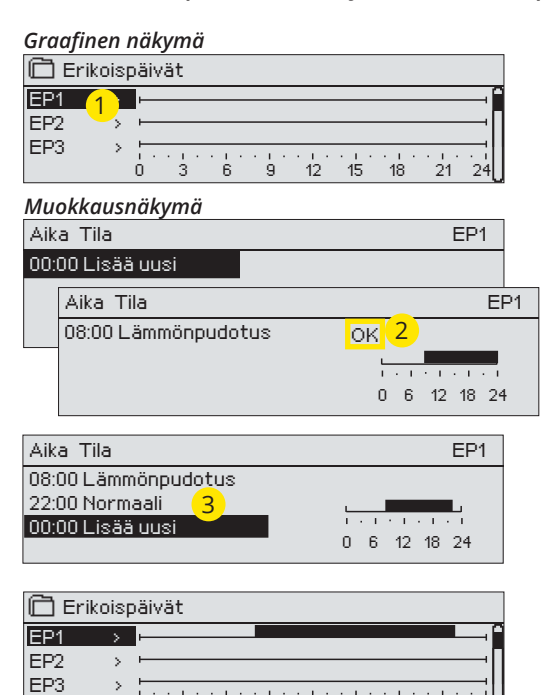

9 12 15 18 21

Ġ.

Voit tehdä normaalista viikko-ohjelmasta poikkeavia erikoispäiväohjelmia. Voit tehdä maksimissaan 7 erikoispäivää (EP). Tyypillisesti juhlapyhiä varten tehdään oma erikoispäiväohjelma. Poikkeuskalenterissa määritetään ajankohta, jolloin erikoispäiväohjelmaa käytetään.

Uuden kytkentähetken lisääminen:

- 1. Siirry kohtaan "Erikoispäivät" ja paina OK. Valitse käyttämätön erikoispäivä ja paina OK.
- Kursori on kohdassa "Lisää uusi", paina OK. Aseta kellonaika ohjaukselle (tunnit ja minuutit asetetaan erikseen). Valitse, mihin tilaan ohjaus menee tässä asetettuna ajankohtana. Hyväksy ohjelma painamalla OK kursorin ollessa kohdassa OK.
- 3. Siirry "Lisää uusi" -riville. Aseta kellonaika, jolloin lämmönpudotuksen ohjaus poistuu ja siirrytään normaalilämpöön. Hyväksy ohjelma painamalla OK. Voit tehdä samalle erikoispäivälle useita lämmönpudotusohjausjaksoja.

#### Kytkentähetken poistaminen erikoispäiväohjelmasta:

- 1. Siirry sille riville, jonka kytkentähetken haluat poistaa
- 2. Valitse tilaksi "Poista kytkentähetki".
- 3. Hyväksy poisto valitsemalla "Valmis".

#### 3.5.4 Lämpötaso aikaohjelman mukaan

Säätimeltä on luettavissa, mikä on haluttu lämpötaso tällä hetkellä aikaohjelman mukaan.

ó

# 4 Lämmin käyttövesi

| 🗇 Päävalikko           |            |      |
|------------------------|------------|------|
| L1 säätöpiiri          |            | >    |
| L2 säätöpiiri          |            | -> ∏ |
| LV käyttöveden säätö   |            | >    |
| Hälytykset             |            | > U  |
|                        |            |      |
| 🗖 LV Käyttöveden säätö |            |      |
| Info                   |            |      |
| Asetusarvot            |            | >    |
| Ohjaustapa             | Automaatti | >    |
| Trendinäyttö           |            | >    |

A203 pitää lämpimän käyttöveden lämpötilan asetusarvon määräämässä lämpötilassa. Bakteerivaaran takia suositellaan että käyttöveden lämpötilaa ei laskettaisi pysyvästi alle 55 °C:n.

#### Info

| LV Info                |      |
|------------------------|------|
| Käyttöveden asetusarvo | 58.0 |
| Menoveden lämpötila    | 57.2 |
| Kiertoveden lämpötila  | 56.3 |
| TOIMILAITEOHJAUS       |      |
| Toimilaiteohjaus       | 75 % |

Info-valikossa näytetään käyttöveden asetusarvot ja käyttöveteen liittyvät mittaukset ja toimilaitteen ohjaustieto.

| Asetusarvot                        |                   |                    |                                                                                                    |
|------------------------------------|-------------------|--------------------|----------------------------------------------------------------------------------------------------|
| Asetusarvon tyyppi ja nimi         | Tehdas-<br>asetus | Asettelu-<br>alue  | Selitys                                                                                                    |
| Käyttöveden asetusarvo             | 58.0 °C           | 2090 °C            | Käyttöveden asetusarvo.                                                                                                    |
| Ennakointisäätö                    | Käytössä          | Käyt./<br>Ei käyt. | Ennakointisäätö nopeuttaa säätöä käyttöveden kulutusmuu-<br>toksissa käyttämällä kiertovesianturin mittaustietoa. Voit<br>halutessasi ottaa ennakointisäädön pois käytöstä.                     |
| Pudotus/korotus aikaohjelma        | Ei käytössä       | Käyt./<br>Ei käyt. | A203:ssa on mahdollista tehdä käyttöveden lämpötilalle korotus<br>tai pudotus aikaohjelman mukaan. Lämpötilan asetusarvon muu-<br>tos tehdään joko viikkokalenterilla tai poikkeuskalenterilla. |
| LV asetusarvon pudotuksen<br>määrä | 10.0 °C           | 030 °C             | Käyttöveden pudotuksen määrä käyttöveden pudotus/koro-<br>tus aikaohjelmissa.                                                                                                    |
| LV asetusarvon korotuksen<br>määrä | 10.0 °C           | 030 °C             | Käyttöveden korotuksen määrä käyttöveden pudotus/korotus aikaohjelmissa.                                                                                                    |

| Ohjaustapa                                                                                          |                                                                                                    |
|----------------------------------------------------------------------------------------------------|----------------------------------------------------------------------------------------------------|
| Ohjaustapa                                                                                          | Selitys                                                                                                    |
| <ul> <li>Chjaustapa</li> <li>Automaatti</li> <li>○ Käsiajo</li> <li>○ Mekaaninen käsiajo</li> </ul> | Normaalisti käyttöveden säädössä käytetään automaattiohjausta.<br>Tässä voit vaihtaa automaattiohjauksen käsiajolle ja ajaa venttiilin<br>haluamaasi asentoon. Voit käyttää käsiajoa esim. anturivikatilan-<br>teessa.                                                                                                    |
| Automaatti                                                                                          | A203 pitää käyttöveden lämpötilan käyttäjän asettamassa asetusarvos-<br>sa.                                                                                                    |
| Käsiajo                                                                                             | Haluttu venttiilin asento asetetaan asetusarvolla "LV käsiajoasento"                                                                                                    |
| Käsiajo mekaaninen                                                                                  | Mekaaninen käsiajomahdollisuus on otettava käyttöön säätimeltä,<br>Kytkennät ja käyttöönotto -> LV Toimiaiteohjaus -> Mekaaninen käsiajo<br>"Käytössä". Jos haluat, että jänniteohjattuja toimilaitteita voi ohjata me-<br>kaanisella käsiajolla, tulee LV toimilaitteen jännitesyöttö ottaa riviliit-<br>timeltä 45). Tällöin säädin katkaisee jännitesyötön, kun ohjaustavaksi<br>valitaan mekaaninen käsiajo. Mekaanisella käsiajolla venttiilin asento<br>asetetaan venttiilimoottorista. |
| Trendinäyttö                                                                                        |                                                                                                    |
| Trendinäyttö Menoveden lämpötila Kiertoveden lämpötila Toimilaitteen ohjaus                         | Voit tarkastella säätimeltä käyttöveden säätöpiirin lämpötiloja sekä<br>toimilaiteohjauksen reaaliaikasta trendiä. Näytteenottoväli on 1 s.                                                                                                    |

#### 4.1 Aikaohjelmat

#### LV käyttöveden säätö-> Aikaohjelmat

| 🗋 LV Käyttöveden säätö |            |   |
|------------------------|------------|---|
| Asetusarvot            |            | > |
| Ohjaustapa             | Automaatti | > |
| Trendinävttö           |            | > |
| Aikaohjelmat           |            |   |

Käyttöveden aikaohjelman avulla voit tehdä käyttöveden lämpötilan korotuksia tai pudotuksia. Käyttöveden asetusarvoissa asetetaan astemäärä, kuinka paljon aikaohjelmassa käyttöveden lämpötilaa poikkeutetaan käyttöveden asetusarvosta.

#### Viikko-ohjelmien tarkasteleminen ja muokkaaminen

LV Käyttöveden säätö -> Aikaohjelmat ->LV pudotuksen/korotuksen viikko-ohjelma

Graafinen näkymä

| 🛱 LV pudoti | uksen/korotuksen viikko-ohjelma |
|-------------|---------------------------------|
| Maanantai   | ·                               |
| Tiistai     | ·                               |
| Keskiviikko |                                 |
|             | 0 3 6 9 12 15 18 21 24          |
| Torstai     | F                               |
| Perjantai   |                                 |
| Lauantai    | ļ                               |
| Sunnuntai   | <b></b>                         |

Viikko-ohjelmissa on yleinen graafinen näkymä ja viikko-ohjelman muokkausnäkymä, josta näet tarkan ajankohdan, jolloin tulee uusi ohjauskäsky. Graafisessa näkymässä normaalilämpötilasta poikkeavat lämmönpudotukset näkyvät palkkina.

Viikko-ohjelman selaaminen:

Selaa viikko-ohjelmaa graafisessa näkymässä pyörittämällä valintapyörää. Jos haluat nähdä tarkat kytkentäajat tai haluat muokata, poistaa tai lisätä kytkentäaikoja, paina jonkin viikonpäivän kohdalla OK.

Muokkausnäkymä

| Aika Tila            | MTKTPLS |
|----------------------|---------|
| 18:00 Korotus päällä |         |
| 21:00 Normaali       |         |
| 00:00 Lisää uusi     |         |

Kuvan esimerkissä käyttöveden lämpötilan korotus on päällä ma-to klo 18.00-21.00 ja viikonloppuna perjantaista klo 18:sta sunnuntaihin klo 21:een.

#### Uuden kytkentäajan lisääminen:

- 1. Pyöritä valintapyörää ja paina OK "Lisää uusi"-rivin kohdalla.
- 2. Aseta kytkentäaika ohjaukselle (tunnit ja minuutit asetetaan erikseen) ja hyväksy aika painamalla OK.
- 3. Paina OK, jolloin pääset asettamaan lämpötason (korotus päällä/ pudotus päällä/ normaali). Hyväksy OK:lla.
- Aseta viikonpäivät, joita ohjauskäsky (korotus päällä/ pudotus päällä tai normaali) koskee painamalla OK kyseisen viikonpäivän kohdalla.
- 5. Hyväksy uusi aikaohjelma painamalla rivin lopussa olevaa OK:ta.

Huom! Muista tehdä ohjauksille myös lopetusjakso ts. aseta ajankohta, jolloin palataan "Normaali"-tilaan ts. normaaliin käyttövesisäätöön. Poistu ohjelmointitilasta painamalla ESC.

#### Poikkeuskalenterin tarkasteleminen ja muokkaaminen

LV Käyttöveden säätö -> Aikaohjelmat -> Poikkeuskalenteri

| Päivä      | Aika                                  |
|------------|---------------------------------------|
| Lisaa uusi | · · · · · · · · · · · · · · · · · · · |
|            |                                       |
|            |                                       |
| Päivä:     | 15,06.2024 <b>1</b>                   |
| Aika:      | 11:30                                 |
| Tila:      | Korot <u>us</u> päällä <mark>2</mark> |
| Toista:    | Ei 3                                  |
| Hyväksy:   | Valmis 4                              |
| Päivä      | Aika                                  |
| 17.06.2024 | 11:30 Korotus päällä >                |
| 25.06.2024 | 16:00 Normaali 💦 >                    |
| Lisää uusi | ← >                                   |
|            |                                       |

Kuvan esimerkissä on tehty poikkeuskalenteriohjaus. Käyttöveden lämpötilan korotus on päällä 17.06.2024 klo 11:30 -25.06.2022 klo 16:00 välisenä aikana.

HUOM! Muista asettaa myös lopetusaika poikkeuskalenterin mukaiselle ohjaukselle! Aseta päivämäärä ja kellonaika, jolloin ohjaus menee tilaan "Automaatti". Tällöin siirrytään viikko-ohjelman mukaiseen tilaan. Valitse kohdassa "Toista" samalla tavalla kuin mitä valitsit aloitusajankohdassa. Poikkeuskalenterilla on helppo tehdä normaalista rutiinikäytöstä poikkeavat ohjaukset. Poikkeuskalenterissa annetaan päivämäärä, kellonaika ja tila, mihin käyttöveden lämpötila ohjataan kyseisenä ajankohtana. Poikkeuskalenterista siirrytään viikkoohjelman mukaiseen ohjaukseen valitsemalla tilaksi automaatti.

#### Uuden kytkentähetken lisääminen:

Siirry kohtaan poikkeuskalenteri ja paina OK. Näytössä lukee "Lisää uusi". Paina OK.

- 1. Paina OK ja aseta aloitusajankohta (päivämäärä) ohjaukselle, sitten kellonaika ja ohjauksen tila.
- 2. Ohjauksen tilaksi voidaan valita:
  - viikko-ohjelmassa oleva jonkin viikonpäivän aikaohjelma (maanantai ... sunnuntai)
  - erikoispäiväohjelmassa oleva erikoispäivän (EP1 ... EP7) aikaohjelma tai
  - jokin seuraavista lämpötasoista: "Pudotus päällä", "Korotus päällä" "Normaali" sekä "Automaatti".
- 3. Valitse, toistetaanko lomakalenteriohjaus vai ei. Ohjaus voidaan toistaa kuukausittain tai vuosittain.
- 4. Hyväksy tehty poikkeuskalenteriohjaus painamalla "Valmis".

#### Kytkentähetken poistaminen poikkeuskalenterista:

- 1. Siirry sille riville, jonka kytkentähetken haluat poistaa
- 2. Valitse tilaksi "Poista kytkentähetki".
- 3. Hyväksy poisto valitsemalla "Valmis".

#### Erikoispäiväohjelmien tarkasteleminen ja muokkaaminen

LV Käyttöveden säätö -> Aikaohjelmat -> Erikoispäivät

Graafinen näkymä

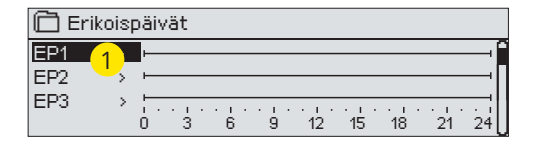

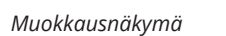

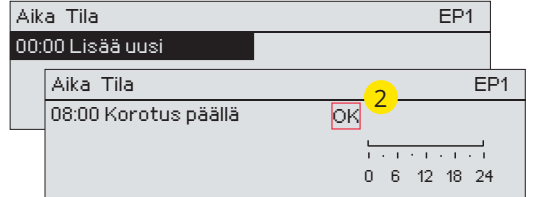

Voit tehdä normaalista viikko-ohjelmasta poikkeavia erikoispäiväohjelmia. Voit tehdä maksimissaan 7 erikoispäivää (EP).

#### Uuden kytkentähetken lisääminen:

- 1. Siirry kohtaan "Erikoispäivät" ja paina OK. Valitse käyttämätön erikoispäivä ja paina OK.
- 2. Kursori on kohdassa "Lisää uusi", paina OK. Aseta kellonaika ohjaukselle (tunnit ja minuutit asetetaan erikseen). Valitse, mihin tilaan ohjaus menee tässä asetettuna ajankohtana. Hyväksy ohjelma painamalla OK kursorin ollessa kohdassa OK.
- 3. Siirry "Lisää uusi" -riville. Aseta kellonaika, jolloin lämmönpudotuksen ohjaus poistuu ja siirrytään normaalilämpöön. Hyväksy ohjelma painamalla OK. Voit tehdä samalle erikoispäivälle useita lämmönpudotusohjausjaksoja.

#### Lämpötaso tällä hetkellä

LV Käyttöveden säätö -> Aikaohjelmat -> LV pudot./korot. Nykyinen arvo

Säätimeltä on luettavissa, mikä on haluttu lämpötaso tällä hetkellä aikaohjelman mukaan. Voit pakottaa säädön haluamallesi tasolle painamalla OK ja vaihtamalla ohjauksen käsiajolle (toiminto vaatii huoltokoodin).

| Nykyinen arvo  | Selitys                                                                                                    |
|----------------|----------------------------------------------------------------------------------------------------|
| Normali        | Käyttöveden säädössä käytetään käyttöveden asetusarvoa.                                                           |
| Korotus päällä | Käyttöveden säädössä käytetään asetusarvoa, joka on "Käyttöveden<br>asetusarvo" + "Käyttöveden korotuksen määrä". |
| Pudotus päällä | Käyttöveden säädössä käytetään asetusarvoa, joka on "Käyttöveden asetusarvo"- "Käyttöveden pudotuksen määrä".     |

# 5 Rele 5 ja rele 6 ohjaus

| r | Toimintatapa |
|---|--------------|
|   | rommreacapa  |

#### Eikäytössä

- Lämmitystermostaatti (R5)
- Jäähdytystermostaatti (R5)
- Sulatustermostaatti (R5)
- Lämmitysterm.& aikaohj. (R5)
- Jäähdytysterm. & aikaohj. (R5)
- Sulatusterm. & aikaohj. (R5)
- Aikaohjaus (R5)

| 🗋 Rele 5 ohjaus   |                           |
|-------------------|---------------------------|
| Toimintatapa      | Lämmitystermostaatti (R5) |
| Asetusarvo        | 5.0 °C >                  |
| Ulkolämpötila     | 10.2°C                    |
| R5 ohjaus (81,82) | Pois >                    |

| 🗋 Rele 5 ohjaus   |                            |
|-------------------|----------------------------|
| Toimintatapa      | Jäähdytystermostaatti (R5) |
| Asetusarvo        | 21.5 °C >                  |
| Ulkolämpötila     | 10.2°C                     |
| R5 ohjaus (81,82) | Pois>                      |

| 🗇 Rele 6 ohja  | SL                            |
|----------------|-------------------------------|
| Toimintatapa   | Sulatusterm.termostaatti (R6) |
| Lämpöraja 1    | 5.0 °C >                      |
| Lämpöraja 2    | -5.0 °C >                     |
| Ulkolämpötila  | 10.2°C                        |
| R6 ohjaus (83, | 84) Pois >                    |

Releohjausten käyttöönotto tapahtuu säätimen huoltotilassa (ks. s. 39).

Releohjaukset toimivat aika- ja/tai lämpötilaohjatusti. Voit valita, toimiiko releohjaus R5 ulkolämpötilaohjatusti vai mittauksen 10 lämpötilan mukaan. Releohjaus R6 voi toimia ulkolämpötilaohjatusti tai mittauksen 11 lämpötilan mukaan. Näytössä näkyy valitun lämpötilan mittaustieto. Jos anturivika aktivoituu, releen ohjaus kytkeytyy pois päältä.

#### Lämmitystermostaatti:

Lämpötilan laskiessa asetusarvoon, rele vetää. Lämpötilan noustua eroalueen (oletuksena 1.0 °C) verran yli asetusarvon, rele päästää. (Jos haluat muokata eroalueen asetusarvoa mene Huoltotilassa kohtaan "Kytkennät ja käyttöönotto").

#### Jäähdytystermostaatti:

Lämpötilan noustessa asetusarvoon, rele vetää. Lämpötilan laskettua eroalueen (oletuksena 1.0 °C) verran alle asetusarvon, rele päästää.

#### Sulatustermostaatti:

Lämpötilan ollessa Lämpöraja 1:n ja 2:n välissä, rele on vetäneenä. Rele päästää, kun mitattu lämpötila on -0.5 °C lämpörajan 2 alapuolella tai 0.5 °C lämpörajan 1 yläpuolella. Kummankin lämpörajan asettelualue on -30...+80 °C.

| 🗋 Rele 5 ohjaus     |                             |
|---------------------|-----------------------------|
| Toimintatapa        | Lämm. term. & aikaohj. (R5) |
| Asetusarvo          | 5.0 °C >                    |
| Aikaohjelma         | >                           |
| Ulkolämpötila       | 10.2°C                      |
| R5 ohjaus I (81,82) | Pois >                      |

| 🗋 Rele 5 ohjaus                  |                              |
|----------------------------------|------------------------------|
| Toimintatapa                     | Jäähd .term. & aikaohj. (R5) |
| Asetusarvo                       | 21.5 °C >                    |
| Aikaohjelma                      | >                            |
| Ulkolämpötila                    | 10.2°C                       |
| <sup>1</sup> R5 ohjaus I (81,82) | Pois>                        |

| 🗋 Rele 6 ohjaus     |                              |
|---------------------|------------------------------|
| Toimintatapa        | Sulatusterm .& aikaohj. (R6) |
| Lämpöraja 1         | 5.0 °C >                     |
| Lämpöraja 2         | -5.0 °C >                    |
| Aikaohjelma         | >                            |
| Ulkolämpötila       | 10.2°C                       |
| R6 ohjaus I (83,84) | Pois>                        |

| 🛱 Rele 6 ohjaus |                 |
|-----------------|-----------------|
| Toimintatapa    | Aikaohjaus (R5) |
| Aikaohjelma     | >               |
| R6 ohjaus (84,  | 10.2°C          |
| 84)             | Pois>           |

| Aika 🗌                      | Tila                         | ΜΤŀ | (T F | PL : | 5 |
|-----------------------------|------------------------------|-----|------|------|---|
| 21:00<br>06:00 F<br>00:00 I | Päällä<br>Pois<br>Lisää uusi |     |      |      |   |
|                             |                              |     |      |      |   |

| 🛅 Aikaohjelma |   |       |       |       |    |       |    |    |    |
|---------------|---|-------|-------|-------|----|-------|----|----|----|
| Maanantai     |   |       |       |       |    |       |    | _  | -î |
| Tiistai       |   |       |       |       |    |       |    |    |    |
| Keskiviikko   |   | · 1 · | · 1 · | · [ · |    | 1.1.1 |    |    | ·U |
|               | 0 | 3     | 6     | 9     | 12 | 15    | 18 | 21 | 24 |
| Torstai       |   |       |       |       |    |       |    |    |    |
| Perjantai     |   |       |       |       |    |       |    |    |    |
| Lauantai      |   |       |       |       |    |       |    |    |    |
| Sunnuntai     |   |       |       |       |    |       |    |    |    |

Releohjaukset

#### Lämmitystermostaatti ja aikaohjaus:

Relettä ohjataan aikaohjelman ja lämpötilan mukaan. Rele vetää, kun lämpötila laskee alle asetusarvon ja aikaohjelma sallii lämmityksen menevän päälle. Lämpötilan noustua eroalueen (oletuksena 1.0 °C) verran yli asetusarvon, rele päästää.

#### Jäähdytystermostaatti ja aikaohjaus:

Relettä ohjataan aikaohjelman ja lämpötilan mukaan. Rele vetää, kun lämpötila nousee asetusarvoon ja aikaohjelma sallii jäähdytyksen menevän päälle. Lämpötilan laskettua eroalueen (oletuksena 1.0 °C) verran alle asetusarvon, rele päästää.

#### Sulatustermostaatti ja aikaohjaus:

Relettä ohjataan aikaohjelman ja lämpötilan mukaan. Rele vetää, kun lämpötila on Lämpöraja 1:n ja 2:n välissä ja aikaohjelma sallii sulatuksen menevän päälle. Lämpötilan ollessa Lämpöraja 1:n ja 2:n välissä, rele on vetäneenä. Rele päästää, kun mitattu lämpötila on -0.5 °C lämpörajan 2 alapuolella tai 0.5 °C lämpörajan 1 yläpuolella. Kummankin lämpörajan asettelualue on -30...+80 °C.

#### Aikaohjaus:

Relettä ohjataan aikaohjelman mukaan.

- 1. Pyöritä valintapyörää ja paina OK "Lisää uusi"-rivin kohdalla.
- 2. Aseta kytkentäaika ohjaukselle (tunnit ja minuutit asetetaan erikseen) ja hyväksy aika painamalla OK.
- 3. Paina OK, jolloin pääset asettamaan releen tilan (päällä/ pois). Hyväksy OK:lla.
- 4. Aseta viikonpäivät, joita ohjauskäsky (päällä/ pois) koskee painamalla OK kyseisen viikonpäivän kohdalla.
- 5. Hyväksy uusi aikaohjelma painamalla rivin lopussa olevaa OK:ta.
- 6. Poistu ohjelmointitilasta painamalla ESC.

| Asetusarvon nimi                                                                      | Tehdas-<br>asetus | Asettelu-<br>alue      | Selitys                                                                                                    |
|---------------------------------------------------------------------------------------|-------------------|------------------------|----------------------------------------------------------------------------------------------------|
| Asetusarvo                                                                            | 21.0              | -50.0100.0             | Käyttöönotossa valitaan, toimiiko releohjaus 1 ulkolämpötilaoh-<br>jatusti vai mittauksen 10 lämpötilan ohjaamana. Releohjaus 2<br>voi toimia ulkolämpötilaohjatusti tai mittauksen 11 ohjaamana.                                                                                                    |
| R5 ohjaus (81, 82)<br>R6 ohjaus (83, 84)                                              | auto-<br>maatti   | automaatti/<br>käsiajo | Säätimen näytöllä näkyy tämän hetkinen ohjauksen tila. Voit<br>halutessasi vaihtaa ohjauksen automaatilta käsiajolle.Jos ohjaus<br>on käsiajolla, ilmestyy kämmenen kuva näyttöön R5(6) ohjaus<br>-riville.                                                                                                    |
| Lämpöraja 1<br>Lämpöraja 2<br>Eroalue<br>-0.5°C<br>-5°C<br>Lämpöraja 2<br>Lämpöraja 1 | 5.0<br>-5.0       | -3080 °C               | <b>Sulatustermostaattitoiminnon asetusarvot:</b> Sulatus on pääl-<br>lä, kun relettä ohjaava lämpötila on Lämpöraja 1:n ja 2:n välissä<br>(ja aikaohjelma sallii sulatuksen menevän päälle). Lämpötilan<br>ollessa Lämpöraja 1:n ja 2:n välissä, rele on vetäneenä. Rele<br>päästää, kun mitattu lämpötila on -0.5 °C lämpörajan 2 alapuo-<br>lella tai 0.5 °C lämpörajan 1 yläpuolella. |
| Aikaohjelma                                                                           | -                 | Päällä/Pois            | Aika       Tila       M T K T P L S         21:00       Päällä       Ø Ø Ø Ø 0         06:00       Pois       Ø Ø Ø Ø 0         00:00       Lisää uusi       0                                                                                                    |

# 6 Trendit

| 🗋 Trendit            |            |
|----------------------|------------|
| Ulkolämpötila        | > <u> </u> |
|                      |            |
| L1 Menovesi          | >          |
| L1 Paluuvesi         | > U        |
| 🛱 L1 Menovesi        |            |
| Trendiloki           | > []       |
| Trendiloki näyteväli | 60 s >     |
|                      |            |
|                      | U          |

A203 säädin kerää automaattisesti trendilokia säätimen muistiin. Valitse mittaus, jonka lokia haluat tarkastella ja paina OK.

Trendiloki avautuu säätimen näyttöön. Voit halutessasi muuttaa näytteenottoväli.

| Asetusarvon nimi      | Tehdasasetus | Asettelualue | Selitys                                                                                                    |
|-----------------------|--------------|--------------|----------------------------------------------------------------------------------------------------|
| Trendiloki            |              |              | Trendilokinäyttö ei ole reaaliaikainen, eli näyttö ei<br>päivity automaattisesti.<br>Trendiloki tallentuu laitteen sisäiselle muistille.<br>Hiusviivan kohdalta mitattu tarkka mittaustieto nä-<br>kyy hakasulkujen sisällä.                                                      |
|                       |              |              | Suluissa oleva aika kertoo, kuinka pitkä ajalta mitta-<br>uslokia näkyy aukaistussa näkymässä (esim. 7h). Kun<br>painat OK, näyttöön tulee tarkempi trendi (esim. 44<br>min). Valintapyörää pyörittämällä voit selata trendiä.<br>Voit selata lokia valintapyörää pyörittämällä.  |
| Trendilokin näyteväli | 60 s         | 1 600        | Eri mittauksille voidaan asettaa eri näyteväli. Muistiin<br>mahtuu 10 000 mittaustietoa. Esim. jos näytteenotto-<br>väli on 60 s, trendipuskurissa on mittaustieto n. viikon<br>aikajaksolta. Jos näytteenottoväli on 1 s , puskuriin<br>mahtuu mittaushistoria lähes 2.7 tuntia. |

| 🗇 Trendilokit                         |     |
|---------------------------------------|-----|
| Ulkolämpötila                         | > _ |
| L1 Menovesi                           | >   |
| L1 Paluuveden lämpötila               | >   |
| L1 Huonelämpötila                     | > . |
| L1 Toimilaiteohjaus                   | >   |
|                                       |     |
| L2 Menovesi                           | >   |
| L2 Paluuveden lämpötila               | >   |
| L2 Huonelämpötila                     | >   |
| L2 Toimilaiteohjaus                   | >   |
| ·····                                 |     |
| LV Menovesi                           | >   |
| LV Kiertoveden lampotila              | >   |
| LV Toimilaiteohjaus                   | >   |
| 40                                    |     |
| Mittaus IU                            | >   |
| MITTAUS 11<br>Lave (Falle 12) - Eleve | >   |
| L'i Vaindin KL paiuu                  | >   |
| E2 Vaindin KE paluu                   | >   |

| Näytteenottoväli           |              |                   |  |  |  |  |  |  |
|----------------------------|--------------|-------------------|--|--|--|--|--|--|
| Mittaus                    | Tehdasasetus | Asettelu-<br>alue |  |  |  |  |  |  |
| Ulkolämpötila              | 60 s         | 60 3600 s         |  |  |  |  |  |  |
| L1/L2 Menovesi             | 60 s         | 1 600 s           |  |  |  |  |  |  |
| L1/L2 Paluuveden lämpötila | 60 s         | 1 600 s           |  |  |  |  |  |  |
| L1/L2 Huonelämpötila       | 60 s         | 1 600 s           |  |  |  |  |  |  |
| LV Menovesi                | 60 s         | 1 600 s           |  |  |  |  |  |  |
| LV Kiertoveden lämpötila   | 60 s         | 1 600 s           |  |  |  |  |  |  |
| L1 Toimilaiteohjaus        | 60 s         | 1 600 s           |  |  |  |  |  |  |
| L2 Toimilaiteohjaus        | 60 s         | 1 600 s           |  |  |  |  |  |  |
| LV Toimilaiteohjaus        | 10 s         | 1 600 s           |  |  |  |  |  |  |

# 7 Hälytykset

#### Hälytyksen kuittaus:

Paina OK, jolloin hälytysääni vaikenee. Jos hälytyksen syy ei ole poistunut, oikeassa yläkulmassa oleva huutomerkki vilkkuu.

L1 Menoveden poikkeamahälytys PR2 RYHMÄ 1. A203.G101.0,TE41.DA1 Menovesi= 10.2 °C Tuloaika: 08.02.2024 klo 02:27 Kuittaa hälytys painamalla säätöpyörää

#### A203 voi hälyttää useista eri syistä. Hälytystilanteessa tule näyttöön tiedot hälytyksestä. Hälytys ilmaistaan myös piippaavalla merkkiäänellä.

Jos säätimellä on useampia kuittaamattomia hälytyksiä ja kuittaat viimeisimmän hälytyksen, tulee näyttöön sitä edellinen hälytys. Kun kaikki mahdolliset aktiiviset hälytykset on kuitattu, hälytysikkuna poistuu näytöstä ja hälytysääni vaimenee.

Kaikki aktiiviset hälytykset voi vaientaa myös painamalla Esc-näppäintä. Tällöin hälytysikkunat poistuvat näytöstä yhdellä Esc-näppäimen painalluksella.

ESC-näppäimen painaminen EI KUITTAA HÄLYTYKSIÄ.

#### Hälytykset-valikosta löytyvät sekä aktiiviset hälytykset että hälytyshistoria.

Kun anturi vikaantuu, säätimen näytössä näkyy mittauksen lukuarvona -50 °C (anturi poikki) tai 130 °C (anturipiiri oikosulussa).

Säätimen käyttöönottotilanteessa voidaan aktivoida säätimen hälytysten esto. Jos hälytykset on estetty, näkyy päänäytössä **<sup>4</sup>** -symboli. Esto otetaan pois säätimen huoltotilassa -> Hälytyksien asetusarvot - > Hälytykset: Estetty/Sallittu.

| Antur                               | rivikahälytys                                  | (sensor e            | error, S           | E)                                    |                        |                                       | Viiveide                                                                         | n asette       | elualue:        | 0600s         |                   |
|-------------------------------------|------------------------------------------------|----------------------|--------------------|---------------------------------------|------------------------|---------------------------------------|----------------------------------------------------------------------------------|----------------|-----------------|---------------|-------------------|
| Rivi-<br>liitin                     | Anturi                                         | Hälytyst             | teksti             |                                       |                        | Toiminta                              | anturivikatilanteessa                                                            | Tulo-<br>viive | Poist.<br>viive | Häl.<br>ryhmä | Priori-<br>teetti |
| 1                                   | ТМО                                            | M1: Antu<br>tila     | urivika L          | Jlkolämp                              | )Ö-                    | Säädössä l<br>arvoa -5 °C             | 20 s                                                                             | 1 s            | 2               | 2             |                   |
| 2                                   | TMW/TMS                                        | M2: Antu             | urivika L          | 1 Menov                               | vesi                   | Venttiili jää<br>se oli enne          | siihen asentoon, missä<br>n anturivikatilannetta.                                | 20 s           | 1 s             | 1             | 1                 |
| 3                                   | TMW/TMS                                        | M3: Antu             | urivika L          | 1 Paluu                               | /esi                   | Paluuvesis<br>tä.                     | äätö otetaan pois käytös-                                                        | 20 s           | 1 s             | 2             | 2                 |
| 4                                   | TMR<br>TMW/TMS                                 | M4: Antu<br>M4: Antu | urivika<br>urivika |                                       |                        | Huonesää<br>Informatiiv<br>paluuvesik | ö otetaan pois käytöstä.<br>nen lämpöt. mittaus, jos<br>ompens. ei ole käytössä) | 10 s<br>10 s   | 1 s             | 2<br>2        | 2<br>2            |
| 5                                   | TMW/TMS                                        | M5: Antu             | urivika L          | 2 Menov                               | vesi                   | Venttiili jää<br>se oli enne          | siihen asentoon, missä<br>n anturivikatilannetta.                                | 20 s           | 1 s             | 1             | 1                 |
| 6                                   | TMW/TMS                                        | M6: Antu             | urivika L          | 2 Paluu                               | /esi                   | Paluuvesis                            | äätö otetaan pois käytöstä.                                                      | 20 s           | 1 s             | 2             | 2                 |
| 7                                   | TMR M 7: Anturivika<br>TMW/TMS M 7: Anturivika |                      |                    | Huonesää<br>Informatiiv<br>paluuvesik | 10 s<br>10 s           | 1 s                                   | 2<br>2                                                                           | 2<br>2         |                 |               |                   |
| 8 TMW/TMS M8: Anturivika LV menoves |                                                | vesi                 | Venttiili aje      | taan kiinni.                          | 5 s                    | 1 s                                   | 1                                                                                | 1              |                 |               |                   |
| 9                                   | 9 TMW/TMS M9: Anturivika LV kiertovesi         |                      | vesi               | Ei vaikuta :                          | äätöön.                | 20 s                                  | 1 s                                                                              | 2              | 2               |               |                   |
| 10                                  | 10 TMW/TMS Anturivika M10                      |                      |                    | Informatii                            | inen mittaus (KL Tulo) | 10 s                                  | 1 s                                                                              | 2              | 2               |               |                   |
| 11                                  | TMW/TMS                                        | Anturivik            | ka M11             |                                       |                        | Informatii                            | 10 s                                                                             | 1 s            | 2               | 2             |                   |
| 12                                  | TMW/TMS                                        | Anturivik            | ka M12             |                                       |                        | Informatii                            | 10 s                                                                             | 1 s            | 2               | 2             |                   |
| 13                                  | TMW/TMS                                        | Anturivik            | ka M13             |                                       |                        | Informatii                            | 10 s                                                                             | 1 s            | 2               | 2             |                   |
| Hälyt                               | ysteksti                                       |                      | Tulo-<br>viive     | Poist.<br>viive                       | Häl.<br>ryhm           | Priori-<br>nä teetti                  | Hälytysteksti                                                                    | Tulo-<br>viive | Poist.<br>viive | Häl.<br>ryhmä | Priori-<br>teetti |
| Ulkola                              | ämpötila väyl                                  | ältä                 | 300s               | 1 s                                   | 2                      | 2                                     | Huonelämpötila L1/L2                                                             | 600s           | 5 s             | 2             | 2                 |
| P1 Pu                               | mppuhälytys                                    | /                    | 5 s                | 1 s                                   | 1                      | 1                                     | L1/L2 Jäätymisvaara                                                              | 5 min*)        | 5 s             | 1             | 1                 |
| Hälyty                              | /s                                             |                      | 5 s                | 1 s                                   | 1                      | 1                                     | L1/L2 Menoveden                                                                  | 60             | 5 s             | 1             | 1                 |
| P2 Pumppuhälytys                    |                                                | 5 s                  | 1 s                | 1                                     | 1                      | poikkeamahälytys                      | min*)                                                                            | -              |                 |               |                   |
| P3 Pumppuhälytys                    |                                                | 10 s                 | 1 s                | 1                                     | 1                      | L1/L2 Ylilämpöhälytys                 | 5 min*)                                                                          | 5 s            | 1               | 1             |                   |
| Painekytkinhälytys (M 12/           |                                                | 30 s                 | 1 s                | 1                                     | 1                      | LV Ylilämpöhälytys                    | 10 min*)                                                                         | 2 s            | 1               | 1             |                   |
| N13)                                | - "I                                           | M42)                 | <u> </u>           | 1 -                                   | 1                      | 1                                     | LV alarajahälytys                                                                | 10 min*)       | 2 s             | 1             | 1                 |
| rainel                              | nalytys (M12/                                  | IVI 13)              | 60 S               | 15                                    | 1                      | 1                                     | Vapaa mittaus<br>(M10/M11)                                                       | 60 s*)         | 5 s             | 1             | 1                 |
| Kosketinhalytys (Ul 10/Ul 11)       |                                                | 30.5                 | 15                 | 1                                     |                        | Kosteusanturi                         | 5 s                                                                              | 1 s            | 1               | 1             |                   |

\*) Käyttäjä voi muuttaa hälytyksen tuloviivettä (Huoltotila ->Hälytyksien asetusarvot)

#### Aktiiviset hälytykset

| ➡ Hälytykset<br>Aktiiviset hälytykset<br>Kuittaa kaikki hälytykset<br>Hälytyshistoria<br>Tyhjennä hälytyshistoria<br>Hälytysten vastaanottajat                                                                                                    | 2<br>><br>><br>>                 | A203-laitteen hälytysvalikosta pääset tarkastelemaan,<br>mitä aktiivisia hälytyksiä laitteessa on tällä hetkellä, ja<br>mitä hälytyksiä laitteessa on ollut. Jos laitteessa on aktii-<br>visia hälytyksiä, näytetään niiden lukumäärä päänäytön<br>oikeassa yläkulmassa.                                                                                                    |
|----------------------------------------------------------------------------------------------------|----------------------------------|----------------------------------------------------------------------------------------------------|
| Reititysaikaohjelma<br>Hälytysääni<br>Aktiiviset hälytykset                                                                                                    | Päällä >                         | Jokainen aktiivinen hälytys näkyy omalla rivillään ja näytöstä on<br>luettavissa, milloin hälytys on aktivoitunut. Painamalla hälytysri-<br>villä OK:ta saat lisätietoa hälytyksestä.                                                                                                    |
| <ul> <li>07.02.2024 12:24:52 L 2 Jäätymisvaara<br/>08.02.2024 01:12:40 Anturivika L1 Pa<br/>L1 Menoveden poikkeamähälyty<br/>PR2 RYHMÄ 1. A203:G101.0,TE41.0<br/>Menovesi= 10.2 °C<br/>Tuloaika: 08.02.2024 klo 02:27<br/>Kuittaa hälytys painamalla säätöj</li> </ul> | a →<br>sluuvesi →<br>75<br>DA1 ← | <ul> <li>Huutomerkki päivämäärän edessä osoittaa, että hälytys tä ei ole kuitattu.</li> <li>Hälytyksen syy näkyy otsakekentässä.</li> <li>Mikä on hälytyksen prioriteetti (1 = Hätä, 2=Vaara, 3=Vika, 4=Huolto ja 5=Info) ja mihin ryhmään hälytys kuuluu (ryhmässä 1 on kiireelliset hälytykset, ryhmässä 2 on vikahälytykset ja ryhmässä 3 on huoltohälytykset).</li> <li>Mistä pisteestä hälytys on tullut</li> <li>Hälytyksen tuloaika</li> </ul> |
|                                                                                                    |                                  | AKTIIVISET HÄLYTYKSET         Lähetä viesti: Aktiiviset hälytykset           Säädin lähettää vastausviestin, jossa                                                                                                    |

#### Kuittaa kaikki hälytykset

Painamalla OK, saat kuitattua kaikki hälytykset.

#### Hälytyshistoria

Hälytyshistoria

| 🛱 Hälytyshistoria                           | <b>!</b> 2 |
|---------------------------------------------|------------|
| 02.02.2022 10:11:42 Anturivika L1 Menovesi  | >          |
| 08.02.2022 11:22:40 Anturivika L1 Paluuvesi | >          |
|                                             |            |

Hälytyksestä on nähtävissä hälytyksen syy, mistä hälytys on tullut ja hälytyksen poistumisajankohta (esim. 02.02.2022 10:11:42). Poistuneissa hälytyksissä näkyy 10 viimeisintä hälytystä.

on informatiivinen.

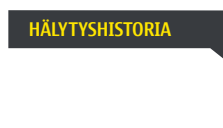

Lähetä viesti: Hälytyshistoria Säädin lähettää vastausviestin, jossa näkyy 10 viimeisintä hälytystä. Viesti on informatiivinen.

näkyy kaikki aktiiviset hälytykset. Viesti

#### Tyhjennä hälytyshistoria

A203 kysyy varmistuksen ennen kuin se poistaa hälytyshistorian.

#### Hälytysten vastaanottajat

| Hälytysten vastaanottaj | at            |
|-------------------------|---------------|
| Tiimi 1                 | >             |
| Tiimi 2                 | >             |
| Tiimi 3                 | >             |
| Varakäyttäjä            | Ei käytössä > |

#### Puhelinnumeroiden antaminen:

| 🛅 1. Puhelinnumero            |
|-------------------------------|
| +35840840000                  |
| Hyväksy: Paina pitkään OK:ta  |
| Peruuta: Paina pitkään ESC:iä |

A203-laitteeseen voidaan liittää GSM-modeemi ja välittää tieto hälytyksestä tekstiviestinä hälytystiimille. Tiimille voi laittaa varalle toisen tiimin. Hälytys ohjataan sille tiimille, joka on hälytysten aikaohjelmassa asetettu asianomaisen hälytysryhmän vastaanottajaksi. Kun säädin hälyttää, tieto hälytyksestä välittyy aluksi vain tiimin puhelinnumeroihin. Jos hälytystä ei ole kuitattu 5 minuutin kuluessa hälytysviestin saapumisesta, säädin lähettää uuden tekstiviestin tiimin hälytysnumeroihin ja lisäksi varakäyttäjäksi valitulle tiimille. Säädin lähettää maksimissaan 100 viestiä vuorokaudessa (yksittäinen hälytys voi sisältää useamman tekstiviestin).

- 1. Pyöritä valintapyörää ja hyväksy numero/merkki painamalla OK.
- 2. Siirry seuraavaan ruutuun painamalla OK. Palaa edelliseen ruutuun painamalla ESC.
- Hyväksy numero painamalla pitkään OK. Peruuta numeron vaihto painamalla pitkään ESC.

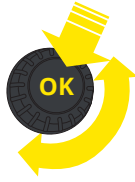

#### Reititysaikaohjelma

#### Hälytykset > Reititysaikaohjelma

| 🛱 Reititysaikaohjelma                    |         |   |   |
|------------------------------------------|---------|---|---|
| Ryhmän 1 häl. reitityksen viikko-ohjelma |         | > | ſ |
| Ryhmän 1 häl, reititys nyt               | Tiimi 1 | > |   |
| Ryhmän 2 häl. reitityksen viikko-ohjelma |         |   |   |
| Ryhmän 2 häl. reititys nyt               | Tiimi 2 | > | L |
|                                          |         |   |   |

#### Graafinen näkymä

| 📋 Ryhmä     | n ' | 1 hä | ıl. rei | tityk | csen | viikk | o-oh | jelm | а  |            |
|-------------|-----|------|---------|-------|------|-------|------|------|----|------------|
| Maanantai   | >   |      |         |       | _    |       |      |      |    | <b>_</b> Î |
| Tiistai     | >   |      |         |       | _    |       |      |      |    |            |
| Keskiviikko | >   | -    |         |       |      |       |      |      |    | , u        |
|             |     | 0    | 3       | 6     | 9    | 12    | 15   | 18   | 21 | 24         |
| Torstai     | >   |      |         |       | _    |       |      |      |    |            |
| Perjantai   | >   |      |         |       | _    |       |      |      |    | -          |
| Lauantai    | >   |      |         |       |      |       |      |      |    |            |
| Sunnuntai   | >   |      |         |       |      |       |      |      |    |            |

Tässä esimerkkikuvassa näkyy, että hälytysryhmään 1 kuuluvat hälytykset välitetään aina eteenpäin. Hälytykset välitetään virka-aikana (ma-pe klo 8-16) eri tiimille kuin iltaisin ja viikonloppuisin. Tarkemmat tiedot näkyvät "Muokkaus"-näkymässä.

#### Muokkausnäkymä

| 08:00 Tiimi 1 🛛 🗹    |  |
|----------------------|--|
| 16:00 Tiimi 2 🛛 🗹    |  |
| 00:00 Lisää uusi 🛛 🔍 |  |

#### 1. Aseta kytkentähetki

|       | 2. Aseta<br>hälytystiimi | 3 | 3. V<br>viik | 'al<br>on | its<br>pä | e<br>iiv | ät |   |  |
|-------|--------------------------|---|--------------|-----------|-----------|----------|----|---|--|
| Aika  | Tila                     | М | Т            | Κ         | Т         | Ρ        | L  | S |  |
| 08:00 | ) Tiimi 1                | Ø | v            | V         | V         | ¥        |    |   |  |
| 16:00 | Tiimi 2                  | ø |              |           |           | ¥        |    |   |  |
| 00:00 | ) Lisää uusi             |   |              |           |           |          |    |   |  |
|       |                          |   |              |           |           |          |    |   |  |

| Aika Tila                                                             | Μ | Т | Κ | Т | Ρ | L | S |    |
|-----------------------------------------------------------------------|---|---|---|---|---|---|---|----|
| 08:00 Tiimi 1<br>16:00 <mark>Ei reititystä</mark><br>00:00 Lisää uusi | 2 |   | 2 |   |   |   |   | ок |

| Aika Tila                  | Μ | Т | Κ | Т | Ρ | L | S |    |
|----------------------------|---|---|---|---|---|---|---|----|
| 08:00 Tiimi 1              |   |   |   |   |   | 4 | 4 |    |
| 21:00 Poista kytkentähetki |   |   |   |   |   |   | 4 | οк |
| 00:00 Lisää uusi           |   |   |   |   |   |   |   |    |

Voi poistua muokkaustilasta tekemättä/ tallentamatta muutoksia painamalla ESC. A203:ssa on oletuksena seuraavat hälytysryhmät:

- Ryhmä 1: Kiireelliset hälytykset, jotka on syytä välittää aina välittömästi eteenpäin.
- Ryhmä 2: Vikahälytykset, jotka ehtii välittää eteenpäin virka-aikana.

Näet reititysaikaohjelma-näytöstä, minne hälytykset reititetään tällä hetkellä. Voit myös tehdä jokaiselle hälytysryhmälle oman viikko-ohjelman. Viikko-ohjelmissa on yleinen graafinen näkymä ja viikko-ohjelman muokkausnäkymä, joista näet, mille hälytystiimille hälytykset minäkin ajankohtana välitetään. Eri hälytystiimeillä on graafisessa näkymässä erikorkuinen palkki.

Viikko-ohjelmaa pääset selaamaan valintapyörää pyörittämällä. Jos haluat nähdä tarkat kytkentähetket ja hälytystiimin nimen tai haluat muokata, poistaa tai lisätä kytkentäaikoja, paina jonkin viikonpäivän kohdalla OK.

#### Viikko-ohjelman selaaminen:

A203-laitteessa avautuu muokkausnäkymä, jossa näkyvät kaikki kytkentäajat sekä se, mille tiimille hälytykset reititetään kyseisinä kytkentäaikoina ja valittuina viikonpäivinä.

#### Uuden kytkentäajan lisääminen:

- 1. Pyöritä valintapyörää ja paina "Lisää uusi"-rivin kohdalla OK.
- 2. Paina OK. Aseta kytkentäaika hälytysten reititykselle (tunnit ja minuutit asetetaan erikseen) ja hyväksy aika painamalla OK.
- 3. Paina OK, jolloin pääset valintapyörää pyörittämällä valitsemaan hälytystiimin tai tekemään "Ei reititystä"-valinnan. (Ei reititystä -valinta tarkoittaa, että hälytystä ei välitetä eteenpäin). Hyväksy OK:lla.
- 4. Aseta viikonpäivät, joita reitityskäsky koskee, painamalla OK kyseisen viikonpäivän kohdalla.
- 5. Hyväksy uusi aikaohjelma painamalla rivin lopussa olevaa OK:ta.
- 6. Poistu ohjelmointitilasta painamalla ESC.

#### Viikko-ohjelman muokkaaminen:

- 1. Vie kursori muutettavaan kohtaan valintapyörää pyörittämällä ja paina OK.
- 2. Tee aika- ja hälytystiimimuutokset valintapyörää pyörittämällä ja hyväksy painamalla OK.
- 3. Viikonpäivän valintamuutos tehdään suoraan OK-painikkeella.
- 4. Poistu ohjelmointitilasta painamalla ESC.

#### Kytkentäajan poistaminen:

- 1. Siirry valintapyörän avulla sen kytkentäajan kohdalle, jonka haluat poistaa ja paina OK.
- 2. Paina hälytystiimin kohdalla OK, valitse "Poista kytkentähetki".
- 3. Paina rivin lopussa OK.
- 4. Poistu muokkaustilasta painamalla ESC.

Jos hälytykset on reititetty, hälytystiedot välittyvät tekstiviestinä hälytystiimille. Hälytykset reititetään eteenpäin hälytysten aikaohjelman mukaisesti. Voit kuitata hälytyksen lähettämällä saman viestin edelleen A203:lle.

#### Hälytysääni

| 🕈 Hälytysääni            |  |
|--------------------------|--|
| Päällä                   |  |
| <ul> <li>Pois</li> </ul> |  |
|                          |  |
|                          |  |

Voit halutessasi ottaa hälytysäänen pois käytöstä.

#### Päällä:

Hälytystilanteessa tule näyttöön tiedot hälytyksestä. Hälytys ilmaistaan myös piippaavalla merkkiäänellä. Jos säätimellä on useampia kuittaamattomia hälytyksiä ja kuittaat viimeisimmän hälytyksen, tulee näyttöön sitä edellinen hälytys. Kun kaikki mahdolliset aktiiviset hälytykset on kuitattu, hälytysikkuna poistuu näytöstä ja hälytysääni vaimenee.

#### Pois:

Säätimellä näkyy tieto hälytyksen aktivoitumisesta, mutta säätimeltä ei kuulu hälytyssignaalia.

# 8 Järjestelmäasetukset

| 🛱 Päävalikko         |                  |
|----------------------|------------------|
| LV käyttöveden säätö | > []             |
| Hälytykset           | >                |
| Järjestelmäasetukset | > <b>-</b>       |
| &Huoltotila          | > <mark>.</mark> |
|                      |                  |

Järjestelmäasetuksia ovat ajan ja päivämäärän asettaminen, tekstiviestiliikenteeseen liittyvät asetukset, verkkoasetukset, näytön asetukset, kielen valinta ja laitteen tyyppitiedot.

| 🛱 Järjestelmäasetukset |               |     |
|------------------------|---------------|-----|
| Aika                   | 17:01         | >   |
| Päivämäärä             | 28.02.2024    | >   |
| Kesäaika               | Käytössä      | > - |
| Language/Kieli         | suomi/Finnish | ⊳ Ū |
| SMS-asetukset          |               | >   |
| Verkkoasetukset        |               | >   |
| Näytön asetukset       |               | >   |
| Tuuppitiodot           |               | >   |
| ryyppiciedoc           |               |     |

#### 8.1 Ajan ja päivämäärän asettaminen sekä kielen vaihto

1.

2.

3.

4.

#### Järjestelmäasetukset -> Aika

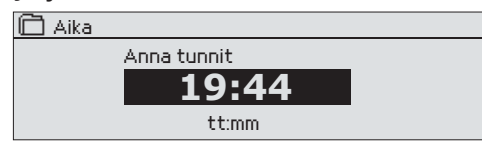

On tärkeää, että kellonaika ja päivämäärä ovat oikein, koska esim. hälytyksiin tulee näkyviin, milloin hälytys on aktivoitunut ja milloin se on poistunut. Säätimen kello tekee automaattisesti kesä- ja talviajan muutokset sekä huomioi karkausvuodet. Kellossa on varakäynti parin vuorokauden mittaisia sähkökatkoksia varten.

- Tunnit ja minuutit ovat erikseen asetettavissa.
- 1. Aseta tunnit ja hyväksy OK:lla.
- 2. Aseta minuutit ja hyväksy OK:lla.

Aseta päivä ja hyväksy OK:lla.

Aseta kuukausi ja hyväksy OK:lla.

Aseta lopuksi vuosi ja hyväksy OK:lla.

3. Jos haluat poistua tilasta tallentamatta muutoksia painamalla ESC.

Jos haluat poistua tilasta tallentamatta muutoksia painamalla ESC.

Järjestelmäasetukset -> Päivämäärä

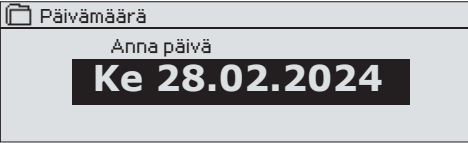

#### Järjestelmäasetukset -> Kesäaika

| 🛱 Kesäaika    |
|---------------|
| ⊗ Käytössä    |
| o Ei käytössä |
|               |

Säädin siirtyy automaattisesti kesäaikaan ja normaaliaikaan kalenterin mukaisesti, jos on tehty valinta "Käytössä".

#### Järjestelmäasetukset -> Language/Kieli

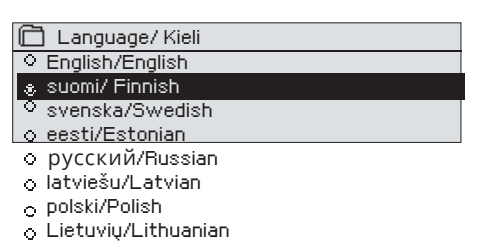

Voit vaihtaa tästä käyttöliittymän kielen.

### 8.2 SMS-asetukset

#### Järjestelmäasetukset ->SMS-asetukset

#### Tekstiviestikäyttö edellyttää, että A203:een on kytketty GSM-modeemi (lisävaruste).

- Jos SMS-liittymässä on PIN-koodin kysely käytössä, mene säätimellä kohtaan "Järjestelmäasetukset" -> "SMS-asetukset". Syötä liittymän PIN-koodi säätimelle.
- 2. Tee järjestelmään sähkökatkos.
- 3. Kytke modeemi alla olevien ohjeiden mukaisesti
- 4. Kytke virta, jolloin säädin alustaa modeemin ja tunnistaa sanomakeskuksen. Sanomakeskuksen numero luetaan automaattisesti. Sitä ei tulisi asettaa käsin (piilotettu asetusarvo). Sanomakeskusnumero ei näy säätimen näytöllä, kun se on luettu automaaattisesti.
- 5. Tarkista säätimen näytöltä signaalin voimakkuus ja modeemin tila.
- 6. Aseta halutessasi laitetunnus. Laitetunnus toimii laitteen salasanana ja osoitetietona. Kommunikoitaessa laitteen kanssa tekstiviesteillä, kirjoitetaan laitetunnus aina avainsanan eteen.
- Testaa, toimiiko tekstiviestikommunikointi. Lähetä säätimelle viesti: Avainasanat. Jos säädin lähettää viestin, jossa näkyy lista avainsanoista, tekstiviestikommunikointi toimii. Jos säädin ei lähetä viestiä, tee sähkökatkos ja kytke virta takaisin päälle. Testaa uudelleen, toimiiko tekstiviestikommunikointi.
- Jos säädin ei lähetä viestiä, tarkista liittymän toiminta käyttämällä SIMkorttia puhelimessa. Testaa lähettämällä viesti SIM-kortin numeroon ja lähettämällä viesti takaisin. Jos viestiliikenne toimii molempiin suuntiin, on liittymä auki. Aseta kortti takaisin modeemin ja testaa uudelleen, toimiiko tekstiviestikommunikointi.
- 9. Jos kommunikointi ei toimi tarkista, ettei sanomakeskusnumeroa ole syötetty käsin. Paina pitkään ok:ta, jolloin piilovalikot avautuvat. Jos sanomakeskusnumero on annettu, poista numero. Numeron saa poistettua kätevimmin, asettamalla ensimmäisen merkin paikalle "tyhjä" ja painamalla sen jälkeen pitkään ok:ta. Käytä sen jälkeen järjestelmää virrattomana ja kytke virta uudelleen, jolloin säädin hakee automaattisesti sanomakeskusnumeron (numero ei näy näytössä).
- 10. Testaa uudelleen, toimiiko kommunikointi.

Jos SIM-kortilla on PIN-koodin kysely käytössä, säädin pyytää antamaan PIN-koodin. Numeron antaminen:

- Pyöritä valintapyörää ja hyväksy numero painamalla OK. Tarvittaessa palaa edelliseen ruutuun painamalla ESC.
- Hyväksy PIN-koodi painamalla pitkään OK.
   Peruuta PIN-koodin vaihtaminen painamalla pitkään ESC.

Signaalin voimakkuus ilmaistaan sanoilla: "Erinomainen", "Hyvä", "Kohtalainen", "Matala", "Erittäin heikko", "Ei verkkoa", "Alustus epäonnistunut". Jos voimakkuus on "Ei verkkoa" kokeile vaihtaa modeemin paikkaa tai käytä lisäantennia. Myös voimakkuuden ollessa "Erittäin heikko", kannattaa modeemin paikkaa muuttamalla kokeilla parantaa signaalin voimakkuutta. Jos näyttöön tulee "Alustus epäonnistunut", tarkista että simkortti on oikein paikoillaan ja liittymä on käytössä.

A203 tunnistaa, onko modeemi kytketty vai ei. Laite alustaa automaattisesti GSM-modeemin.

| Tila                      | Kuvaus/toimintaohje                                            |  |  |  |
|---------------------------|----------------------------------------------------------------|--|--|--|
| Kytketty                  | Modeemi on toimintakunnossa                                    |  |  |  |
| Ei kytketty               | Modeemia ei ole kytketty tai kytkentä on virheel-<br>linen.    |  |  |  |
|                           |                                                                |  |  |  |
| Tila                      | Kuvaus/toimintaohje                                            |  |  |  |
| Ei rekisteröity           | Liittymäsopimus ei ole voimassa.                               |  |  |  |
| Rekisteröity              | SIM-kortti on toimintavalmis                                   |  |  |  |
| Virheellinen<br>PIN-koodi | Laita säätimelle sama PIN-koodi kuin mikä on SIM-<br>kortilla. |  |  |  |
|                           |                                                                |  |  |  |

#### Voit antaa A203:lle laitetunnuksen. Laitetunnus toimii laitteen salasanana. Kommunikoitaessa A203:n kanssa tekstiviesteillä kirjoitetaan laitetunnus (esim. OU01) aina avainsanan eteen (esim. OU01 TULOT)

SMS PIN-koodi:

Signaalin voimakkuus:

Modeemin tila:

SIM-kortin tila:

#### Laitetunnus:

| 📋 Laitetunnus                 |
|-------------------------------|
|                               |
| Hyväksy: Paina pitkään OK:ta  |
| Peruuta: Paina pitkään ESC:iä |
|                               |

 $\sim$  .

### 8.3 Verkkoasetukset

#### Järjestelmäasetukset ->Verkkoasetukset

| 🗋 Verkkoasetukset       |             |
|-------------------------|-------------|
| DHCP                    | Päällä > 📔  |
| Gateway-osoite          | X.X.X.X >   |
| Aliverkon maski         | x.x.x.x >   |
| IP-osoite               | x.x.x.x > U |
| Nimipalvelimen osoite   | X.X.X.X >   |
| Päivitä verkkoasetukset | >           |
|                         |             |
| Modbus TCP/IP           | >           |
| Modbus RTU master       | >           |
| Modbus RTU slave        | >           |
| SNMP                    | >           |
| Access-asetukset        | >           |

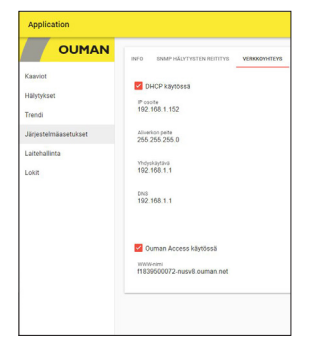

| 🛅 Verkkoasetukset     |           |
|-----------------------|-----------|
| DHCP                  | Pois >    |
| Gateway-osoite        | 0.0.0.0 > |
| Aliverkon maski       | 0.0.0.0 > |
| IP-osoite             | 0.0.0.0 > |
| Nimipalvelimen osoite | 0.0.0.0 > |

A203 –laitteen IP–osoitteen ja verkkoasetusten asettamisessa on olemassa kaksi vaihtoehtoista tapaa:

- 1. IP-osoite haetaan DHCP-toiminnon avulla. DHCP-toiminto edellyttää,
- että verkossa on käytössä DHCP–palvelu ja verkkokaapelit on kytketty. 2. IP–osoite asetetaan käsin

Työkalu- ja Ounet yhteydessä sekä selainkäytössä voidaan käyttää laitteen Isäntänimeä.

<u>Verkkoyhteyden tilassa</u> näytetään, onko A203 -laite verkossa vai ei. A203laite voi olla kytketty paikallisverkkoon tai Internetiin. Jos käytössä on suojattu VPN-yhteys Ouman Access -palvelun kautta, näyttää säädin verkon tilaksi Ouman Access. **A203 -laitetta ei tule kytkeä julkiseen internet**verkkoon ilman palomuuria!

#### **IP-asetukset**

#### IP-osoitteen asettaminen DHCP-toiminnon avulla:

1. Siirry kohtaan "IP-asetukset" ja siellä kohtaan "DHCP" ja paina OK.

2. Valitse "Päällä" ja hyväksy valinta OK:lla.

3. Odota noin minuutti. Mikäli minuutin odottelun jälkeen kohta DHCP näyttää arvoa "Pois", IP-osoitteen ja verkkoasetusten asettaminen ei ole onnistunut ja käyttöön on asetettu edelliset käytössä olleet arvot tai tehdasasetusarvot. Tällöin laite ei välttämättä toimi verkossa. Syynä asettamisen epäonnistumiseen on pääsääntöisesti se, ettei verkossa ole vaadittua DHCP-palvelua tai se ei ole kunnossa tai verkkokaapeleita ei ole kytketty oikein. Tarkista verkkokaapelikytkennät ja/tai varmistu DHCP- palvelun olemassaolosta.

 Mikäli kohta DHCP näyttää arvoa "Päällä", verkkoasetusten asettaminen on onnistunut ja laite toimii verkossa. Näytöllä näkyy teksti: Laitteen IP-osoite xxx.xxx.xxx.xxx.

#### IP-osoitteen asettaminen käsin:

- Syötä kyseisen verkon hallinnasta vastaavalta taholta saamasi gateway, aliverkon maski, IP-osoite sekä Nimipalvelimen osoite ko. kenttiin
- 2. Valitse "Päivitä verkkoasetukset".

#### Vinkki verkkoasetusten asettamisen helpottamiseksi ja nopeuttamiseksi

Voit helpottaa IP-asetusten asettamista,

- jos tiedät, että verkossa on olemassa DHCP-palvelu
- tiedät verkon DHCP-osoitealueen ja kiinteiden osoitteiden alueen
- laiteella käytetään silti kiinteää IP-osoitetta (mm. jos on pistesiirtoja laitteiden välillä)

1. Laita ensin DHCP-toiminto **päälle.** Kun asetukset ovat asettuneet onnistuneesti, ota DHCP **pois** päältä.

2. Vaihda ainoastaan IP-osoite käsin. (Kiinteän IP-osoitteen pitää kuulua kiinteiden osoitteiden alueelle ja tämä tieto pitää saada kyseisen verkon hallinnasta.

Esimerkki. Käytössä on Ouman 4G -ratkaisu, johon A203 -laite liitetään. Verkossa on käytössä DHCP-palvelu, joka jakaa osoitteita alueelta

10.200.1.100 – 10.200.1.149. Kiinteille osoitteille on varattu alue 10.200.1.1 - 10.200.1.99 ja tältä alueelta A203 -laitetta varten on varattu IP-osoite 10.200.1.1

Toimi seuraavasti: Aseta DHCP-toiminto "Päälle". DHCP-toiminto asettaa IP-osoitteen satunnaiseen arvoon 0.200.1.100. Aseta DHCP-palvelu pois päältä. Aseta IP-osoite arvoon 10.200.1.1

| 🗂 Verkkoasetukset |   |
|-------------------|---|
| Modbus TCP/IP     |   |
| Modbus RTU master | > |
| Modbus RTU slave  | > |
| SNMP              | > |
|                   |   |

| Modbus TCP/IP                        |              |
|--------------------------------------|--------------|
| Modbus TCP/IP portti (sisäiset rekis | terit) 502 > |
| Yhteyksien määrä enintään            | 50 >         |
| Aikakatkaisu                         | 300 s>       |
| Sallittu yhteysosoite                | 0.0.0.0 >    |
| Toiminto päällä                      | Päällä >     |
| Modbus TCP/IP gateway                | >            |

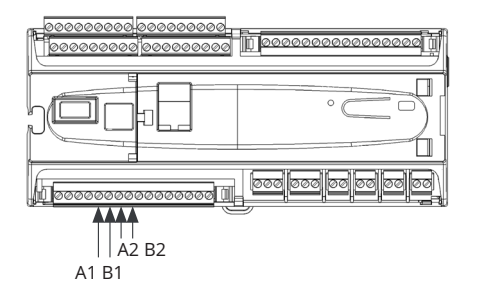

| I Modbus I CP/IP gateway   |      |
|----------------------------|------|
| Modbus RTU master1 (A1,B1) | 504: |
|                            |      |
|                            |      |
|                            |      |
|                            |      |
|                            |      |

| 🗋 Modbus RTU master |                  |
|---------------------|------------------|
| A1/B1 COM2          |                  |
| Baudinopeus         | 9600>            |
| Databitit           | 8>               |
| Stopbitit           | 1>               |
| Pariteetti          | Ei pariteettia > |
|                     |                  |

| 🗂 Modbus RTU slave |                  |
|--------------------|------------------|
| A2/B2 COM3         |                  |
| Osoite             | 10 >             |
| Baudinopeus        | 9600 >           |
| Databitit          | 8>               |
| Stopbitit          | 1>               |
| Pariteetti         | Ei pariteettia > |
|                    |                  |

| SNMP            |         |
|-----------------|---------|
| IP osoite       |         |
| Toiminto päällä | Päällä> |
|                 |         |

#### Järjestelmäasetukset ->Verkkoasetukset -> Modbus TCP/IP

ModbusTCP/IP -asetuksilla muutetaan ModbusTCP (slave) -palvelimen asetuksia. Modbus TCP/IP -rajapinnan kautta voidaan kommunikoida A203-laitteen ja laitteeseen kytkettyjen Modbus/RTU slave -laitteiden kanssa.

#### Modbus TCP/IP portti (sisäiset rekisterit):

Portti numero 502 on varattu A203-laitteen sisäiseen kommunikaatioon. Tämän kautta luetaan A203 -laitteen Modbus-rekistereistä tietoja.

#### Yhteyksien määrä enintään:

Palvelimen kuormaa voidaan rajoittaa muuttamalla asetusta. Asetus määrittää maksimimäärän yhtäaikaisia sallittuja yhteyksiä eri IP-osoitteista palvelimelle. Älä muuta asetusarvoa, jos sinulla ei ole pakottavaa syytä muuttaa arvoa.

#### Aikakatkaisu:

Tämä määrittää ajan, jonka jälkeen yhteydet, joissa ei ole toimintaa, suljetaan palvelimella. Äl<mark>ä muuta asetusarvoa, jos sinulla ei ole pakottavaa syytä muuttaa arvoa.</mark>

#### Sallittu yhteysosoite:

Järjestelmän tietoturvaa voidaan parantaa ottamalla käyttöön sallittu yhteysosoite. Jos arvo on 0.0.0.0, sallitaan yhteydet palvelimelle mistä tahansa IP osoitteesta. Määrittämällä sallittu yhteysosoite joksikin tietyksi, sallitaan mahdolliset yhteydenotot vain ja ainoastaan määritetystä IP-osoitteesta.

#### Toiminto päällä:

Tällä valinnalla sallitaan (enable) tai estetään (disable) Modbus/TCP -kommunikointi.

#### Modbus TCP/IP gateway -> Modbus RTU master (A1,B1):

A203-laitteeseen on mahdollista kytkeä Modbus/RTU -kenttäväylä. Väylälle on oma porttiosoite, oletuksena 504, jonka kautta voidaan kommunikoida väylälaitteiden kanssa Modbus/TCP -rajapinnan kautta. Modbus RTU master1 (A1, B1) porttinumero määrittää TCP/IP-portin, joka toimii yhdyskäytävänä (gateway) A203:n Modbus RTU -väylään.

#### Järjestelmäasetukset ->Verkkoasetukset-> Modbus RTU master

A203-laite voi toimia Modbus-RTU väylässä (A1, B1/ COM2) master-laitteena. Tietoliikenneportti on varattu kiinteästi master-käyttöön.

#### Järjestelmäasetukset ->Verkkoasetukset-> Modbus RTU slave

A203 laite voidaan liittää Modbus RTU-väylään (A2,B2 / COM3) slavelaitteena. Tietoliikenneportti on varattu kiinteästi slave-käyttöön. Täällä asetetaan kaikki tarvittavat väyläasetukset. Kaikilla samassa väylässä olevilla laitteilla tulee olla yksilöllinen laiteosoite. Lisäksi kaikilla samassa väylässä olevilla laitteilla tulee olla sama baudinopeus, sama databittien ja stop-bittien määrä sekä sama pariteetti.

#### Järjestelmäasetukset ->Verkkoasetukset -> SNMP

#### SNMP-asetukset:

SNMP-toiminnolla voidaan lähettää hälytyksen aktivoitumisesta, poistumisesta ja kuitatuksi tulemisesta ilmoitus SNMP-protokollalla halutulle palvelimelle.

#### IP-osoite:

Kohdepalvelimen IP-osoite, johon viesti lähetetään. Oletuksena on Ounetin IP-osoite.

#### Toiminto päällä:

Tällä valinnalla sallitaan/estetään (enabloidaan/disabloidaan) kokonaisuudessaan SNMP-toiminto.

#### Järjestelmäasetukset ->Verkkoasetukset -> Access-asetukset

| Päällä >                               |
|----------------------------------------|
| X0000000000000000000000000000000000000 |
| Online                                 |
|                                        |

ACCESS – palvelun avulla A203 -laitetta voidaan etäkäyttää (esim. Ounet) ilman erillistä laiteratkaisua. Riittää, että käytettävissä on palomuurilla suojattu internet-yhteys normaalilla lähiverkkotekniikalla toteutettuna ja että yhteydessä ei ole määritetty estoa palvelun toiminnalle.

#### A203 voidaan liittää lähiverkkoon, jossa

#### 1. lähiverkko on reititetty internetiin

Access - palvelu toimii internetissä, joten Access - palvelu ei ole saatavilla, mikäli laitteella ei ole yhteyttä internetiin. Access - laite tutkii internet - yhteyden olemassaolon siten, että se lähettää ping - paketin internetissä olevalle palvelimelle 3 minuutin välein. **Verkon tulee sallia ICMP mistä tahansa portista ulospäin ja tähän vastausviestin palautuksen.** 

### 2. Access - palvelun käyttämä VPN - protokolla ulospäin ei ole estetty

Access - palvelu perustuu Access - laitteen Access - palvelimelle muodostamaan VPN - yhteyteen.

Verkon tulee sallia UDP mistä tahansa portista ulospäin porttiin 1194 ja tähän vastausviestin palautuksen.

#### 3. Aikapalvelun protokolla ulospäin ei ole estetty

Access - palvelu toimii vain Access - laitteen kellon ollessa oikeassa. Kello asetetaan oikeaan aikaan verkosta käsin NTP-protokollan avulla.

Verkon tulee sallia UDP mistä tahansa portista ulospäin porttiin 123 ja tähän vastausviestin palautuksen.

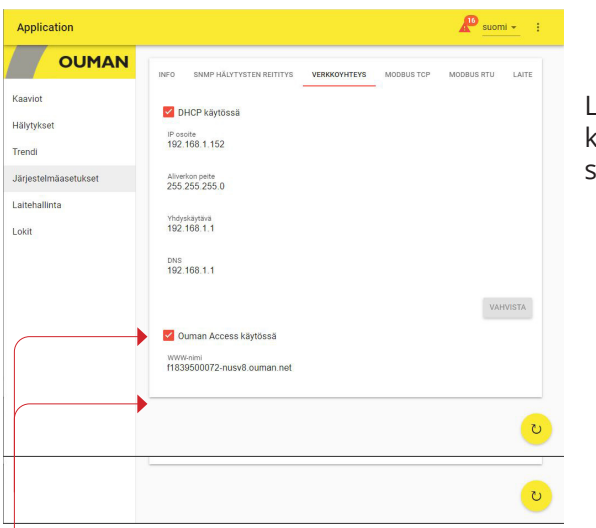

Lisätietoa WEBkäyttöliittymästä sivulla 49.

Huom! Jos otat Ouman Access -palvelun pois käytöstä, kadotat internetyhteyden laitteeseen. Saat selainyhteyden laitteeseen paikallisverkosta IP-osoitteella tai suorakaapeliyhteydellä.

### 8.4 Näytön asetukset

Järjestelmäasetukset ->Näytön asetukset

| 🛱 Näytön asetukset |       |
|--------------------|-------|
| Näytön versio      | X.X.X |
| Kontrasti          | 75>   |
|                    |       |

Voit halutessasi säätää näytön kontrastia. Jos haluat lisää kirkkautta näyttöön, aseta lukuarvo pienemmäksi. Asettelualue on 50 ... 100. Muutos näkyy vasta, kun olet hyväksynyt asetusarvomuutoksen.

### 8.5 Tyyppitiedot

Järjestelmäasetukset ->Tyyppitiedot

| Tyyppitiedot |        |
|--------------|--------|
| Sarjanumero  | XXXXXX |
| A203         | X.X.X  |
| Ouman Ouflex | x.x.x  |
| Platform SW  | X.X.X  |
| • Hadronn on | A.A    |

Tyyppitiedoista näkyy, mikä on laitteen kokoonpano ja millä ohjelmaversiolla laitteen säätösovellus on tehty. Erityisesti huoltoja päivitystilanteissa näillä tiedoilla on merkitystä.

| YYPPITIEDOT | Lähetä viesti: Tyyppitiedot<br>Vastausviestissä näkyy tietoja laitteesta ja<br>säätösovelluksesta. |
|-------------|----------------------------------------------------------------------------------------------------|
|             | saatosovenuksesta.                                                                                 |

### 8.6 Lukituskoodi

Järjestelmäasetukset ->Lukituskoodi

| 🗋 Järjestelmäasetukset |                 |
|------------------------|-----------------|
| Verkkoasetukset        | )(              |
| Näytön asetukset       | >               |
| Tyyppit                | >               |
| Lukituskoodi           | Ei käytössä > 👢 |
|                        |                 |

Jos otat käyttöön lukituskoodin, voit lukea tietoja A203-laitteen ollessa lukittu, mutta et voi tehdä muutoksia A203:n asetuksiin. Lukituskoodi on syytä ottaa käyttöön esim. silloin, kun laite sijaitsee yleisessä tilassa ja kuka tahansa voisi halutessaan muuttaa laitteen asetuksia. Lukituksen käyttöönotolla ja lukituskoodin vaihtamisella estetään laitteen asiaton käyttö.

| Toiminto    | Toiminnon kuvaus                                                                                                    |
|-------------|----------------------------------------------------------------------------------------------------|
| Ei käytössä | Voit vapaasti lukea tietoja A203:lta ja muuttaa A203:n asetuksia.                                                                                                    |
| Käytössä    | Voit lukea tietoja A203:lta, mutta et voi muuttaa A203:n asetuksia ennen<br>kuin olet antanut lukituskoodin. Tehdasasetuksena lukituskoodi on 0000.<br>Jos otat lukituskoodin käyttöön, vaihda lukituskoodi turvallisuussyistä. |

#### Järjestelmäasetukset -> Vaihda lukituskoodi

| 🔁 Vaihda lukituskoodi         |  |
|-------------------------------|--|
| 0000                          |  |
| Hyväksy: Paina pitkään OK:ta  |  |
| Peruuta: Paina pitkään ESC:iä |  |

HUOM! Jos lukituskoodi on käytössä, et voi muuttaa asetusarvoa ennen kuin annat lukituskoodin. Koodia ei kysytä uudestaan ennen kuin laite on ollut koskematta 10 min ajan, jolloin näyttö menee lepotilaan. Voit laittaa näytön lepotilaan myös painamalla pitkään ESC -painiketta. Jos olet ottanut lukituskoodin käyttöön, voit vaihtaa lukituskoodin haluamaksesi. Tehdasasetuksena lukituskoodi on 0000.

- 1. A203 pyytää antamaan nykyisen lukituskoodin. Tehdasasetuksena lukituskoodi on 0000.
- 2. Pyöritä valintapyörää ja hyväksy merkki painamalla OK. Voit peruuttaa merkin kerrallaan painamalla ESC.
- 3. Hyväksy uusi koodi painamalla pitkään OK. Peruuta uusi koodi painamalla pitkään ESC.

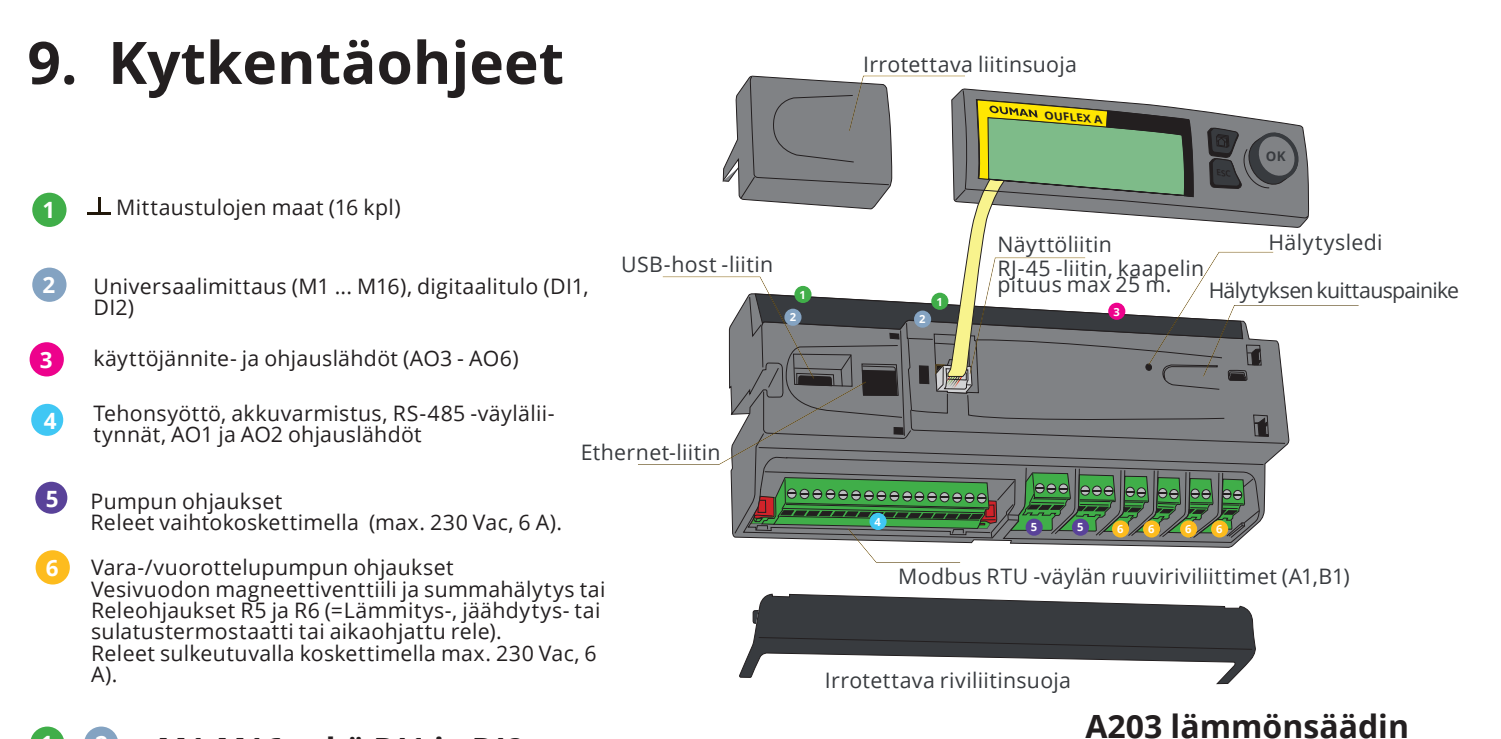

### 0 🛛 M1-M16 sekä DI1 ja DI2

| M1: Ulkoanturi                                                                                                    | ТМО                 | 2x0,8 |                  |
|----------------------------------------------------------------------------------------------------|---------------------|-------|------------------|
| M2: L1 Menovesianturi                                                                                                    | TMW/TMS             | 2x0,8 | <u> </u>         |
| M3: L1 Paluuvesianturi                                                                                                    | TMW/TMS             | 2x0,8 | 0 3 UI3          |
| <b>M4:</b> L1 Huonemittaus, huonelähetinmittaus,<br>lämpötilamittaus tai L1 vaihtimen KL Paluuvesi                                                                                      | ks. sivu 34         | 2x0,8 | <u>\</u>         |
| M5: L2 Menovesianturi                                                                                                    |                     | 2x0,8 | <u>∞</u> 5 UI5   |
| M6: L2 Paluuvesianturi                                                                                                    | TMW/TMS             | 2x0,8 | <u> </u>         |
| <b>M7:</b> L2 Huonemittaus, huonelähetinmittaus,<br>lämpötilamittaus tai L2 vaihtimen KL Paluuvesi                                                                                      | ks. sivu 34         | 2x0,8 | <u> </u>         |
| M8: LV Menovesianturi                                                                                                    | TMW/TMS             | 2x0,8 | <u>∞ 8</u> UI8   |
| M9: LV kiertovesi/ennakointianturi                                                                                                    | TMW/TMS             | 2x0,8 |                  |
| <b>M10:</b> Vapaa lämpötilamittaus (oletuksena<br>KL Tulolämpötila) tai kosketinhälytys                                                                                                 | TMW/TMS             | 2x0,8 | ▲ 10 UI10        |
| <b>M11:</b> Vapaa lämpötilamittaus (oletuksena<br>KL Paluulämpötila) tai kosketinhälytys                                                                                                |                     | 2x0,8 | <u>■ 11</u> UI11 |
| <b>M12:</b> Vapaa lämpötilamittaus, tai painekytkin tai painelähetin (V tai mA)                                                                                                    | ks. sivu 34         | 2x0,8 | ▲ 12 UI12        |
| <b>M13:</b> Vapaa lämpötilamittaus, tai painekytkin tai painelähetin (V tai mA) tai kosteusanturi                                                                                       | ks. sivu 34         | 2x0,8 | ▲ 13 UI13        |
| <b>M14:</b> Yleiskompensointi (0-10V, 0-20 mA) tai<br>Kotona/Poissa-kytkin                                                                                                    | ks. sivu 34         | 2x0,8 | <u> </u>         |
| M15: P2.1 Indikointi tai P2.1 Hälytys                                                                                                    | NO/NC               | 2x0,8 | <u>■ 15</u> UI15 |
| <b>M16:</b> P3.1 Indikointi, P3.1 Hälytys (L2), P2.2 Indikointi tai P2.2 Hälytys (L1)                                                                                                   | NO/NC               | 2x0,8 |                  |
| <b>DI1:</b> P1 Hälytys, Yleishälytys (sulkeutuva tai<br>avautuva), P2.2 Indikointi, P2.2 Hälytys (L1),<br>P3.2 Indikointi tai P3.2 Hälytys (L2),<br>Vesimäärämittaus tai Energiamittaus | NO/NC tai<br>pulssi | 2x0,8 | <u>≥</u> 21 DI 1 |
| <b>DI2:</b> Vesimäärämittaus, Energiamittaus,<br>P2.2 Indikointi, P2.2 Hälytys (L1),<br>P3.2 Indikointi tai P3.2 Hälytys (L2)                                                           | NO/NC tai<br>pulssi | 2x0,8 | © 22 DI 2        |

TULOT

### 1 2 Vaihtoehtoiset kytkennät: M4, M7, M12, M13 ja M14

| M4: L1 Huonemittaus<br>TMR tai<br>0-10V lähetin                                                                                                    | M4: Lämpötilamittaus (L1 vaihtimen KL Paluu)<br>TMW/TMS 2 <i>x0,8</i> 4 M4                                                                                                    | MITTAUS 4 |
|----------------------------------------------------------------------------------------------------|----------------------------------------------------------------------------------------------------|-----------|
| M7: L2 Huonemittaus<br>TMR tai<br>0-10V lähetin<br>UND Lähetin                                                                                                    | M7: Lämpötilamittaus (L2 vaihtimen KL Paluu)<br>TMW/TMS 2x0,8 7 M7                                                                                                    | MITTAUS 7 |
| M12: Painekytkin<br>NO/NC2x0,8 12 M12                                                                                                    | M12: Painelähetin AC-syötöllä<br>0-10V/0-20mA<br>4x0,8<br>0-10V/0-20mA<br>4x0,8<br>0-12<br>0-12 | MITTAUS   |
| M12: Lämpötilamittaus<br>TMW/ <u>2x0,8</u> <u>12</u> M12<br>TMS <u>2x0,8</u> <u>12</u> M12                                                                                                    | M12: Painelähetin DC-syötöllä<br>15 Vdc<br>0-10V/0-20mA<br>4x0,8<br>0-10V/0-20mA<br>0-10V/0-20mA                                                                                                    | : 12      |
| M13: Painekytkin<br>NO/NC <u>2x0,8</u> <u>Q 13</u> M13                                                                                                    | M13: Painelähetin AC-syötöllä<br>0-10V/0-20mA<br>4x0,8<br>0-10V/0-20mA<br>0-10V/0-20mA<br>0-10V/                                                                                                    | MITTAUS 1 |
| M13: Lämpötilamittaus<br>TMW/ 2x0,8 Q 13 M13<br>TMS Q 13                                                                                                    | M13: Painelähetin DC-syötöllä<br>15 Vdc<br>0-10V/0-20mA<br>4x0,8<br>0-10V/0-20mA<br>0-10V/0-20mA<br>0-10V/0-20mA                                                                                                    | 2         |
| M14: Yleiskompensointi (0-10V, 0-20 mA)<br>0-10V/0-20mA<br>4x0,8<br>24 VAC<br>0-10V/0-20 mA<br>0-10V/0-20mA<br>0-10V/0-20 mA<br>0-10V/0-20 m | M14: Kotona/Poissa-kytkin<br>NO/NC <u>2x0,8</u> <u>14</u> M14                                                                                                    | MITTAUS 1 |
| M14: Yleiskompensointi<br>(lähetinmittaus erilliseltä ohjausyksiköltä)<br>0-10V tai<br>0-20mA<br><u>2x0,8</u><br>$\otimes$ 14<br>$\otimes$ 14<br>M14                                                                                                    |                                                                                                    | 4         |

### Triac-ohjaukset

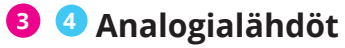

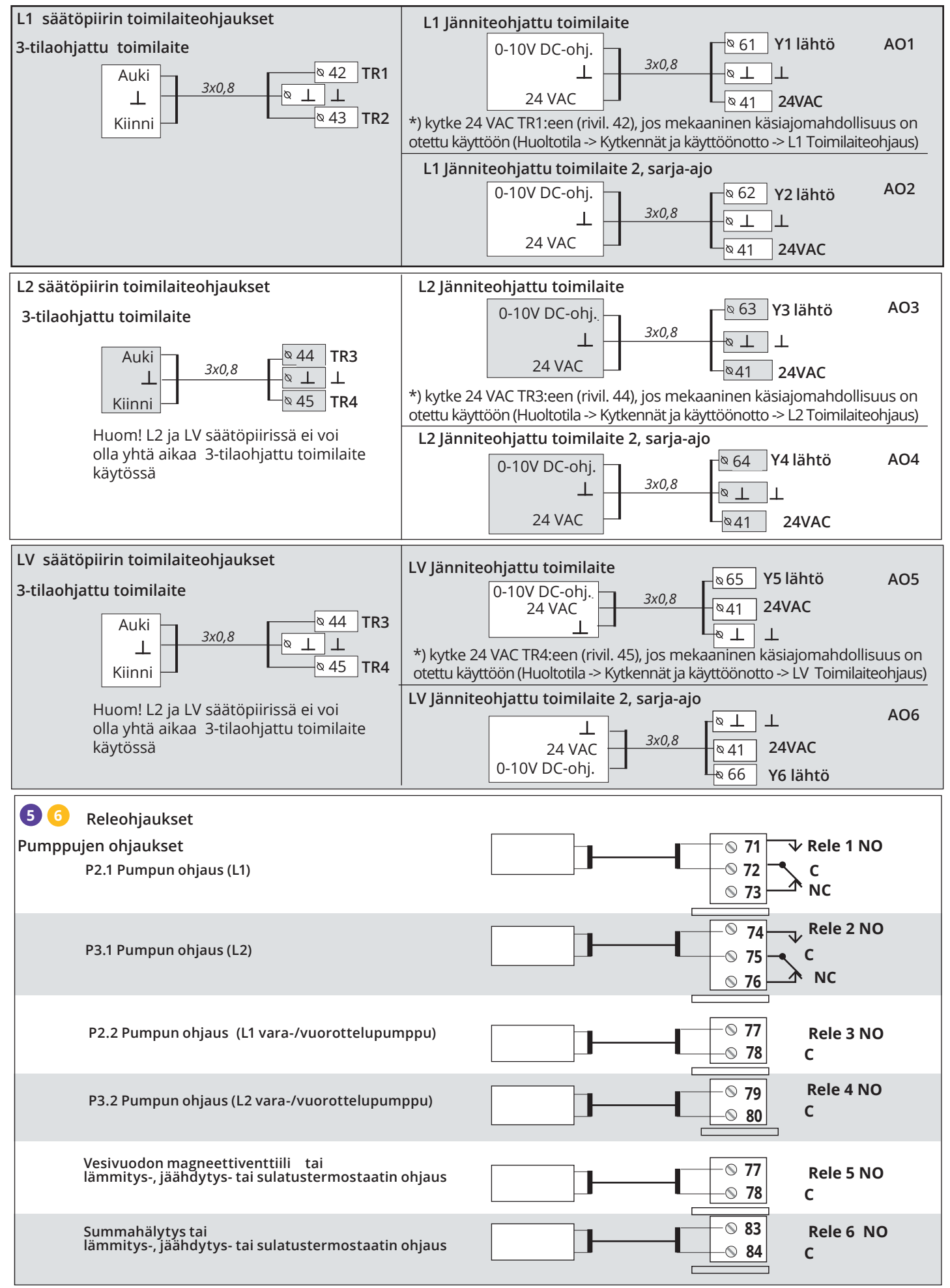

| Muut kytkennät |                                                                                                    |         |   |
|----------------|----------------------------------------------------------------------------------------------------|---------|---|
| Tehonsyöttö    |                                                                                                    | 24.1/24 | 4 |
| Käyttöjännite  | 24 Vac, 50 Hz (22 Vac - 33 Vac)                                                                                                    | 24 Vac  |   |
| Tehontarve     | (15 Vdc lähtö = jos ei ole kytketty) 13 VA<br>(15 Vdc lähtö = 750 mA) 34 VA<br>Lisäksi on huomioitava 24 Vac:n käyt-<br>töjännite ja Triac-lähtöjen tehontarve, joita<br>voidaan kuormittaa yhteensä maksimissaan<br>4 A:lla (maks. 1A/Triacpari), jolloin tehon-<br>tarve on maksimissaan 96 VA. |         |   |
| Akkuvarmistus  | 12 Vdc                                                                                                    |         |   |
| Virrankulutus  | 300mA / 3,6W jos releet eivät ole käytössä<br>400mA / 4,8W jos releet ovat käytössä                                                                                                    |         |   |
|                |                                                                                                    |         |   |

#### Modbus RTU-väylän kytkentä

Väylälaitteiden kytkennässä käytetään parikierrettyä kaapelia esim.

DATAJAMAK 2 x (2 + 1) x 0.24.

Väyläkaapelin vaipan häiriönsuoja (FE) kytketään A203-laitteessa BG-liittimeen. Master-laitteessa voidaan häiriönsuoja jättää kytkemättä tai kytkeä potentiaalivapaaseen liittimeen. Väylän molempiin päihin kytketään 120 Ω:n päätevastus.

Tehdasasetuksena laitteen slave-osoite on 10 ja väylänopeus on 9600 baudia. Tee tarvittaessa muutokset säätimen järjestelmäasetuksissa.

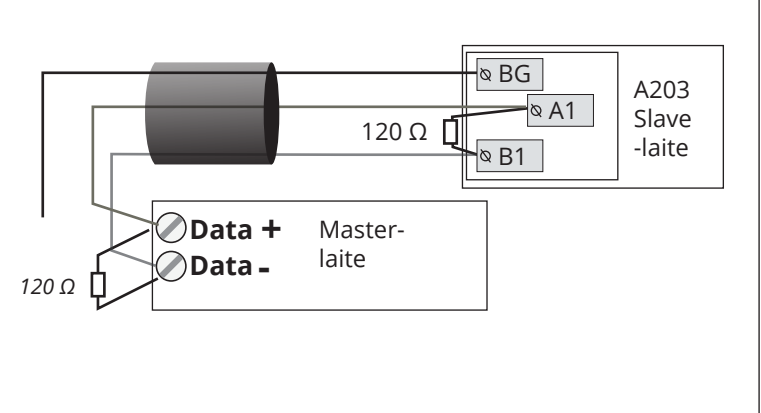

# 9.1 Kytkennät ja käyttöönotto

| 📋 Kytkennät ja käy | ttöönotto  |
|--------------------|------------|
| M 1: Ulkolämpötila | Käytössä>  |
| M2: L1 Menovesi    | Käytössä>  |
| M 3: L1 Paluuvesi  | Käytössä > |
| M 4: Mittaus 4     | Käytössä > |
|                    |            |

Käyttöliittymä on ryhmitelty säätöpiirien ja toimintojen mukaan. Kun painat OK mittauksen/kytkentäpisteen kohdalla avautuu valikko, jossa voit tarkastella ja muokata kytkentäpisteen asetuksia.

Voit ottaa tulon/lähdön käyttöön

Voit lukea mittaustiedon. Kun painat OK, pääset asettamaan mittauspisteen käsiajolle ja antamaan vakiolämpötilan. jos mittauspiste on käsiajolla, näkyy käsi-symboli rivin alussa.

 Jos mittaus näyttää 0.5 °C liikaa, aseta korjauksesi -0.5 °C
 Voit valita lämpötilamittauksissa antruityypiksi NTC10,NTC1.8, NTC2.2, NTC20, NI1000DIN, NI1000LG tai PT1000

• Lisäksi voit nimetä uudelleen osan kytkentäpisteistä, ks s. 39

Jos anturi vikaantuu, säädin antaa anturivikahälytyksen ja näytössä näkyy mittausarvon paikalla lukuarvo -50 °C tai 130 C.

Käytössä>

-2.4 °C>

0.0 °C>

NTC10 >

Vinkki: Jos haluat ottaa tulot käyttöön ennen anturikytkentöjä on tehty, voit estää anturivikahälytykset valitsemalla Huoltotila -> Hälytyksien asetusarvot -> Hälytykset: "Estetty".

🗴 Merkkaa ruutuun, mitä toimintoja on otettu käyttöön

UI 1: Ulkolämpötila

Mittauksen korjaus

Mittauksen tila

Ulkolämpötila

Anturityyppi

| Tulo | ot            | Vaihtoehtoiset valinnat                                                                      |                                                                                                    |                                                                                                    |
|------|---------------|----------------------------------------------------------------------------------------------|----------------------------------------------------------------------------------------------------|----------------------------------------------------------------------------------------------------|
| M1   | Ulkolämpötila | 🗌 Käytössä                                                                                   |                                                                                                    |                                                                                                    |
| M2   | L1 Menovesi   | 🗌 Käytössä                                                                                   |                                                                                                    |                                                                                                    |
| М3   | L1 Paluuvesi  | 🗌 Käytössä -> 🗌 L1 Palu                                                                      | uuvesikompensointi                                                                                                |                                                                                                    |
| M4   | Mittaus 4     | Lämpötilamittaus -> Ni<br>L1 Huonemittaus<br>L1 Huonemittaus, 010<br>L1 Huonemittaus, 010    | imi, mikä                                                                                                    | Viestin skaalaus (Huonemitt. 010 V)<br>Lämpötila Min(0.0 °C)<br>Lämpötila Max(50.0 °C)                                                                                                    |
| M5   | L2 Menovesi   | 🗌 Käytössä                                                                                   |                                                                                                    |                                                                                                    |
| M6   | L2 Paluuvesi  | 🗌 Käytössä -> 🗌 L2 Palu                                                                      | uvesikompensointi käytöss                                                                                         | ä                                                                                                    |
| M7   | Mittaus 7     | Lämpötilamittaus -> Nii     L2 Huonemittaus     L2 Huonemittaus, 010     L2 vaihdin KL Paluu | mi, mikä<br>) V ->                                                                                                | Viestin skaalaus (Huonemitt. 010 V)<br>Lämpötila Min(0.0 °C)<br>Lämpötila Max(50.0 °C)                                                                                                    |
| M8   | LV Menovesi   | Käytössä                                                                                     |                                                                                                    |                                                                                                    |
| M9   | LV Kiertovesi | 🗌 Käytössä                                                                                   |                                                                                                    |                                                                                                    |
| М10  | Mittaus 10    | Lämpötilamittaus<br>Kosketinhälytys<br>Nimi: M10 Kosketinhäl. tila<br>muu, mikä:             | Kosketinhälytys:<br>Digitaalitulon tyyppi:<br>Sulkeutuva<br>avautuva<br>Hälytysviive(30<br>Häl.prioriteetti(1= Ha | s)<br><b>Lämpötilamittaus:</b><br>Hälytyksen viive(60 s)<br>Hälytyksen alaraja(-51 °C)<br>Hälytyksen yläraja(131 °C)<br>Hälytyksen prioriteetti(1 = Hätä)<br>Nimi: <b>KL Tulolämpötila</b> , muu<br>mikä |
| M11  | Mittaus 11    | Lämpötilamittaus<br>Kosketinhälytys<br>Nimi: M11 Kosketinhäl. tila<br>muu, mikä:             | Kosketinhälytys:<br>Digitaalitulon tyyppi:<br>Sulkeutuva<br>avautuva<br>Hälytysviive(30<br>Häl.prioriteetti(1= Ha | Lämpötilamittaus:<br>Hälytyksen viive(60 s)<br>Hälytyksen alaraja(-51 °C)<br>Hälytyksen yläraja(131 °C)<br>Hälytyksen prioriteetti(1 = Hätä)<br>Nimi: <b>KL Paluulämpötila</b> , muu<br>mikä             |

| Tulot |                           | Vaihtoehtoiset valinnat                                                                                                    |                                                                                                    |                                                                                                    |
|-------|---------------------------|----------------------------------------------------------------------------------------------------|----------------------------------------------------------------------------------------------------|----------------------------------------------------------------------------------------------------|
| M12 N | /littaus 12               | Lämpötilamittaus -> Nimi: Mit                                                                                                    | taus M12; muu, mikä                                                                                                    |                                                                                                    |
|       |                           | Painelähetin V<br>Painelähetin mA<br>Painelähetin mA<br><b>Bainekyt</b><br>Digitaalitu<br><b>Sulke</b><br>avautu                                                                                            | kin:<br>Jon tyyppi:<br>utuva<br>uva<br>Wittaul<br>Painem<br>Mittaul<br>Painem<br>Painem<br>Mittaul<br>mikä _                                      | ähetinmittaus:<br>hittaus 1: Automaatti/Käsiajo<br>salue 10.0 (0.0 25.0 bar)<br>ksen korjaus (0.0 V/ mA)<br>hitt.1 ylärajahälytys 15.0 (0 20 bar)<br>hitt.1 alarajahälytys 0.5 (0 20 bar)<br>ksen nimi: (Painemittaus 1) , muu, |
| M13 N | /littaus 13               | Lämpötilamittaus -> Nimi: Mit                                                                                                    | taus M13; muu,mikä                                                                                                    |                                                                                                    |
|       |                           | <ul> <li>Painekytkin</li> <li>Painelähetin V</li> <li>Painelähetin mA</li> <li>Kosteusanturi</li> </ul>                                                                                                    | kin:<br>Jon tyyppi:<br>utuva<br>uva<br>Wittaul<br>Painem<br>Painem<br>Mittaul<br>mikä                                                             | ähetinmittaus:<br>nittaus 2: Automaatti/Käsiajo<br>salue10.0 (0.0 25.0 bar)<br>ksen korjaus (0.0 V/mA)<br>nitt.2 ylärajahälytys 15.0 (0 20 bar)<br>nitt.2 alarajahälytys 0.5 (0 20 bar)<br>ksen nimi: (Painemittaus 2) , muu,   |
| M14 N | /ittaus 14                | Yleiskompensointi, 010 V       Y         Yleiskompensointi, 020 mA       A:         Kotona/Poissa -kytkin       (k         (e)       (e)                                                                    | l <b>eiskompensointi:</b> Auto<br>seta säätöpiirikohtaisest<br>s. Huoltotila ->Yleiskom<br>sim. aurinko, tuuli- tai p                             | omaatti/ Käsiajo<br>i millä tavalla kompensointi toimii<br>pensointi). Nimeä yleiskompensointi<br>ainekompensointi).                                                                                                    |
|       |                           | K<br>O<br>tu<br>Va<br>Să                                                                                                    | otona/poissa -ohjaus:<br>hjaus otetaan erikseen k<br>ikset).<br>oit tehdä kotona/Poissa<br>littaukset"-valikosta tai t<br>iätimeen on kytketty GS | <b>äyttöön (Huoltotila -&gt; Lämmönpudo-</b><br>ohjauksen myös säätimeltä<br>ekstiviestillä ("Kotona" /"Poissa"), jos<br>M-modeemi.                                                                                             |
| HÄLYT | YKSET, INDIKON            | INIT JA PULSSIMITTAUKSET                                                                                                    |                                                                                                    |                                                                                                    |
| Tulot |                           | Vaihtoehtoiset valinnat                                                                                                    |                                                                                                    | Huom!                                                                                                    |
| M15   | Hälytys 15/<br>Indikointi | P2.1 Indikointi -><br>P2.1 Hälytys-><br>Hälyt. prioriteetti(1 = Hätä)                                                                                                    | Digitaalitulon<br>tyyppi:<br>sulkeutuva<br>avautuva                                                                                               | Pumpun käynnin indikointi edel-<br>lyttää, että myös Pumpun ohjaus<br>on otettu käyttöön. Säädin antaa<br><b>ristiriitahälytyksen</b> , jos säädin<br>ohjaa Pumpun käymään, mutta                                               |
| M16   | Hälytys 16                | ☐ P3.1 Indikointi -><br>☐ P3.1 Hälytys -><br>☐ P2.2 Indikointi ->                                                                                                    | Digitaalitulon<br>tyyppi:<br>sulkeutuva                                                                                                    | Pumppu ei käynnisty. Hälytykselle<br>on 5 s viive.                                                                                                    |
|       |                           | P2.2 Hälytys -><br>Hälyt. prioriteetti(1 = Hätä)                                                                                                    | ] avautuva                                                                                                    |                                                                                                    |
| DI1   | Digitaalitulo<br>17       | <ul> <li>P1 Hälytys-&gt;</li> <li>Yleishälytys -&gt;</li> <li>Vesimäärämittaus</li> <li>Energiamittaus</li> <li>P2.2 Indikointi -&gt;</li> <li>P2.2 Hälytys -&gt;</li> <li>P3.2 Indikointi -&gt;</li> </ul> | Digitaalitulon<br>tyyppi:<br>sulkeutuva<br>avautuva<br>Hälyt. prioriteetti<br>(1 = Hätä)<br>Yleishälvtvs:                                         | Pulssimittausasetukset:<br>Vesimäärämittaus<br>Pulssitulo skaalaus: 10 l/pulssi<br>(asettelualue 1 100 l/pulssi)<br>Laskurin alkuarvo:0.0 m3<br>Mitt. nimi: DI1(2) Vesimäärämittaus                                             |
|       |                           | P3.2 Halytys ->                                                                                                    | Nimettävä hälytys.                                                                                                    | Pulssitulo skaalaus: 10 kWh/pulssi<br>(asettelualue 1 100 kW/pulssi)                                                                                                    |
| DI2   | Digitaalitulo<br>18       | <ul> <li>Vesimäärämittaus</li> <li>Energiamittaus</li> <li>P2.2 Indikointi -&gt;</li> <li>P2.2 Hälytys -&gt;</li> <li>P3.2 Indikointi -&gt;</li> <li>P3.2 Hälytys -&gt;</li> </ul>                          | Digitaalitulon<br>tyyppi:<br>sulkeutuva<br>avautuva<br>Hälyt. prioriteetti<br>(1 = Hätä)                                                          | Laskurin alkuarvo:0.0 MWh<br>Mitt. nimi DI1(2) Energiamittaus                                                                                                    |

| TOIMILAITEOHJAUKSET                         | TOIMILAITEOHJAUKSET    |                                                                      |                                                                                                    |  |  |
|---------------------------------------------|------------------------|----------------------------------------------------------------------|----------------------------------------------------------------------------------------------------|--|--|
| Nimi                                        | Lähtö                  | Toimilaitteen valinta                                                | Ajoaika/tehdasasetus (asettelualue)                                                                                                    |  |  |
| <b>L1</b> Toimilaiteohjaus                  | AO1<br>AO1<br>TR1, TR2 | 0-10 V / 2-10 V /<br>10-0 V / 10-2 V<br>3-piste (TR1, TR2)           | Ajoaika auki 150 s (10500 s)<br>Ajoaika kiinni 150 s (10500 s)<br>Dekaaninen käsiajomahdollisuus käytössä<br>-> Säädin varaa jänniteohjatun moottorin<br>24 VAC-ohjaukselle TR1:n (rivil. 42).       |  |  |
| <b>L2</b> Toimilaiteohjaus                  | AO3<br>AO3<br>TR3, TR4 | □ 0-10 V / □ 2-10 V /<br>□ 10-0 V / □ 10-2 V<br>□ 3-piste (TR3, TR4) | Ajoaika auki 150 s (10500 s)<br>Ajoaika kiinni 150 s (10500 s)<br>D Mekaaninen käsiajomahdollisuus käytössä<br>-> Säädin varaa jänniteohjatun moottorin<br>24 VAC-ohjaukselle TR3:n (riviliitin 44). |  |  |
| <b>LV</b> Toimilaiteohjaus                  | AO5<br>AO5<br>TR3, TR4 | □ 0-10 V / □ 2-10 V<br>□ 10-0 V / □ 10-2 V<br>□ 3-piste (TR3, TR4)   | Ajoaika auki 15 s (5500 s)<br>Ajoaika kiinni 15 s (5500 s)<br>Dekaaninen käsiajomahdollisuus käytössä<br>-> Säädin varaa jänniteohjatun moottorin<br>24 VAC-ohjaukselle TR4:n (riviliitin 45).       |  |  |
| L1 Toimilaiteohjaus 2<br>(sarja-ajo)        | AO2<br>AO2             | □ 0-10 V / □ 2-10 V<br>□ 10-0 V / □ 10-2 V                           | Ajoaika 150 s (10500 s)                                                                                                    |  |  |
| <b>L2</b> Toimilaiteohjaus 2<br>(sarja-ajo) | AO4<br>AO4             | 0-10 V / 2-10 V<br>10-0 V / 10-2 V                                   | Ajoaika 150 s (10500 s)                                                                                                    |  |  |
| <b>LV</b> Toimilaiteohjaus 2<br>(sarja-ajo) | AO6<br>AO6             | □ 0-10 V / □ 2-10 V<br>□ 10-0 V / □ 10-2 V                           | Ajoaika 15 s (5500 s)                                                                                                    |  |  |

| PUMPUN OHJAUKSET                  |                 |                                                         |                                |                                             |
|-----------------------------------|-----------------|---------------------------------------------------------|--------------------------------|---------------------------------------------|
| Nimi                              | Rele-<br>ohjaus | Toimintatapa                                            | Ohjaustapa ja<br>käsiajoasento | Vuorottelupumppu                            |
| <b>P2.1</b> Pumpun ohjaus<br>(L1) | R1              |                                                         | Automaatti Käsiajo -> Seis Käy |                                             |
| <b>P3.1</b> Pumpun ohjaus<br>(L2) | R2              |                                                         | Automaatti Käsiajo -> Seis Käy |                                             |
| <b>P2.2</b> Pumpun ohjaus<br>(L1) | R3              | Kaksoispumpputoiminto Vuorottelupumppu Varapumppu       | Automaatti Käsiajo -> Seis Käy | Pumppujen käyntijakso7d (vrk)<br>(1365 vrk) |
| <b>P3.2</b> Pumpun ohjaus<br>(L2) | R4              | Kaksoispumpputoiminto<br>Vuorottelupumppu<br>Varapumppu | Automaatti Käsiajo -> Seis Käy | Pumppujen käyntijakso7d (vrk)<br>(1365 vrk) |

#### Varapumppu/ Auto:

Mikäli pumppu P2.1/ P3.1 menee häiriötilaan, säädin kytkee automaattisesti päälle varapumpun (P 2.2/ P3.2) ja antaa hälytyksen pumpusta P2.1/ P3.1.

Varapumpun intervallikäyttö: Säädin ohjaa pääpumpun (P2.1/ P3.1) päälle kerran viikossa, maanantaisin klo 8.00-8.01 ja varapumpun (P2.2/ P3.2) klo 8.01-8.02.

#### Vuorottelupumppu/ Auto:

Pumput 1 ja 2 toimivat säätimen ohjaamana vuorojaksoin pääpumppuna. Tällöin toinen pumppu toimii varapumppuna. Häiriötilanteessa säädin käynnistää aina toisen pumpun ja antaa hälytyksen häiriöstä. Vuorottelukäytöllä pyritään pumppujen tasaiseen kulumiseen ja pidempään käyttöikään. Pumppujen käyntiä mitataan käyntiaikalaskurilla. Pumppujen vuorottelu tapahtuu siten, että käyntijakson aikana säädin käyttää puolet ajasta pumppua 1 ja puolet ajasta pumppua 2. Pumppujen käyntijakso on käyttäjän aseteltavissa (Oletus 7pv, asettelualue 1...365 pv).

Intervallikäyttö toimii myös vuorottelupumppu tapauksessa. Intervallikäytön aikana rinnakkaispumppu pysäytetään, eli vain yksi pumppu käy kerralla.

| SUMMAHÄLY                                | SUMMAHÄLYTYS                                                                                                    |                                                                                                    |                                                                                                    |  |
|------------------------------------------|----------------------------------------------------------------------------------------------------|----------------------------------------------------------------------------------------------------|----------------------------------------------------------------------------------------------------|--|
| Rele (NO, C)                             | Nimi v                                                                                                    | valinta                                                                                                    | Tietoa hälytysluokista                                                                                                    |  |
| R 6 (83, 84)                             | Summahälytys (R6) [<br>[<br>[                                                                                                    | _ 1-luokka<br>_ 2-luokka<br>_ 1- tai 2-luokka                                                                                                    | 1-luokan hälytykset on luokiteltu kiireelli-<br>siksi (esim. jäätymisvaarahäl, Pumppuhäly-<br>tys ja menovesianturin anturivika)               |  |
|                                          |                                                                                                    |                                                                                                    | 2-luokan hälytyksiä ovat esim. huone- ja ulkoanturihälytykset.                                                                                 |  |
| RELEOHJAUK                               | SET                                                                                                    |                                                                                                    |                                                                                                    |  |
| Lähtö                                    | Ohjaustapa                                                                                                    | Asetusarvot (oletus)                                                                                                    | Relettä ohjaava mittaus/Ohjauksen<br>nimi                                                                                                    |  |
| R5 (83, 84)                              | <ul> <li>Lämmitystermostaatti</li> <li>Jäähdytystermostaatti</li> <li>Sulatustermostaatti</li> <li>Lämm. term. ja aikaohjaus</li> <li>Jäähd. term. ja aikaohjaus</li> <li>Sulatusterm. ja aikaohjaus</li> <li>Aikaohjaus</li> </ul> | Lämmitys-/<br>Jäähdytystermostaatti:<br>Asetusarvo(21.0°C)<br>Eroalue(1.0 °C)<br>Sulatustermostaatti:<br>Lämpöraja 1(5°C)<br>Lämpöraja 2(-5.0 °C))<br>Eroalue Rele vetää Eroalu<br>-0.5°C 4+ +0.5°C<br>-5 °C 5 °C<br>Lämpöraja 2 Lämpöraja 1 | Ulkolämpötila/ Mittaus 10 Ohjauksen nimi (R5 ohjaus) muu, mikä Aikaohjelma Aika Tila M T K T P L S Päällä Pois Pöis Pöis Pöis Pii D D D D      |  |
| R6 (83, 84)                              | Lämmitystermostaatti<br>Jäähdytystermostaatti<br>Sulatustermostaatti<br>Lämm. term. ja aikaohjaus<br>Jäähd. term. ja aikaohjaus<br>Sulatusterm. ja aikaohjaus                                                                       | Lämmitys-/<br>Jäähdytystermostaatti:<br>Asetusarvo(21.0°C)<br>Eroalue(1.0 °C)<br>Sulatustermostaatti:<br>Lämpötilaraja 1(5°C)<br>Lämpötilaraja 2(-5.0 °C)                                                                                    | Ulkolämpötila Mittaus 11 Ohjauksen nimi (R6 ohjaus) muu, mikä Aikaohjelma Aika Tila M T K T P L S Päällä                                       |  |
| Mittauksen                               | uudelleen nimeäminen:                                                                                                    | Mittauksen uudelleen nim                                                                                                    | neäminen:                                                                                                    |  |
| Mittauksen ni<br>leisi<br>Hyväk<br>Peruu | mi:<br>( o m p e n s o i n t<br>sy: paina pitkään OK:ta<br>ta: Paina pitkään ESC:iä                                                                                                    | Siirry kohtaan "Mittauksen nir<br>kuna. Pyöritä valintapyörää ja<br>Siirry seuraavaan ruutuun pai<br>Palaa edelliseen ruutuun pain<br>Hyväksy nimi painamalla pitkä<br>Peruuta nimen vaihto painam                                           | ni" ja paina OK, jolloin avautuu nimeämisik-<br>hyväksy kirjain painamalla OK.<br>namalla OK.<br>aamalla ESC.<br>ään OK.<br>aalla pitkään ESC. |  |

# 10 Huoltotilan asetukset

Huoltotilaan on koottu kaikki säätimen asetusarvot. Osa asetusarvoista on sellaisia, että ne löytyvät myös säätöpiirien alta "Asetusarvot"-valikosta. Valikossa on ensin L1-piirin säätökäyrän asetukset ja sitten L2-piirin asetukset. Kummallakin säätöpiirillä on samanlaiset tehdasasetukset ja asettelualueet.

| Säätöpiirin asetukset                                        |                                                     |                                                       |                                                                                                    |
|--------------------------------------------------------------|-----------------------------------------------------|-------------------------------------------------------|----------------------------------------------------------------------------------------------------|
| Asetusarvon<br>tyyppi ja nimi                                | Tehdasasetus                                        | Asettelualue                                          | Selitys                                                                                                    |
| Säätöpiiri                                                   | L1 Käytössä                                         | Käytössä/<br>Ei käytössä                              | Säätöpiirit otetaan käyttöön jo ohjatussa käyttöönotossa. Jos<br>haluat säädön pois käytöstä, valitse "Ei käytössä"                                                                                                    |
| Lämmityspiiri                                                | L1: Patteri-<br>lämmitys<br>L2: Lattia-<br>lämmitys | Patterilämmitys/<br>Lattialämmitys                    | Jos patterilämmitys on valittu lämmitystavaksi, säädin käyttää<br>menovesisäädössä ulkolämpötilan hidastusta (ks. patteriläm-<br>mityksen hidastustoiminto). Jos on valittu lattialämmitys,säädin<br>käyttää menovesisäädössä ulkolämpötilan ennakointia (ks. lattia-<br>lämmityksen ennakointitoiminto). |
| Suuntaissiirto                                               | 0.0                                                 | -15 +15 °C                                            | Jos huonelämpötila on jatkuvasti yli tai alle asetusarvon ulkoläm-<br>pötilasta huolimatta, tällä voidaan lisätä menoveden asetusar-<br>voon vakio korjausarvo.                                                                                                    |
| Suuntaissiirron<br>vaimennuspiste                            | 7.0                                                 | -20 +20 °C                                            | Käyttäjän asettama ulkolämpötilan raja-arvo, josta alkaen suun-<br>taissiirron vaikutus alkaa vaimeta. Ulkolämpötilalla +20 °C suun-                                                                                                    |
| Vaimennu<br>piste , •<br>Ulkolämpö +20                       | Me<br>suuntaissiirt<br>us.                          | <b>novesi °C</b><br>+ 80<br>+ 60<br>+ 40<br>+ 20<br>0 | vaimennuspiste on 7 °C. Yli 17 °C asetusarvolla suuntaissiirron<br>vaimennus ei ole käytössä (toimintoa ei ole, jos huonelämpötilan<br>mittaus on kytketty).                                                                                                    |
| Minimiraja                                                   | 18.0 °C                                             | 0 99 °C                                               | Menoveden alin sallittu lämpötila. Kosteissa tiloissa käytetään<br>mukavuussyistä korkeampaa minimilämpötilaa kuin esim. parket-<br>tilattioissa. Näin varmistat myös kosteuden poistumisen kesällä<br>(lisätietoa sivulla 11).                                                                           |
| Maksimiraja                                                  | 45 °C                                               | 0 99 °C                                               | Menoveden korkein sallittu lämpötila (ks. s. 11).                                                                                                    |
| Moottorin<br>kalibrointiajo                                  | Käytössä                                            | Käytössä/ Ei<br>käytössä                              | Kalibrointiajo suoritetaan maanantaisin klo 9:00 - 9:01 ja sääti-<br>men käynnistyksen yhteydessä. Säädin ajaa venttiilin aluksi täysin<br>kiinni ja hetken päästä takaisin säätimen määräämään asentoon.                                                                                                 |
| LV Säätöpiiri                                                | Ei käytössä                                         | Käytössä/<br>Ei käytössä                              | Säätöpiirit otetaan käyttöön jo ohjatussa käyttöönotossa.<br>Jos haluat säädön pois käytöstä, valitse "Ei käytössä"                                                                                                    |
| LV Käyttöveden<br>asetusarvo                                 | 58.0 °C                                             | 20 90 °C                                              | Käyttöveden asetusarvo                                                                                                    |
| LV pudotus-/koro-<br>tusaikaohjelma                          | Ei käytössä                                         | Käytössä/<br>Ei käytössä                              | A203:ssa on mahdollista tehdä käyttöveden lämpötilalle korotus<br>tai pudotus aikaohjelman mukaan. Lämpötilan asetusarvon muu-<br>tos tehdään joko viikkokalenterilla tai poikkeuskalenterilla.                                                                                                    |
| LV asetusarvon<br>pudotuksen<br>määrä                        | 10.0 °C                                             | 0 30 °C                                               | Käyttöveden pudotuksen määrä käyttöveden pudotus/korotus<br>aikaohjelmissa.                                                                                                    |
| LV asetusarvon<br>korotuksen<br>määrä                        | 10.0 °C                                             | 0 30 °C                                               | Käyttöveden korotuksen määrä käyttöveden pudotus/korotus<br>aikaohjelmissa.                                                                                                    |
| Moottorin<br>kalibrointiajo                                  | Käytössä                                            | Käytössä/ Ei<br>käytössä                              | Kalibrointiajo suoritetaan maanantaisin klo 9:00 - 9:01 ja sääti-<br>men käynnistyksen yhteydessä. Säädin ajaa venttiilin aluksi täysin<br>kiinni ja hetken päästä takaisin säätimen määräämään asentoon.                                                                                                 |
| Lämmönpudotuks                                               | et                                                  |                                                       |                                                                                                    |
| Lämmönpudotus<br>Patterilämmitys<br>Lattialämmitys           | 3.0<br>1.5                                          | 0 40 °C                                               | Menoveden lämmönpudotus, joka voi mennä päälle aikaoh-<br>jelman tai kotona/poissa -kytkimen käskemänä tai valittaessa<br>säätöpiirin ohjaustavaksi jatkuva lämmönpudotus. Jos käytössä<br>on huonelämpötilamittaus, lämmönpudotus annetaan huone-<br>lämpötilan pudotuksena.                             |
| Menoveden<br>esikorotus<br>Patterilämmitys<br>Lattialämmitys | 4.0<br>1.5                                          | 0 25 °C                                               | Lämpötilan pudotuksen aikaohjelman lopussa tapahtuva auto-<br>maattinen menoveden esikorotuksen määrä asteina. Esikorotuk-<br>sen määrä lisätään normaalilämpötilan asetusarvoon.                                                                                                    |

| Asetusarvon<br>tyyppi ja nimi               | Tehdas-<br>asetus | Asettelu-<br>alue        | Selitys                                                                                                    |
|---------------------------------------------|-------------------|--------------------------|----------------------------------------------------------------------------------------------------|
| Menoveden esikoro-<br>tus                   | Käytössä          | Käytössä/<br>Ei käytössä | Lämpötilan pudotuksen aikaohjelman lopussa tapahtuva auto-<br>maattinen menoveden esikorotuksen määrä asteina. Esikoro-<br>tuksen määrä lisätään normaalilämpötilan asetusarvoon.<br>Esikorotustoiminnon avulla saadaan huonelämpötila nostettua<br>nopeammin normaalilämpöön lämmönpudotuksen jälkeen.                                                                                                    |
|                                             |                   |                          | Normaali<br>lämpö<br>Lämmönpudotusjakso<br>Huonelämpö<br>Aika                                                                                                    |
| Esikorotusaika                              | 1                 | 0 10 h                   | Esikorotus alkaa vaikuttamaan esikorotusajan verran aikaisem-<br>min kuin aikaohjelma ohjaa normaalilämmölle. Esikorotuksen<br>määrä lisätään normaalilämpötilan asetusarvoon.                                                                                                    |
| Kotona/ Poissa ohjaus                       | Ei käytössä       | Käytössä/<br>Ei käytössä | Kotona/poissa-ohjauksessa siirrytään lämpötasolta toiseen. Jos<br>säätimeen on kytketty yleiskompensointia varten lähetinmittaus,<br>et voi kytkeä Kotona/poissa -kytkintä mutta voit käyttää kotona/<br>poissa -ohjausta sms:n kautta tai säätimen valikosta.                                                                                                    |
| Patterilämmityksen hi                       | dastustoimint     | :0                       |                                                                                                    |
| Ulkol. hidastus<br>lämpöt. laskiessa        | 2.0               | 0 15 h                   | Ulkolämpötilan hidastustoiminto on käytössä, jos säätöpii-<br>rin asetuksissa lämmitystavaksi on valittu patterilämmitys.<br>Tässä asetetaan ulkolämpötilamittauksen hidastuksen mää-<br>rä (aikavakio). Hidastetun mittauksen perusteella tapahtuu<br>menoveden lämpötilan säätö. Tyypillisesti käytetään patteriläm-<br>mityskohteissa 2 tunnin hidastusaikaa. Jos pakkasen kiristyessä<br>huonelämpötila nousee joksikin aikaa liian lämpimäksi, kasvata<br>"Ulkolämpötilan hidastus lämpötilan laskiessa" -asetusarvoa. |
| Ulkol. hidastus läm-<br>pöt. kohotessa      | 2.0               | 0 15 h                   | Tyypillisesti käytetään patterilämmityskohteissa 2 tunnin hidas-<br>tusaikaa. Jos pakkasen lauhtuessa huonelämpötila laskee joksi-<br>kin aikaa liian alas, kasvata "Ulkolämpötilan hidastus lämpötilan<br>kohotessa" -asetusarvoa. Jos tapahtuu päinvastoin, pienennä<br>hidastusaikaa.                                                                                                    |
| Lattialämmityksen enr                       | nakointitoimii    | nto                      |                                                                                                    |
| Ulkol. ennakointi<br>lämpöt. laskiessa      | 2.0               | 0 15 h                   | Lattialämmityksen ennakointitoiminto on käytössä, jos<br>säätöpiirin asetuksissa lämmitystavaksi on valittu lattia-<br>lämmitys. Lattialämmityksessä käytetään tyypillisesti 2 tunnin<br>ennakointiaikaa. Jos pakkasen kiristyessä huonelämpötila laskee<br>joksikin aikaa liian alhaiseksi kasvata ennakointia. Jos tapahtuu<br>päinvastoin, pienennä ennakointia.                                                                                                    |
| Ulkol. ennakointi<br>lämpöt. kohotessa      | 2.0               | 0 15 h                   | Lattialämmityksen ennakoinnilla pyritään tasoittamaan huon-<br>elämpötilan vaihteluita ulkolämpötilan muuttuessa. Lattialäm-<br>mityksessä lattian betonimassa hidastaa lämmön siirtymistä<br>huonelämpötilaan. Jos pakkasen lauhtuessa huonelämpötila<br>nousee joksikin aikaa liian ylös, kasvata ennakointia.                                                                                                    |
| Kesätoiminto                                |                   |                          |                                                                                                    |
| Pumpun kesäpysäytys                         | Käytössä          | Käytössä/<br>Ei käytössä | Jos säädin on kytketty ohjaaman pumppua, voidaan pumppu<br>pysäyttää kesätoiminnon ajaksi.                                                                                                    |
| Kesätoiminnon<br>ulkolämpötilaraja          | 19.0              | 10 35 °C                 | Kesätoiminnon ulkolämpötilaraja. Kun mitattu ulkolämpötila<br>tai ennusteen mukainen ulkolämpötila ylittää kesätoiminnon<br>ulkolämpötilarajan, valinnan mukaan säätöventtiili sulkeutuu ja<br>kiertovesipumppu pysähtyy.                                                                                                    |
| Kesätoiminnon<br>estoraja                   | 6.0               | -1020                    | Kesätoiminto menee välittömästi pois päältä, jos reaaliaikainen<br>ulkolämpötila laskee "Kesätoiminnon estorajaan". Kesätoiminto<br>menee pois myös silloin, kun huonelämpötila putoaa vähintään<br>0.5 °C alle huonelämpötilan asetusarvon tai kun säädin käynnis-<br>tyy uudelleen.                                                                                                    |
| Kesätoiminnon poistu-<br>misviiveen maksimi | 10                | 020h                     | Kesätoiminnon poistumisviiveellä viivästetään lämmityksen<br>aloitusajankohtaa niin, ettei lämmitys mene kesäöinä turhaan<br>päälle, vaikka ulkolämpötila kävisikin hetkellisesti lähellä nollaa.                                                                                                    |
| Kesätoim. poist.<br>viiveen kerroin         | 1.5               | 0.53.0                   | Poistumisviive on kesätoiminnon päälläoloaika x "kesätoiminnon<br>poistumisviiveen kerroin", kuitenkin rajoitettuna tässä asetet-<br>tuun "poistumisviiveen maksimi"-asetusarvoon. Poistumisviive<br>nollautuu seuraavissa tapauksissa: Jos huoneanturi on käytössä<br>ja huonelämpötila putoaa vähintään 0.5°C alle asetusarvon tai<br>jos tulee sähkökatkos.                                                                                                    |

| Ase<br>tyy               | etusarvon<br>ppi ja nimi                                                       | Tehdas-<br>asetus           | Asettelu-<br>alue                      | Selitys                                                                                                    |
|--------------------------|--------------------------------------------------------------------------------|-----------------------------|----------------------------------------|----------------------------------------------------------------------------------------------------|
| Ulk<br>enr               | olämpötilan<br>nustetieto                                                      | Ei käytössä                 | Käytössä/<br>Ei käytössä               | Lukee väylän kautta syötettävää ulkolämpötila tietoa.                                                                                                    |
| Ver                      | nttiilin kesäsulku                                                             | Käytössä                    | Käytössä/<br>Ei käytössä               | Asetusarvolla valitaan, suljetaanko lämmityksen säätöventtiili<br>kesätoiminnon mennessä päälle.                                                                                                    |
| Ver                      | nttiilin kesähuuhtelu                                                          | Käytössä                    | Käytössä/<br>Ei käytössä               | Huuhtelutoiminto aktivoidaan kesätoimintotilassa joka maanantai<br>klo 8.00. Säädin avaa venttiiliä 20% auki ja sen jälkeen kiinni. Jos<br>säädin ohjaa myös kiertovesipumppua, niin kiertovesipumppua<br>käytetään päällä venttiilin huuhtelun aikana.                                                                                                    |
| Syy                      | rskuivaus                                                                      |                             |                                        |                                                                                                    |
| Syy                      | skuivauksen tila                                                               |                             | päällä/pois                            | Näytössä näkyy, onko syyskuivaus päällä vai ei. Tieto on informatiivinen.                                                                                                    |
| Syy                      | skuivaus                                                                       | Ei käytössä                 | Käytössä/<br>Ei käytössä               | Syysajan kuivaustoiminnolla nostetaan syksyllä automaattisesti me-<br>noveden lämpötilaa 20 vuorokauden ajaksi. Toiminto kytkeytyy päälle,                                                                                                    |
| °C                       | Vuorokauden keskilämpötil <mark>a</mark>                                       |                             |                                        | vrk:n ajan yli 7 °C ja putoaa tämän jälkeen +7 °C rajan alapuolelle. Toi-                                                                                                    |
| 7°C                      | Svyskuivauksen aktivoitumisen                                                  | ~~~~                        |                                        | minto on päällä niinä seuraavina 20 vrk:na, jolloin vrk:n keskilämpötila                                                                                                    |
|                          | lämpötilaraja                                                                  |                             |                                        | on alle 7°C.                                                                                                    |
|                          | Vähintään 20 vrk<br>yhtäjaksoisesti yli +7 °C                                  | Syyskuivaus<br>(yhteensä 20 | päällä ∨rk<br>) vrk)                   | a/                                                                                                    |
| Syy                      | skuivauksen vaik. menov.                                                       | 4.0                         | 0 25 °C                                | Asetusarvo kertoo, kuinka paljon syysajan kuivaustoiminto nostaa                                                                                                    |
| Syy                      | skuivauksen vaikutus                                                           | 1.0                         | 0.0 15°C                               | menoveden lämpötilaa. Jos huonesäätö on käytössä, käyttäjä asettaa,                                                                                                    |
| Hu                       | onekompensointi                                                                | 1.0                         | 0.0 1.5 C                              |                                                                                                    |
|                          | onekompensonti                                                                 | Käutässä                    | Köytöccö/                              | Valitaan vaikuttaako huonalämnätila monavaden säätään Jos mitattu                                                                                                    |
| HU                       | onekompensointi                                                                | Kaytossa                    | Käytössä/<br>Ei käytössä               | valitaan, valkuttaako huonelampotila menoveden saatoon. jos mitattu<br>huonelämpötila poikkeaa sille asetetusta asetusarvosta, huonekom-<br>pensointitoiminta korjaa menoveden lämpötilaa. Huonekompensoin-<br>tia ei suoriteta, jos huonelämpötilamittaus hälyttää (mittaus on alle 1.0<br>°C hälytysviiveen (10 min.) ajan).                                                                                                    |
| Hu<br>ase                | onelämpötilan<br>tusarvo                                                       | 21.5                        | 5 50 °C                                | Käyttäjän asettama huonelämpötilan perusasetusarvo lämmönsääti-<br>melle. Huonelämpötila on aseteltavissa, kun huonekompensointitoi-<br>minto on otettu käyttöön.                                                                                                    |
| Hu<br>hid                | onel. mittauksen<br>astusaika                                                  | 2.0                         | 02 h                                   | Mittauksen hidastuksen määrä (aikavakio). Eri rakennukset reagoivat<br>lämpötilan muutoksiin eri nopeuksilla. Tällä asetusarvolla voidaan<br>vähentää rakennuksen vaikutusta huonesäätöön                                                                                                    |
| Hu<br>Pa<br>La           | onekompensointisuhde<br>atterilämmitys<br>attialämmitys                        | 4.0<br>1.5                  | 07                                     | Kerroin, jolla huonemittauksen ja -asetusarvon välinen ero siirretään meno-<br>veden asetusarvoon. Esim. jos patterilämmityksellä huonelämpötila on yhden<br>asteen alle asetusarvon, menovettä korotetaan neljä astetta.                                                                                                    |
| Kor<br>Pa<br>La          | <b>np. max vaik. menoveteen</b><br>atterilämmitys<br>attialämmitys             | 16.0<br>5.0                 | 025 °C                                 | Maksimiarvo, jolla huonekompensointi voi vaikuttaa menoveden säätöön.                                                                                                    |
| Hue<br>(I-se<br>Pa<br>La | onekomp. korjausaika<br>äätö)<br>itterilämmitys<br>attialämmitys               | 1.0<br>2.5                  | 0.5 7 h                                | Menoveden lämpötilaa muutetaan huonekompensoinnin korjaus-<br>aikana huone l-säätimelle "huonelämpötilapoikkeama x huonekom-<br>pensointisuhteen" verran. Massiivisissa kivitaloissa tai taloissa, joissa<br>lattialämmitys on asennettu betonilaattaan käytetään pitempää<br>huonekompensoinnin korjausaikaa.                                                                                                    |
| Hue<br>kor<br>Pa         | o <b>nekompens. aika-<br/>jauksen maks.</b><br>atterilämmitys<br>attialämmitys | 3.0<br>2.0                  | 0 15 °C                                | Huonekompensoinnin aikakorjaus voi muuttaa menoveden lämpötilaa<br>korkeintaan tämän asetusarvon verran. Jos huonelämpötilassa esiin-<br>tyy jatkuvaa huojuntaa, kokeile, poistuuko ongelma, kun pienennät<br>asetusarvoa.                                                                                                    |
| Pu                       | nput                                                                           |                             |                                        |                                                                                                    |
| Kal                      | ksoispumpputoiminto                                                            | Varapumppu                  | Varapump-<br>pu/ vuorot-<br>telupumppu | Toinen pumppu voi toimia joko vuorottelupumppuna tai varapumppu-<br>na. Jos valitset vuorottelupumppu-käytön, pumppu toimii vuorojaksoin<br>pääpumppuna ja varapumppuna. Varapumppu käynnistyy pääpum-<br>pun vikaantuessa.                                                                                                    |
| Pur                      | npppujen käyntijakso                                                           | 7 d (=vrk)                  | 1365 vrk                               | Pumppujen vuorottelukäytössä pumput 1 ja 2 toimivat säätimen<br>ohjaamana vuorojaksoin pääpumppuna ja varapumppuna. Vuorotte-<br>lukäytöllä pyritään pumppujen tasaiseen kulumiseen ja pidempään<br>käyttöikään. Pumppujen käyntiä mitataan käyntiaikalaskurilla. Pum-<br>pun käyntijakson kuluttua, tarkistetaan pumppujen käyntiajoista, että<br>pumppujen käyttö jakaantuu tasan pumppujen kesken ja suoritetaan<br>tarvittaessa pumppujen vuorottelu. |
| Px.                      | x pumpun käyntiaika                                                            |                             |                                        | Informatiivinen tieto                                                                                                    |
| Px.<br>nol               | x Käyntiaikalaskurin<br>laus                                                   | Ei                          | Ei/Kyllä                               | Käyntiaikalaskuri on hyvä nollata, kun vaihdetaan uusi pumppu.                                                                                                    |
| Px.                      | x Pumpun ohjaus                                                                | Automaatti                  | automaatti/<br>käsiajo                 | Voit tarvittaessa pakottaa pumpun käsiajolle joko käymään tai seis-<br>tilaan.                                                                                                    |

| Asetusarvon<br>tyyppi ja nimi                                                                                                    | Tehdas-<br>asetus                                                                | Asettelu-<br>alue                                                   | Selitys                                                                                                    |
|----------------------------------------------------------------------------------------------------|----------------------------------------------------------------------------------|---------------------------------------------------------------------|----------------------------------------------------------------------------------------------------|
| Paluuvesikompensointi                                                                                                    |                                                                                  |                                                                     |                                                                                                    |
| Paluuveden kompensoin-<br>tisuhde                                                                                                    | 2.0                                                                              | 0 7.0                                                               | Paluuveden lämpötilan alittaessa paluuveden jäätymisvaaran<br>asetusarvon, nostetaan menoveden lämpötilaa arvolla: alituk-<br>sen määrä kerrottuna kompensointisuhteella.                                                                                                    |
| KL Paluuvesikompensointi                                                                                                    |                                                                                  |                                                                     |                                                                                                    |
| L1 (L2) KL paluulämpötilan<br>kompensointi                                                                                                    | Ei käytössä                                                                      | Käytössä/<br>Ei käytössä                                            | Toiminto joka pudottaa lämmitysverkoston menoveden<br>asetusarvoa, jos lämmönvaihtimen KL paluuveden lämpötila<br>ylittää ulkolämpötilaan verrannollisen kompensointikäyrän<br>arvon.                                                                                                    |
| L1 (L2) KL Paluuvesikom-<br>pensoinnin käyrä                                                                                                    |                                                                                  |                                                                     | Käytössä 5-pistekäyrä, jota voi muokata. $\square$ L1 KL paluuvesikompensointi $-20 = \underline{65 \circ C}$ $-20 = \underline{65 \circ C}$ $-10 = 59 \circ C$ $0 = 47 \circ C$ $+20 = 42 \circ C$ $+20 = 42 \circ C$ Min.raja: 42 Maks. raja: 65                                                                                                    |
| Minimiraja                                                                                                    | 42                                                                               | 20 60 °C                                                            | Lämmönvaihtimelta palaavan veden lämpötilan alittaessa<br>minimirajan paluuveden kompensointi ei vaikuta menoveden<br>lämpötilan asetusarvoon.                                                                                                    |
| Maksimiraja                                                                                                    | 65                                                                               | 50 70 °C                                                            | L1 (L2) Kaukolämmön paluuveden lämpötilan ylittäessä<br>paluuveden maksimirajan paluuvesikompensointi alentaa<br>menoveden asetusarvoa.                                                                                                    |
| L1 (L2) KL Paluulämpötilan<br>kompensoinnin P-alue                                                                                                    | 200                                                                              | 2 500 °C                                                            | KL-paluulämpötilan kompensoinnin Pl-säätimen P-alue.                                                                                                    |
| L1 (L2) KL Paluulämpöti-<br>lan kompensoinnin l-aika                                                                                                    | 180                                                                              | 0 300 s                                                             | KL-paluulämpötilan kompensoinnin Pl-säätimen l-aika.                                                                                                    |
| L1 (L2) KL Paluulämpöti-<br>lan kompensoinnin maks.                                                                                                    | 20                                                                               | 0 50 °C                                                             | Arvo jonka verran KL-paluun kompensointi voi maksimissaan vaikuttaa menoveden asetusarvoon.                                                                                                    |
| Väylämittaukset                                                                                                    |                                                                                  |                                                                     |                                                                                                    |
| Ulkolämpötila väylältä                                                                                                    | Ei käytössä                                                                      | Ei käytössä/<br>Käytössä                                            | Ulkolämpötilamittaus voidaan lukea joko mittauskanavan M1<br>kautta tai väylän kautta.                                                                                                    |
| L1 Huonelämpötila<br>väylältä                                                                                                    | Ei käytössä                                                                      | Ei käytössä/<br>Käytössä                                            | L1 huonelämpötilamittaus voidaan lukea joko mittauskanavan<br>M4 kautta tai väylän kautta.                                                                                                    |
| L2 Huonelämpötila<br>väylältä                                                                                                    | Ei käytössä                                                                      | Ei käytössä/<br>Käytössä                                            | L2 huonelämpötilamittaus voidaan lukea joko M7 kautta tai<br>väylän kautta.                                                                                                    |
| Yleiskompensointi                                                                                                    |                                                                                  |                                                                     |                                                                                                    |
| Yleiskompensointi                                                                                                    | Ei käytössä                                                                      | Ei käytössä/<br>Käytössä                                            | Yleiskompensointi voi nostaa tai laskea menoveden lämpö-<br>tilaa. Lähetinmittauksessa voidaan käyttää esim. tuuli- tai<br>aurinkomittausta tai lämmitysverkoston yli olevaa paine-<br>eromittausta.                                                                                                    |
| Kompensoinnin aloitus<br>Kompensointi maksimiin                                                                                                    | 0<br>100                                                                         | 0100 %<br>0100 %                                                    | Kompensointialueen raja-arvojen asettaminen. Asetetaan<br>millä lähettimen mittausviestin arvolla kompensointi alkaa ja<br>millä mittausviestin arvolla kompensointi saavuttaa maksimi-<br>tason. Kompensoinnin määrä muuttuu lineaarisesti raja-arvo-<br>jen välissä. (Lähettimen käyttöönotto ja mitta-alueen asettelu<br>tehdään mittauksen käyttöönotossa.) |
| Kompensoinnin minimi                                                                                                    | 0                                                                                | -20 20 °C                                                           | Kompensoinnin minimi kertoo, kuinka paljon menoveden läm-<br>pötilaa muutetaan, kun menoveden kompensointi alkaa.                                                                                                    |
| Kompensoinnin maksimi                                                                                                    | 0                                                                                | -20 20 °C                                                           | Kompensoinnin maksimi kertoo, kuinka paljon kompensointi                                                                                                    |
| Esimerkki yleiskompensoinnista<br>tuulianturi. Halutaan, että tuulik<br>mittausviestin ollessa 30 % ja<br>viestillä 70 %. Tuulikompensoi<br>korottaa menoveden lämpötilaa<br>E<br>Y<br>Y<br>Y | . Mittauskanava<br>ompensointi all<br>saavuttaa mak<br>nnilla voidaan<br>a 4 °C. | aan on kytketty<br>kaa lähettimen<br>simin mittaus-<br>maksimissaan | voi enimmillään nostaa tai laskea menoveden lämpötilaa. Jos<br>lähetinmittauksessa käytetään tuulimittausta, asetusarvo on<br>positiivinen eli tuulen vaikutuksesta menoveden lämpötilaa<br>korotetaan. Jos käytetään aurinkomittausta, asetusarvo on<br>negatiivinen eli auringon säteilyn vaikutuksesta menoveden<br>lämpötilaa pudotetaan.                   |
| Kompense<br>tin saavut<br>0 25 50 75 10                                                                                                    | binti maksimissaa<br>taessa 70 %<br>Menoveden lär<br>korotus<br>→ Mittausvie:    | an mittausvies-<br>npötilan<br>sti %                                |                                                                                                    |
| Nonpensonu aikaa mit                                                                                                    |                                                                                  |                                                                     |                                                                                                    |

| Asetusarvon<br>tyyppi ja nimi                                            | Tehdas-<br>asetus | Asettelu-alue            | Selitys                                                                                                    |
|--------------------------------------------------------------------------|-------------------|--------------------------|----------------------------------------------------------------------------------------------------|
| Väyläkompensointi                                                        |                   |                          |                                                                                                    |
| Väyläkompensointi                                                        | Ei käytössä       | Käytössä/<br>Ei käytössä | Väyläkompensoinnissa kompensointitarve määritetään<br>ulkopuolisella laitteella, josta tieto menoveden lämpötilan<br>poikeutustarpeesta välitetään A203:lle väylän kautta (esim.<br>Ounetin S-kompensointi).                                                                                                    |
| Menoveden korotuksen<br>maksimi                                          | 8.0               | 0 30.0 °C                | Väyläkompensointi ei voi korottaa menoveden lämpötilaa enempää kuin asetusarvossa on sallittu.                                                                                                    |
| Menoveden pudotuksen<br>maksimi                                          | -8.0              | -30.0 0 °C               | Väyläkompensointi ei voi alentaa menoveden lämpötilaa<br>enempää kuin asetusarvossa on sallittu.                                                                                                    |
| Hälytyksien asetusarvot                                                  |                   |                          |                                                                                                    |
| Hälytykset                                                               | Sallittu          | Sallittu/<br>estetty     | Voit estää kaikki hälytykset. Estoa käytetään esim. jos mit-<br>taustulojen käyttöönotto tehdään ennen kuin antureita on<br>fyysisesti kytketty. Jos hälytykset on estetty, säätimen päänäy-<br>tössä yläkulmassa näkyy hälytysten estoa kuvaava symboli <b>%</b> .                                                                                                    |
| L1 / L2 SÄÄTÖPIIRIN HÄLY                                                 | TYSTEN ASE        | TUSARVOT                 |                                                                                                    |
| Menoveden<br>poikkeamahälytys                                            | 10.0              | 150 °C                   | Menoveden mitatun lämpötilan ja säätimen määräämän<br>menoveden lämpötilan välisen poikkeaman suuruus, joka<br>aiheuttaa hälytyksen, kun poikkeama on kestänyt tuloviiveen<br>ajan. Poikkeamahälytystä ei sallita, kun lämmitys on kesä-<br>pysäytyksellä, säädin ei ole automaatilla tai kesäaikana, kun<br>ulkolämpötila on yli 10°C ja menoveden lämpötila alle 35°C.<br>Hälytyksen poistumisviive on 5 s. |
| Poikkeamahälytyksen<br>viive                                             | 60                | 1120 min                 | Poikkeamahälytys tapahtuu, kun hälytykseen tarvittava lämpötilan<br>poikkeama asetusarvosta on kestänyt tässä asetetun viiveen ajan.                                                                                                    |
| Menoveden ylärajahälytys                                                 | 80.0              | 40100 °C                 | Lämpötilaraja menoveden ylärajahälytykselle.                                                                                                    |
| Ylärajahälytyksen viive                                                  | 5                 | 0120 min                 | Ylärajahälytys tapahtuu, kun menoveden ylärajahälytykselle<br>asetetun raja-arvon ylitys on kestänyt tässä asetetun viiveen<br>ajan.                                                                                                    |
| Paluuveden jäätymisvaa-<br>rahälytys<br>Jäätymisvaarahälytyksen<br>viive | 8.0<br>5          | 525 °C<br>1120 min       | Säädin antaa paluuveden jäätymisvaarahälytyksen, kun pa-<br>luuveden lämpötila on ollut tuloviiveen ajan alle jäätymisvaa-<br>rarajan. Jäätymisvaarahälytykselle on 5 s. poistumisviive.                                                                                                    |
| LV SÄÄTÖPIIRIN HÄLYTYSTEN ASETUSARVOT                                    |                   |                          |                                                                                                    |
| LV Alaraja hälytysraja                                                   | 40.0              | 2070 °C                  | Säädin antaa käyttövesihälytyksen, kun käyttöveden lämpötila                                                                                                    |
| LV Ylilämpö hälytysraja                                                  | 68                | 65120 °C                 | hälytysrajan ja ylitys/alitus on kestänyt ylilämpö-/alarajahäly-<br>tykselle asetetun viiveen ajan. Hälytyksillä on 5 s poistumis-                                                                                                    |
| LV Ylilämpö/alaraja häl.<br>viive                                        | 10                | 0 30 min                 | viive. Jos käytössä on LV korotus- tai pudotus, hälytysrajat<br>muuttuvat siten, että korotus/pudotustilassa hälytysraja on<br>aina vähintään 5 astetta ylempänä/alempana kuin senhetkinen<br>LV asetusarvo                                                                                                    |
| PAINEMITTAUS: Painemitta                                                 | aukselle 1 ja     | 2 on omat asetu          | Jsarvot                                                                                                    |
| Painemittauksen<br>alarajahäl.                                           | 0.5               | 020 bar                  | Säädin antaa painemittauksen alarajahälytyksen, kun ver-<br>koston paine alittaa tässä asetetun hälytysrajan. Painehäly-<br>tys poistuu, kun paine nousee 0.1 bar yli alarajahälytyksen<br>hälytysrajan.                                                                                                    |
| Painemittauksen<br>ylärajahäl.                                           | 15.0              | 0 20 bar                 | Säädin antaa painemittauksen ylärajahälytyksen, kun ver-<br>koston paine ylittää tässä asetetun hälytysrajan. Painehäly-<br>tys poistuu, kun paine laskee 0.1 bar alle ylärajahälytyksen<br>hälytysrajan.                                                                                                    |
| Vapaa mittausten M 10 ja                                                 | M11 hälytysr      | ajat                     |                                                                                                    |
| M10 (11) Hälytyksen viive                                                | 60                | 0300 s                   | Säädin antaa hälytyksen, kun mittauksen lämpötila on ollut alle<br>hälytyksen alarajan tai yli ylärajan hälytyksen tuloviiveen ajan.                                                                                                    |
| M10 (11) Hälytyksen<br>alaraja                                           | -51               | -51131 ℃                 | Säädin antaa alarajahälytyksen, kun lämpötila laskee alle mit-<br>tauksen alarajan. Hälytys poistuu, kun lämpötila on 1.0 °C yli<br>alarajan.                                                                                                    |
| M10 (11) Hälytyksen<br>yläraja                                           | 131               | -51131 ℃                 | Säädin antaa ylärajahälytyksen, kun lämpötila nousee yli<br>mittauksen ylärajan. Hälytys poistuu, kun lämpötila on 1.0°C<br>alle ylärajan.                                                                                                    |
| Vapaa mittausten M10 ja M                                                | /11 kosketin      | hälytys                  |                                                                                                    |
| M10 (11) Hälytyksen viive                                                | 30                | 0300 s                   | Säädin antaa kosketinhälytyksen, kun hälytyksen aktivoitumi-<br>sesta on kulunut tuloviive.                                                                                                    |

| Asetusarvon<br>tyyppi ja nimi | Tehdas-<br>asetus | Asettelu-<br>alue | Selitys                                                                                                    |
|-------------------------------|-------------------|-------------------|----------------------------------------------------------------------------------------------------|
| Viritysarvot                  |                   |                   |                                                                                                    |
| L1 JA L2 VIRITYSARVOT:        |                   |                   |                                                                                                    |
| P-alue                        | 200               | 2600 °C           | Menoveden lämpötilan muutoksen suuruus, jolla moottori<br>ajaa venttiiliä 100 %. Esim. jos lämpötila muuttuu 10°C ja P-<br>alue on 200°C, muuttuu moottorin asento 5 % (10/200 x 100<br>% = 5 %).                                                                           |
| I-aika                        | 50                | 5 300 s           | Menoveteen jäänyt lämpötilapoikkeama asetusarvoon<br>nähden korjataan ajamalla P-ajomäärä joka l-jakson aikana.<br>Esim. jos poikkeama on 10°C , P-alue on 200°C ja l-aika on 50<br>s, ajetaan moottoria 5% 50 sekunnin aikana.                                             |
| D-aika                        | 0.0               | 0.0 10.0 s        | Säädön reagoinnin nopeutus lämpötilan muuttuessa.<br>Varo vakiohuojuntaa!                                                                                                    |
| Menov. maks. muutosnop.       | 4.0               | 0.5 5°C/<br>min   | Menoveden lämpötilan maksimi nostonopeus, kun siirrytään<br>lämmönpudotuksista normaalilämpöön. Jos patterit naksu-<br>vat, hidasta muutosnopeutta (aseta asetusarvo pienemmäk-<br>si).                                                                                     |
| Toimilaitteen ajoaika<br>auki | 150               | 10 500 s          | Toimilaitteen ajoaika kertoo, montako sekuntia kuluu, jos<br>moottori ajaa yhtäjaksoisesti venttiilin kiinni-asennosta auki-<br>asentoon.                                                                                                    |
| Toimilaitteen ajoaika kiinni  | 150               | 10 500 s          | Toimilaitteen ajoaika kertoo, montako sekuntia kuluu, jos<br>moottori ajaa yhtäjaksoisesti venttiilin auki-asennosta kiinni-<br>asentoon.                                                                                                    |
| LV VIRITYSARVOT:              |                   |                   |                                                                                                    |
| P-alue                        | 70                | 2 500 °C          | Menoveden lämpötilan muutoksen suuruus, jolla moottori<br>ajaa venttiiliä 100%.                                                                                                    |
| I-aika                        | 14                | 5 300 s           | Menoveteen jäänyt lämpötilan poikkeama asetusarvoon näh-<br>den korjataan ajamalla P-ajomäärä joka I-jakson aikana.                                                                                                    |
| D-aika                        | 0.0               | 0.0 10.0 s        | Säädön reagoinnin nopeutus lämpötilan muuttuessa.<br>Varo vakiohuojuntaa!                                                                                                    |
| Ennakointi                    | 120               | 1250 °C           | Nopeuttaa säätöä käyttöveden kulutusmuutoksissa käyttä-<br>mällä kiertovesianturin mittaustietoa. Kulutusmuutoksiin<br>reagointi pienenee, kun ennakointiarvoa kasvatetaan.                                                                                                 |
| Pika-ajo                      | 60                | 0 100 %           | Toimii kulutusmuutosten aikana. Nopeisiin lämpötilan muu-<br>toksiin reagointi vähenee, kun arvoa pienennetään.                                                                                                    |
| Toimilaitteen ajoaika auki    | 15                | 5 500 s           | Toimilaitteen  ajoaika kertoo, montako sekuntia kuluu, jos<br>moottori ajaa yhtäjaksoisesti venttiilin kiinni-asennosta auki-<br>asentoon.                                                                                                    |
| Toimilaitteen ajoaika kiinni  | 15                | 5 500 s           | Toimilaitteen ajoaika kertoo, montako sekuntia kuluu, jos<br>moottori ajaa yhtäjaksoisesti venttiilin auki-asennosta kiinni-<br>asentoon.                                                                                                    |
| P-ajon estoraja               | 5                 | 0 50 °C           | Jos mitattu lämpötila poikkeaa yli "P-ajon estorajan" ase-<br>tusarvosta ja lämpötilan muutos on asetusarvon suuntaan,<br>P-ajo on estetty niin kauan, että mitattu lämpötila saavuttaa<br>"P-ajon estorajan".<br>58.0 P-ajon estoraja<br>Käyttöveden lämpötilan asetusarvo |
|                               |                   |                   | P-ajo<br>estetty<br>P-ajo                                                                                                    |

# 11 Asetusten palautukset ja päivitykset

#### **Tehdasasetusten palautus** Kun teet tehdasasetusten palautuksen, säädin siirtyy ohjattuun 🗋 Huoltotila käyttöönottoon. Jos haluat palauttaa myöhemmin nykyiset ase-Palauta tehdasasetukset Suorita aloituskysely uudestaan tukset, tee varmuuskopio ennen tehdasasetusten palautusta. Palauta varmuuskopio Tee varmuuskopio Tee varmuuskopio Kun A203 on otettu käyttöön ja laitteelle on tehty kohdekohtaiset asetukset, on järkevä tehdä varmuuskopio. Haluttaessa myös tehdasasetukset voidaan palauttaa laitteelle. Varmuuskopioon tallentuvat kaikki haihtumattomaan muistiin tallennetut tiedot, jotka voidaan myöhemmin palauttaa säätimelle tehdasasetusten palautuksen, asetusarvojen muutosten tai ohjelmistopäivityksen jälkeen. Tällaisia tietoja ovat esim. asetusarvot, aikaohjelmat ja nimeämiset. Varmuuskopio tehdään säätimen sisäiselle muistille. Palauta varmuuskopio Voit palauttaa itse tekemäsi varmuuskopion valitsemalla "Palauta varmuuskopio". Säädin tekee automaattisesti varmuuskopion tunnin välein säätimen sisäiseen muistiin. Kun teet ohjelmistopäivityksen, säädin palauttaa automaattisesti luomansa varmuuskopion. "Palauta varmuuskopio" pyynnöllä, ei voi palauttaa säätimen tekemää automaattista varmuuskopioa.

#### Suorita aloituskysely uudestaan

| 🛱 Aloituskysely           |                |
|---------------------------|----------------|
| Language/Kieli            | Suomi/Finnish> |
| Kytkennät ja käyttöönotto | >              |
| Palauta varmuuskopio      | >              |
| Ota valinnat käyttöön     | >              |
|                           |                |
| 🗋 Start up wizard         |                |
|                           |                |

Language English/English> Connections and configuration > Restore backup > Take selections into use > Uusi laite käynnistyy käyttöönottotilassa. Käyttöönotossa tehdään tulojen ja lähtöjen käyttöönotto (ks. s. 36). Kun olet tehnyt tuloja ja lähtöjä koskevat valinnat, poistu kytkennät ja käyttöönottovalikosta painamalla ESC. Siirry kohtaan "Ota valinnat käyttöön" ja vahvista valinta painamalla OK. Laite käynnistyy uusilla valinnoilla.

### 11.1 Ohjelmistopäivitys

Säätimen asetukset säilyvät ohjelmistopäivityksessä. Säädin tekee automaattisesti varmuuskopion tunnin välein ja palauttaa tekemänsä varmuuskopion säätimelle automaattisesti ohjelmistopäivityksen jälkeen.

Voit myös itse tehdä varmuuskopion ennen ohjelmistopäivitystä ja palauttaa varmuuskopion ohjelmistopäivityksen jälkeen.

- 1. Mene selaimesta laitteen WEB käyttöliittymään (lisätietoa kirjautumisesta sivulla 49).
- 2. Mene Laitehallinta-väliehdelle.
- 3. Valitse Ohjelmiston päivitys otsikon alta VALITSE TIEDOSTO.
- 4. Valitse A203 x.x.x zip tiedosto ja paina Avaa. Tiedoston nimi tulee näkyviin käyttöliittymään sekä myös "Päivitä"-painike.
- 5. Valitse "Päivitä". Päivitys saattaa kestää 5-10min.
- 6. Kun päivitys valmistuu, tulee ilmoitus: "File upload succeed. Please wait until update takes effect!". Paina "Continue" painiketta.
- 7. Näyttöön tulee ilmoitus "Update succeed!. Paina "Main page" painiketta niin pääset pääsivulle.

# 12 Etäkäyttömahdollisuudet

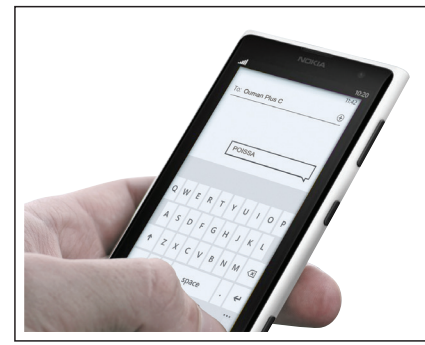

Käyttö GSM-puhelimella edellyttää, että GSM-modeemi (lisävaruste) on kytketty säätimeen.

| OUMAN                                        | OuflexA                                                                                                    |
|----------------------------------------------|----------------------------------------------------------------------------------------------------|
| Kaaviot                                      | Ohjelmiston päivitys                                                                                        |
| Hälytykset<br>Trendi<br>Järjestelmäasetukset | VALITSE TIEDOSTO PAIvITÄ<br>Ladattava tiedosto: Ei tiedostoa valittuna<br>Käynnistä uudelleen               |
| Laitehallinta<br>Lokit                       | KÄYNNISTÄ JUDELLEEN<br>Tyhjennä historiadata<br>TyhJENNÄ HISTORIADATA                                       |
|                                              | Vaihda salasana<br>Vaihda<br>Palauta valitun käyttäjäson salasana<br>PALAITA VALITUN KÄYTTÄJÄTÄSON SALASANA |

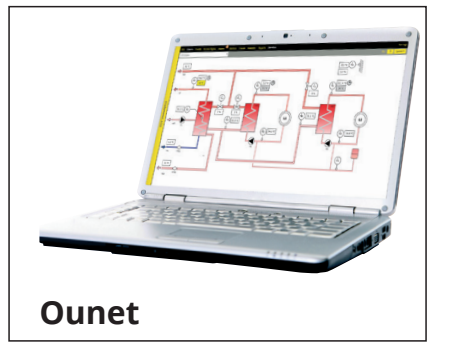

Web UI etäohjaukseen ja valvontaan.

Internetissä toimiva nettivalvomo (lisäpalvelu) ammattimaiseen etäohjaukseen ja valvontaan.

### 12.1 Tekstiviestikäyttö

Jos A203:een on kytketty GSM-modeemi, voit kommunikoida säätimen kanssa tekstiviesteillä käyttäen avainsanoja.

#### Lähetä seuraava tekstiviesti A203:lle: AVAINSANAT

Saat listan avainsanoista, jos lähetät A203:lle tekstiviestinä pelkän kysymysmerkin. Mikäli A203:ssa on käytössä laitetunnus, kirjoita aina laitetunnus avainsanan eteen (esim. Ou01 AVAINSANAT tai Ou01 ?). Laitetunnuksessa isot ja pienet kirjaimet tulkitaan eri merkeiksi!

A203 lähettää tekstiviestinä listan avainsanoista, joiden avulla saat tietoja säätimen toiminnasta. Jokainen avainsana on erotettu toisistaan /-merkillä. Voit kirjoittaa avainsanan isoilla tai pienillä kirjaimilla. Kirjoita vain yksi avainsana/viesti. Tallenna avainsanat puhelimesi muistiin.

| Avainsana                        | Selitys                                                                                                    |
|----------------------------------|----------------------------------------------------------------------------------------------------|
| ?                                | Vastausviestissä näkyvät kaikki avainsanat sillä kielellä, mikä on valittu sääti-<br>men kieleksi.                                                                                                    |
| Avainsanat                       | Jos säädin on suomenkielinen, säädin lähettää listan avainsanoista                                                                                                    |
| Kotona                           | A203 menee "Kotona"-tilaan.                                                                                                    |
| Poissa                           | A203 menee "Poissa"-tilaan.                                                                                                    |
| Tulot                            | Vastausviestissä näkyvät tulojen mittaus- ja tilatiedot.                                                                                                    |
| Lähdöt                           | Vastausviestissä näkyvät toimilaitteiden, Pumppujen, triac-ohjausten ja mag-<br>neettiventtiilin ohjaustiedot.                                                                                                    |
| L1 Info<br>L2 Info               | Vastausviestissä näkyy, mikä on laskennallinen menoveden asetusarvo sekä<br>mikä on laskennallinen huonelämpötilan asetusarvo ja mitkä tekijät vaikutta-<br>vat laskennallisiin asetusarvoihin. Lisäksi näkyy tärkeimmät mittaustiedot ja<br>toimilaitteiden ohjaustiedot.                                |
| L1 Asetusarvot<br>L2 Asetusarvot | Vastausviestissä näkyvät lämmönpudotuksen ja huonelämpötilan asetusarvot,<br>jos huonemittaus on käytössä. Voit halutessasi muuttaa asetusarvoa. Lähetä<br>muokattu viesti takaisin säätimelle, niin säädin tekee asetusarvo muutoksen ja<br>lähettää uudelleen viestin, jossa näkyy asetusarvomuutokset. |
| L1 Ohjaustapa<br>L2 Ohjaustapa   | Vastausviestissä voimassa olevan ohjaustavan edessä on tähti-symboli. Voit<br>halutessasi muuttaa säätöpiirin ohjaustapaa siirtämällä tähden paikkaa ja<br>lähettämällä muutosviestin säätimelle.                                                                                                    |
| L1 Säätökäyrä<br>L2 Säätökäyrä   | Voit määrittää menoveden lämpötilat 5:lle ulkolämpötilalle. Ulkolämpötiloista<br>kaksi on kiinteää arvoa (-20 ja +20 °C). Voit muokata näiden välissä olevaa<br>kolmea ulkolämpötilan asetusarvoa. Lisäksi voit muokata menoveden minimi-<br>ja maksimirajaa.                                             |
| LV Asetusarvot                   | Vastausviestissä näkyy käyttöveden asetusarvo ja käyttöveden säätöpiirin ohjaustapa. Voit halutessasi muokata asetusta ja ohjausta.                                                                                                    |
| LV info                          | Vastausviestissä näkyy käyttöveden asetusarvo sekä käyttöveden säätöpiiriin<br>liittyvät mittaustiedot ja venttiilin/venttiileiden ohjaustiedot. ja käyttöveden<br>säätöpiirin ohjaustapa. Voit halutessasi muokata asetusta ja ohjausta.                                                                 |
| Aktiiviset hälytykset            | Vastausviestissä näkyvät kaikki aktiiviset hälytykset                                                                                                    |
| Hälytyshistoria                  | Vastausviestissä näkyvät tiedot 10 viimeisimmistä hälytyksistä.                                                                                                    |
| Tyyppitiedot                     | Vastausviestissä näkyy, millainen säädin on kyseessä ja mikä säätösovellus on<br>laitteessa.                                                                                                    |

### 12.2 WEB käyttöliittymä

A203 -laitteessa on sisäinen web-serveri. Siihen pääsee kirjautumaan selaimella. Yhteys toimii yleisesti käytössä olevilla selaimilla (Firefox, Chrome ja Edge). Suosittelemme Google Chromea, koska yhteydet on testattu Chromella. Voit käyttää Selainkäytössä pc:tä, älypuhelinta, tablettia tai muuta vastaavaa, kuten Oumanilta hankittavissa olevaa selainkosketusnäyttöä.

Tarkista A203-laitteen Host-nimi tarrasta ethernet liittimen vierestä tai A203-laitteen verkkoasetuksta. Käytettäessä laiteyhteyteen laitteen Host-nimeä pitää muistaa, että jos yhteys otetaan etänä internetin yli, nimen loppuosa on muotoa ouman.net. Jos yhteys on paikallisen verkon kautta laitteelta, jonka käyttöjärjestelmä on Apple, Microsoft tai Linux, Host-nimen loppuosa on muotoa ouman.local. Android-käyttöjärjestelmä ei tunnista "local" -päätteistä osoitetta. Siksi Anroid laitteilta kirjauduttaessa paikallisverkkoon, kirjautumisessa tulee käyttää IP-osoitetta.

Anna käyttäjätunnus ja salasana. Laitteella on kolme käyttöoikeustasoa. Käyttäjätunnus voi olla "service", "user" tai "viewer". Service-käyttäjätunnuksella on laajimmat käyttöoikeudet. Usertunnuksilla voi muokata asetusarvoja ja aikaohjelmia. Viewer-käyttäjällä on vain katseluoikeus. ja näille käyttäjille voidaan vaihtaa käyttäjätunnuskohtainen salasana. Laitekohtainen salasana löytyy A203 -laitteen tarrasta. Tehdasasetuksena se on kaikilla käyttäjätunnuksilla sama. Vaihda salasana!

Jos kirjaudut paikallisesti laitteelle, pitää pc:llä olla joko DiscoveryTool työkalu tai Ouflex BA Tool asennettuna pc:lle.

| Käyttöoikeus erilaisiin toimintoihin                          | Service                    | User | Viewer |
|---------------------------------------------------------------|----------------------------|------|--------|
| Salasanan vaihtaminen: Minkä käyttäjän salasanan voi vaihtaa? | service, user<br>ja viewer | user | viewer |
| Kaavioiden ja trendien tarkastelu                             | Х                          | X    | Х      |
| Hälytysten tarkastelu ja kuittaus                             | Х                          | X    | Х      |
| Asetusarvojen ja aikaohjelmien muokkaus                       | X                          | X    |        |
| Kaavoiden muokkaus                                            | Х                          |      |        |
| Luoda trendi ryhmiä ja muokata trendejä                       | Х                          |      |        |
| Ohjaustavan muuttaminen: automaattiohjaus -käsiohjaus         | Х                          |      |        |
| Järjestelmäasetukset                                          | Х                          |      |        |
| Laitehallinta                                                 | Х                          |      |        |
| Loki                                                          | X                          |      |        |

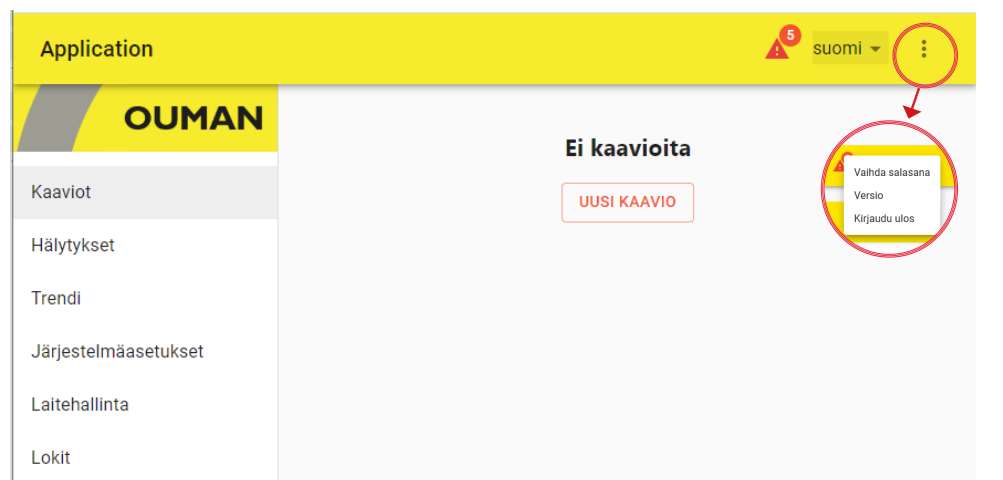

Lue lisätietoja WEB UI:sta Ouflex A:n käyttöohjeesta osoitteessa: www.ouman.fi/dokumentit

# Lisävarusteet

#### GSMMOD

GSM-modeemi mahdollistaa kommunikoinnin A203:n kanssa tekstiviesteillä. Modeemi on varustettu kiinteällä antennilla, joka voidaan vaihtaa tarvittaessa 2,5m:n kaapelilla varustettuun ulkoiseen antenniin (lisävaruste). Modeemin merkkivalosta voit tarkistaa modeemin tilan.

#### Ensisijainen kytkentä:

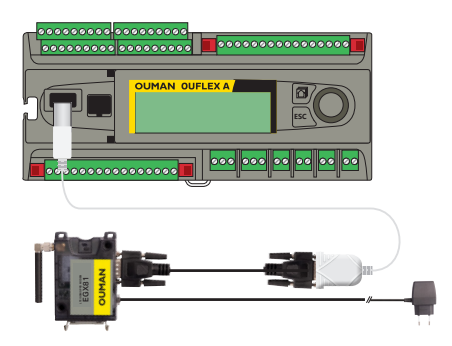

#### Toissijainen kytkentä:

Voit kytkeä modeemin A203-laitteen 15Vdc lähtöön, kun varmistetaan, että yhteenlaskettu kuormitus ei nouse yli 750mA.

Huomioi myös poweroinnin tehontarve 15Vdc lähtöä kuormittaessa (ks. s. 52 Tekniset tiedot).

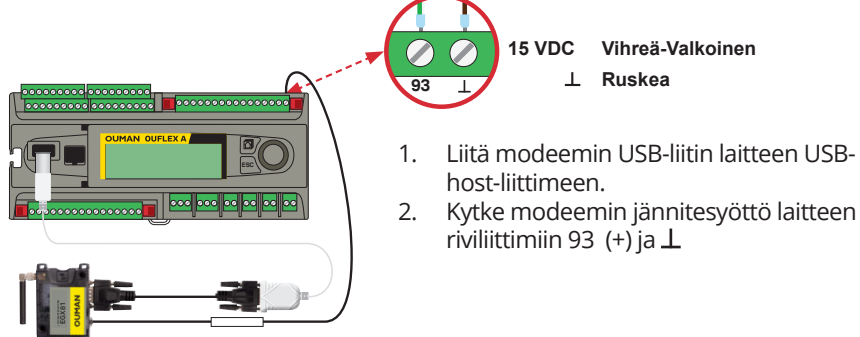

#### SIM-kortin asentaminen

Aseta SIM kortti modeemin päädyssä olevaan SIM-korttikiinnikkeeseen, niin että kortin kontaktipinnat ovat kohti modeemin päällä olevaa tarraa. Paina SIM-korttia niin, että kiinnikkeestä kuuluu napsahdus, minkä jälkeen kortti on kiinnittynyt kunnolla kiinnikkeeseen. Kortin voi irrottaa kiinnikkeestä käyttämällä apuna jotain tasapäistä työkalua, kuten esimerkiksi tasapäistä ruuvimeisseliä.

A203 -laitteen PIN-koodiksi asetetaan sama koodi kuin SIM-kortilla.

#### C01A

Lattialämmitystaloissa on tärkeä varmistua siitä, että putkistoon ei milloinkaan pääse liian kuumaa vettä, joka saattaisi vaurioittaa rakenteita tai pinnotteita. Menovesiputkeen on asennettava mekaaninen termostaatti, joka pysäyttää kiertovesipumppun ylikuumenemistilanteessa. Asettele termostaatin asetusarvoksi 40 ... 45 °C. Aseta säätimen A203 maksimirajoitus välille +35 ... +40 °C ja minimirajoitus välille +20 ... +25 °C.

Tuotteen hävittäminen

Tätä tuotetta ei tule hävittää kotitalousjätteen mukana sen elinkaaren päätyttyä. Hallitsemattomasta jätteenkäsittelystä ympäristölle ja kanssaihmisten terveydelle aiheutuvien vahinkojen välttämiseksi tuote tulee käsitellä muista jätteistä erillään. Käyttäjien tulee ottaa yhteyttä tuotteen myyneeseen jälleenmyyjään, tavarantoimittajaan tai paikalliseen ympäristöviranomaiseen, jotka antavat lisätietoja tuotteen turvallisista kierrätysmahdollisuuksista. Tätä tuotetta ei tule hävittää muun kaupallisen jätteen seassa.

# Hakusanat

| 5-pistesäätökäyrä                                                                                                    | 11-12                                                                                                    |
|----------------------------------------------------------------------------------------------------|----------------------------------------------------------------------------------------------------|
| Access                                                                                                    | 29, 31                                                                                                    |
| Aikaohjelmat 15                                                                                                    | 5-16, 19-22, 26                                                                                                    |
| Ajan asettaminen                                                                                                    | 27                                                                                                    |
| Aktiiviset hälytykset                                                                                                    | 4, 25                                                                                                    |
| Anturivikahälytykset                                                                                                    | 24                                                                                                    |
| Asetusarvojen lukitsemine                                                                                                    | n 32                                                                                                    |
| Asetusarvot                                                                                                    | 13, 17, 41-46                                                                                                    |
| Automaattiohjaus                                                                                                    | 4, 14, 18                                                                                                    |
| Avainsanat                                                                                                    | 48                                                                                                    |
| Energiamittaus                                                                                                    | 7, 33, 38                                                                                                    |
| Erikoispäiväohjelma                                                                                                    | 16, 20                                                                                                    |
| Esikorotus                                                                                                    | 42                                                                                                    |
| Etäkäyttömahdollisuudet                                                                                                    | 48                                                                                                    |
| GSM-modeemi<br>Hidastettu huonelämpötilan<br>Hidastettu ulkolämpötilan<br>Huone I-säätö<br>Huonekompensointi<br>Huonelämpötila-anturin ky<br>Huonelämpötilan asetusar<br>Huuhtelutoiminto<br>Hälytykset<br>Hälytyshistoria<br>Hälytysnumeroiden asettar<br>Hälytysten asetusarvot<br>Hälytysten esto<br>Hälytysten kiireellisyysluok<br>Hälytysten reititys<br>Hälytysääni                     | 28<br>mittaus 10, 43<br>10,42<br>43<br>43<br>43<br>43<br>43<br>43<br>5, 24-27<br>25<br>minen 25<br>24<br>45<br>45<br>45<br>45<br>45<br>45<br>45<br>45<br>45<br>45<br>45<br>45<br>45                        |
| Info                                                                                                    | 9-10, 17                                                                                                    |
| IP-osoite                                                                                                    | 29-30                                                                                                    |
| Jatkuva lämmönpudotus                                                                                                    | 14                                                                                                    |
| Jatkuva normaalilämpö                                                                                                    | 14                                                                                                    |
| Järjestelmäasetukset                                                                                                    | 27-32                                                                                                    |
| Jäähdytystermostaatti                                                                                                    | 21,22, 35, 40                                                                                                    |
| Kalibrointiajo<br>Kaukolämmön paluulämpö<br>Kaukolämmön paluulämpö<br>Kaukolämmön tulolämpöti<br>Kesätoiminto<br>Kielen vaihto<br>Kiertoveden lämpötila<br>Kommunikointi tekstivieste<br>Kompensointitoiminnot<br>Kontrastin säätäminen<br>Kotona/Poissa-ohjaus<br>Kytkennät ja käyttöönotto<br>Käsiajo<br>Käyttöveden alarajahälytys<br>Käyttöveden pudotus-/kor<br>Käyttöveden ylilämpöhälyt | 4<br>btila 7, 33<br>bt. kompens. 44<br>la 7, 33<br>42, 13<br>27, 47<br>17, 33<br>eillä 48<br>43-45<br>32<br>7, 8, 38<br>33-40<br>14, 18, 39<br>5 45<br>minto 17, 33<br>otus 17, 19-20<br>ys 45<br>17-21, 7 |

| 12        | Laitetunnus                         |           | 28        |
|-----------|-------------------------------------|-----------|-----------|
|           | Laitteen lukituskoodi               |           | 32        |
| 31        | Language selection                  |           | 27        |
| 26        | Laskennallinen huonel. aset         | usarvo    | 10        |
| 27        | Lattialämmityksen ennakoir          | nti 42,   | 43        |
| 25        | Lukituskoodi                        | _         | 32        |
| 24        | LV Kiertovesi/ennakointi            | 7,        | 17        |
| 32        | Lähetinmittauksen käyttöör          | notto     | 37        |
| 46        | Lämmityksen säätöpiirit             | 9-16,     | 41        |
| 18        | Lämmitystapa                        | 41,       | 12        |
| 48        | Lämmitystermostaatti 2              | 21,22,35  | ,40       |
| 38        | Lammonpudotus 41,                   | 9, 10, 17 | -22       |
| 20        | Lampotilamittauksen korjat          | JS        | 36        |
| 42        |                                     |           | 25        |
| 48        | Magneettiventtiilin ohjaus          |           | 35        |
| 20        | Menoveden esikorotus                | 7 40      | 42        |
| 28<br>42  | Menoveden lampotila                 | 7, 10,    |           |
| 45        | Menoveden maksimimuutos             | snopeus   | 40        |
| 42        | Menoveden maksimiraja               | 11-12,    | 41        |
| 45        | Mittaukaan                          | 11-12,    | 41        |
| 45<br>24  | Wittauksen                          |           | ni-       |
| 24<br>∕12 | Mittaukset (Tulet) 10               | 17 27     | 40        |
| 45<br>12  | Mittaukset (1001) 10,               | 17, 57,   | 30<br>27  |
| 45        | Mittauksien käyttäänatta            | 27        | 37        |
| 25        | Modbus PTU asotuksot                | 57        | -40<br>20 |
| 25        | Modbus PTU kytkoppät                |           | 26        |
| 27        | Modeemin kytkentä                   | 28        | 22        |
| 24<br>45  | Modeemin tila                       | 20,       | 22        |
| 45<br>45  | Moottorin ajoaika                   | 30        | 20<br>76  |
| 25        | Moottorin kalibrointiaio            | 22,       | /11       |
| 26        | Moottorityynin valinta              | ۷,        | 39        |
| , 4       | Modbus TCP/IP asetukset             |           | 30        |
| 17        | Nimeäminen                          |           | 40        |
| 30        | Näytön asetukset                    |           | 32        |
| 14        | Ohiaustavat                         | 14        | 18        |
| 14        | Ounet                               | 48        | 30        |
| 32        | ounce                               | 40,       | 50        |
| 40        | Painehälvtvs                        |           | 45        |
|           | Painemittaus                        | 38.       | 34        |
| 4         | Pakko-ohiaus                        | 14.       | 18        |
| 33        | Palauta tehdasasetukset             | ,         | 47        |
| 44        | Palauta varmuuskopio                |           | 47        |
| 33        | Paluuveden lämpötila                | 7,        | 37        |
| 13        | Paluuvesikompensointi               | 37,       | 44        |
| 47        | Paluveden jäätymisvaarahä           | lytys     | 45        |
| 33        | Patterilämmityksen hidastus         | toiminto  | 42        |
| 48        | Perusnäyttö                         |           | 2         |
| 45        | PID-säätö                           |           | 46        |
| 32        | PIN-koodi                           |           | 28        |
| 38        | Poikkeamahälytykset                 |           | 45        |
| 40        | Poikkeuskalenteri                   | 16,       | 20        |
| 39<br>45  | Poissa-ohjaus                       | 7-8,      | 38        |
| 45<br>22  | Pumppuhalytys                       | 33,       | 38        |
| 33<br>20  | Pumppujen ohjaus                    |           | 39        |
| ·20<br>15 |                                     |           | 39<br>7   |
| 43        | Fumpun objeustiete                  | 33        | o, /<br>o |
| , /       | r umpun onjaustieto<br>Däivitys     |           | ŏ<br>∕⊤∧  |
|           | raivitys<br>Däivämäärän asottaminon |           | 4/        |
|           | i aivamaalan asettammen             |           | ۲2        |

| 8<br>2      | Releohjaukset              | 21-22,  | 35,                  | 39       |
|-------------|----------------------------|---------|----------------------|----------|
| 27          | Signaalin yoimakkuus       |         |                      | 28       |
| ,<br>n      | SIM-kortti                 |         | 28                   | 49       |
| с<br>२      | SMS-asetukset              |         | _0,                  | 28       |
| 2           | SNMP-asetukset             |         |                      | 30       |
| 7           | Sulatustermostaatti        | 21.22   | 35                   | 40       |
| ,<br>7      | Summahälytys               | ,,      | ,                    | 40       |
| ,<br>1      | Suojausluokka              |         |                      | 52       |
| 2           | Suuntaissiirto             |         |                      | 41       |
| 0           | Svyskuivaustoiminto        |         | 43.                  | 13       |
| 2           | Säätökävrät                | 11-     | 12.                  | 44       |
| 6           | Säätöpiirien käyttöönotto  |         |                      | 41       |
| 5           | Tee varmuuskopio           |         |                      | 47       |
| 2           | Tehdasasetusten palautus   |         |                      | 47       |
| 1           | Tekniset tiedot            |         |                      | 52       |
| 6           | Tekstiviestikäyttö         |         | 4                    | 180      |
| 1<br>1      | Toimilaitteen ajoaika      |         | 39,                  | 46       |
| i-          | Trendilokin nävteväli      |         |                      | 23       |
| 0           | Trendit                    |         | 18.                  | 23       |
| 8           | Tulot ja lähdöt            | 7-8,    | 37                   | -40      |
| 7           | Tuotteen hävittäminen      |         |                      | 50       |
| 0           | Tyyppitiedot               |         | 32,                  | 48       |
| 0<br>6      | Ulkolämnötila              | 7 33    | 37                   | лл       |
| 2           | Ulkolämpötilan ennakointi  | 7,55    | , <i>37</i> ,<br>//2 | /12      |
| ς<br>Ω      | Ulkolämpötilan hidastustoi | minto   | 42,                  | 4J<br>42 |
| 6           |                            |         |                      | 72       |
| 1           | Vaihda lukituskoodi        |         |                      | 32       |
| 9           | Vanaat lämnötilamittaukse  | t       | 37                   | 38       |
| 0           | Varmuuskopio               |         | .,                   | 47       |
| •           | Venttiilin kesähuuhtelu    |         |                      | 43       |
| 0           | Venttiilin kesäsulku       |         |                      | 43       |
| 2           | Verkkoasetukset            |         | 29                   | -31      |
| _           | Vesimittaus                | 7.      | 33.                  | 38       |
| 8           | Viikko-ohielma             | 15, 19, | 22.                  | 26       |
| 0           | Viritvsarvot               | -, -,   | ,                    | 46       |
| -           | Varapumppu                 | 35      | 5,38                 | ,39      |
| 5           | Vuorottelupumppu           | 35      | ,<br>38              | ,39      |
| 4           | Väyläkompensointi          |         |                      | 45       |
| 8           | Väylälaitteiden kytkeminer | 1       |                      | 36       |
| 7           | Väylämittaukset            |         |                      | 44       |
| 7<br>7      | Web-käyttöliittymä         |         |                      | 49       |
| 4           | Web Rayttonittyina         |         |                      | -15      |
| 5           | Yleishälytys               |         | 38,                  | 45       |
| 2           | Yleiskompensointi          |         |                      | 44       |
| 2<br>6<br>8 | Yleismittaus               | 7,34    | , 37                 | -38      |
| 5           |                            |         |                      |          |

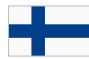

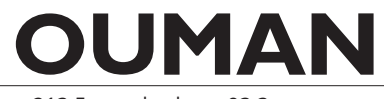

# A203

| Mitat                                                                                                    | leveys 213,5 mm, korkeus 93,3 mm, syvyys 96,8 mm                                                                                                    |  |  |  |
|----------------------------------------------------------------------------------------------------|----------------------------------------------------------------------------------------------------|--|--|--|
| Paino                                                                                                    | 0.7 kg                                                                                                    |  |  |  |
| Suojausluokka                                                                                                    | IP 20                                                                                                    |  |  |  |
| Käyttölämpötila                                                                                                    | 0 °C+40 °C                                                                                                    |  |  |  |
| Varastointilämpötila                                                                                                    | -20 °C+70 °C                                                                                                    |  |  |  |
| Tehonsyöttö                                                                                                    |                                                                                                    |  |  |  |
| Käyttöjännite                                                                                                    | 24 Vac, 50 Hz (22 Vac - 33 Vac)                                                                                                    |  |  |  |
| Tehontarve                                                                                                    | (15 Vdc lähtö = jos ei ole kytketty) 13 VA<br>(15 Vdc lähtö = 750 mA) 34 VA<br>Lisäksi on huomioitava 24 Vac:n käyttöjännite ja Triac-lähtöjen tehontarve, joita voidaan kuormit-<br>taa yhteensä maksimissaan 4 A:lla (maks. 1A/Triacpari), jolloin tehontarve on maksimissaan 96<br>VA.                                                                                                    |  |  |  |
| Akkuvarmistus                                                                                                    | 12 Vdc                                                                                                    |  |  |  |
| 12 Vdc virrankulutus                                                                                                    | 300mA / 3,6W jos releet eivät ole käytössä<br>400mA / 4,8W jos releet ovat käytössä                                                                                                    |  |  |  |
| Universaalimittaustulojen (konfiguroitavissa ohjelmistolla) mittaustyypit:                                                                       |                                                                                                    |  |  |  |
| Anturimittaus (tulot 1-13)                                                                                                    | <ul> <li>Mittauskanavan tarkkuus:</li> <li>NTC10: ±0,1 °C alueella -50 °C+100 °C, ±0,25 °C alueella +100 °C+130 °C.</li> <li>NTC 1.8 ±0,2 °C alueella -20 °C+40 °C, ±0,6 °C alueella +40°C+70 °C ja +2.0°C lämpötiloilla yli 75°C.</li> <li>NTC 2.2: ±0,2 °C alueella -20 °C+55 °C, ±0,5 °C alueella +60°C+70 °C ja +2.0°C lämpötiloilla yli 75°C.</li> <li>NTC 20: ±0,1 °C alueella -20 °C+70 °C, ±0,6 °C alueella +75°C+120 °C.</li> <li>N1000: +1,0 °C alueella -50 °C+130 °C.</li> <li>N11000DIN: ±0,2 °C alueella 100 °C+130 °C, +0,5 °C alueella -5 °C20 °C.</li> <li>Pt1000-elementillä: +1,0 °C alueella -50 °C+130 °C</li> <li>Kokonaismittaustarkkuudessa huomioitava myös antureiden toleranssit ja kaapeleiden vaikutus.</li> </ul> |  |  |  |
| Lähetinviesti (tulot 4, 7, 12-14)                                                                                                    | 0 -10V jänniteviesti, mittaustarkkuus 1 mV<br>Milliamppeeriviesti rinnankytkettävällä 250Ω vastuksella 0 - 20 mA                                                                                                    |  |  |  |
| Kosketintulo (tulot 1016)                                                                                                    | Kosketinjännite 5 Vdc. Kosketinvirta 0,5 mA<br>Ylimenovastus max. 1,9 kΩ (suljettuna), min. 11 kΩ (avoimena)                                                                                                    |  |  |  |
| Digitaalitulojen mittaustyypit                                                                                                    |                                                                                                    |  |  |  |
| Kosketintulo (tulot 21 ja 22)                                                                                                    | Kosketinjännite 15 Vdc<br>Kosketinvirta 1,5 mA<br>Ylimenovastus max. 500 Ω (suljettuna), min. 1,6 kΩ (avoimena)                                                                                                    |  |  |  |
| Laskuritulo (DI1 ja DI2 (21 ja 22) )                                                                                                    | Minimipulssinpituus 30 ms                                                                                                    |  |  |  |
| Analogiset lähdöt (6166)                                                                                                    | Lähtöjännitealue 010 V. Lähtövirta max. 10 mA / lähtö                                                                                                    |  |  |  |
| <b>Relelähdöt</b><br>Vaihtokosketin (7176)<br>Sulkeutuva kosketin (7784)                                                                         | 2kpl, 230 V, 6 A<br>4kpl, 230 V, 6 A                                                                                                    |  |  |  |
| <b>Triac-lähdöt</b><br>24 Vac (42 ja 43)<br>24 Vac (44 ja 45)                                                                                    | Lähtövirta yhteensä max. 1 A<br>Lähtövirta yhteensä max. 1 A                                                                                                    |  |  |  |
| <b>Käyttöjännitelähdöt</b><br>5 kpl 24 Vac-lähtö (41)<br>15 Vdc-lähtö                                                                            | Lähtövirta max. 1 A  / lähtö<br>Lähtövirta max. 750 mA                                                                                                    |  |  |  |
| Tiedonsiirtoliitännät<br>RS-485-väylä (A1 ja B1)<br>RS-485-väylä (A2 ja B2)<br>USB-host-liityntä<br>Ethernet<br>Ouman Access                     | Galvaanisesti isoloitu, tuetut protokollat Modbus-RTU (COM2, Modbus master)<br>Galvaanisesti isoloitu, tuetut protokollat Modbus-RTU (COM3, Modbus slave)<br>RS-232-modeemi, Ouman GSM-modeemi<br>Full-duplex 10/100 Mbit/s, tuetut protokollat Modbus-TCP/IP<br>Älykäs etäyhteys sisäänrakennettuna Ounet-käyttöä varten                                                                                                    |  |  |  |
| HYVÄKSYNNÄT                                                                                                    |                                                                                                    |  |  |  |
| EMC: Häiriönpäästöt/ Emissio<br>Häiriönsieto/Immuniteetti<br>Turvallisuus:<br>EMC-directive<br>Low Voltage Directive:<br>RoHS Direktiivi<br>WEEE | EN 61000-6-3:2020 (EN55022B)<br>EN 61000-6-1:2016 (IEC 61000-4-2, IEC 61000-4-3, IEC 61000-4-4, IEC 61000-4-5, IEC 61000-4-6, IEC 61000-4-11)<br>EN 60730-1:2011<br>2014/30/EU, yhdenmukaisuus CE direktiivin 93/68/EEC kanssa<br>2014/35/EU, yhdenmukaisuus CE direktiivin 93/68/EEC kanssa<br>2011/65/EU ja 2015/863/EU<br>Direktiivi 2012/19/EU Waste Electrical and Electronic Equipment                                                                                                    |  |  |  |
| Ouman-tuotteet eivät sisällä REAC<br>tuotteet mitkä on listattu oheisen (                                                                        | H-asetuksessa määriteltyjä haitallisia aineita, poislukien QR-koodin takaa löytyvällä sivustolla.                                                                                                    |  |  |  |

www.ouman.fi

```
Pidätämme oikeuden tehdä muutoksia tuotteisiin ilman eri ilmoitusta.
```

XM1576B\_A203\_Digital user manual\_v.1.0\_FIN\_20240312

0

| Οι | JM | A | Ν |
|----|----|---|---|
|    |    |   |   |

DNV·GL